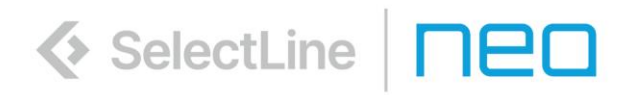

# Neu in Version 25

©2025 SelectLine<sup>®</sup> Software GmbH. Alle Rechte vorbehalten.

# Inhaltsverzeichnis

| Ve                | rsion                                                                                                    | ו 25.2.3                                                                                                    | .5                                                                       |
|-------------------|----------------------------------------------------------------------------------------------------|----------------------------------------------------------------------------------------------------|--------------------------------------------------------------------------|
| 1                 | Prog                                                                                                    | grammübergreifend                                                                                                    | .5                                                                       |
|                   | 1.1                                                                                                    | Unterstützung weiterer Bildformate                                                                                                    | 5                                                                        |
|                   | 1.2                                                                                                    | Windata 9 black box                                                                                                    | 5                                                                        |
| 2                 | War                                                                                                    | enwirtschaft                                                                                                    | .6                                                                       |
|                   | 2.1                                                                                                    | Digitale Belege                                                                                                    | 6                                                                        |
| 3                 | Rech                                                                                                    | hnungswesen                                                                                                    | .8                                                                       |
|                   | 3.1                                                                                                    | Bereich stornieren mit Multiselect-Auswahl                                                                                                    | 8                                                                        |
|                   | 3.2                                                                                                    | Prüfung auf doppelte OP-Belegnummern erweitert                                                                                                    | 8                                                                        |
|                   | 3.3                                                                                                    | SEPA-Mandatsreferenz beim DATEV-Import berücksichtigen                                                                                                    | 10                                                                       |
| 4                 | Proc                                                                                                    | luktion                                                                                                    | .11                                                                      |
|                   | 4.1                                                                                                    | Anpassbare Benutzeroberfläche in der BDE                                                                                                    | 11                                                                       |
| 5                 | Sele                                                                                                    | ctLine Server                                                                                                    | .12                                                                      |
|                   | 5.1                                                                                                    | Fortschrittsanzeige bei Datensicherungen                                                                                                    | 12                                                                       |
| 6                 | Clou                                                                                                    | ıd-Dienste                                                                                                    | .12                                                                      |
|                   | 6.1                                                                                                    | Kunden- und Lohnportal                                                                                                    | 12                                                                       |
| Ve                | rsion                                                                                                    | n 25.2.2                                                                                                    | .14                                                                      |
| 1                 | Prog                                                                                                    | grammübergreifend                                                                                                    | .14                                                                      |
|                   |                                                                                                    |                                                                                                    |                                                                          |
|                   | 1.1                                                                                                    | Zahlungsverkehr                                                                                                    | 14                                                                       |
|                   | 1.1<br>1.2                                                                                                    | Zahlungsverkehr<br>Bankassistent                                                                                                    | 14<br>14                                                                 |
| 2                 | 1.1<br>1.2<br>War                                                                                                    | Zanlungsverkenr<br>Bankassistent<br>renwirtschaft                                                                                                    | 14<br>14<br>. <b>15</b>                                                  |
| 2                 | 1.1<br>1.2<br>War<br>2.1                                                                                                    | Zahlungsverkehr<br>Bankassistent<br>renwirtschaft<br>Benutzerdefinierte Legende in Belegpositionen                                                                                                    | 14<br>14<br>. <b>15</b>                                                  |
| 2                 | 1.1<br>1.2<br>War<br>2.1<br>2.2                                                                                                    | Zahlungsverkehr<br>Bankassistent<br>renwirtschaft<br>Benutzerdefinierte Legende in Belegpositionen<br>Zusätzliche Informationen in der Belegvorschau des Importdialoges für Digitale Belege                                                                                                    | 14<br>14<br>. <b>15</b><br>15                                            |
| 2                 | <ol> <li>1.1</li> <li>1.2</li> <li>War</li> <li>2.1</li> <li>2.2</li> <li>Rech</li> </ol>                                                     | Zahlungsverkehr<br>Bankassistent<br>renwirtschaft<br>Benutzerdefinierte Legende in Belegpositionen<br>Zusätzliche Informationen in der Belegvorschau des Importdialoges für Digitale Belege<br>hnungswesen                                                                                                    | 14<br>14<br>.15<br>15<br>15<br>.16                                       |
| 2                 | <ol> <li>1.1</li> <li>1.2</li> <li>War</li> <li>2.1</li> <li>2.2</li> <li>Rech</li> <li>3.1</li> </ol>                                        | Zahlungsverkehr<br>Bankassistent<br>renwirtschaft.<br>Benutzerdefinierte Legende in Belegpositionen<br>Zusätzliche Informationen in der Belegvorschau des Importdialoges für Digitale Belege<br>hnungswesen<br>Fremdwährungseingabe Digitale Belege                                                                                                    | 14<br>14<br>.15<br>15<br>.16<br>16                                       |
| 2                 | <ol> <li>1.1</li> <li>1.2</li> <li>War</li> <li>2.1</li> <li>2.2</li> <li>Rech</li> <li>3.1</li> <li>3.2</li> </ol>                           | Zahlungsverkehr<br>Bankassistent<br><b>Tenwirtschaft</b><br>Benutzerdefinierte Legende in Belegpositionen<br>Zusätzliche Informationen in der Belegvorschau des Importdialoges für Digitale Belege …<br>hnungswesen<br>Fremdwährungseingabe Digitale Belege<br>Erweiterungen zum Jahreswechsel 2025                                                                                                    | 14<br>14<br>.15<br>15<br>.15<br>.16<br>16                                |
| 2                 | <ol> <li>1.1</li> <li>1.2</li> <li>War</li> <li>2.1</li> <li>2.2</li> <li>Rech</li> <li>3.1</li> <li>3.2</li> <li>3.3</li> </ol>              | Zahlungsverkehr<br>Bankassistent<br>renwirtschaft<br>Benutzerdefinierte Legende in Belegpositionen<br>Zusätzliche Informationen in der Belegvorschau des Importdialoges für Digitale Belege<br>hnungswesen<br>Fremdwährungseingabe Digitale Belege<br>Erweiterungen zum Jahreswechsel 2025<br>Aktualisierung Schnittstelle One-Stop-Shop Verfahren                                                                                            | 14<br>14<br>.15<br>15<br>.16<br>16<br>16<br>16                           |
| 2                 | <ol> <li>1.1</li> <li>1.2</li> <li>War</li> <li>2.1</li> <li>2.2</li> <li>Rech</li> <li>3.1</li> <li>3.2</li> <li>3.3</li> <li>3.4</li> </ol> | Zahlungsverkenr<br>Bankassistent<br>enwirtschaft<br>Benutzerdefinierte Legende in Belegpositionen<br>Zusätzliche Informationen in der Belegvorschau des Importdialoges für Digitale Belege …<br>hnungswesen<br>Fremdwährungseingabe Digitale Belege<br>Erweiterungen zum Jahreswechsel 2025<br>Aktualisierung Schnittstelle One-Stop-Shop Verfahren<br>Erweiterungen Prüfungen Umsatzsteuer-Voranmeldung.                                     | 14<br>14<br>.15<br>15<br>.16<br>16<br>16<br>16<br>16                     |
| 2<br>3<br>Ve      | 1.1<br>1.2<br>War<br>2.1<br>2.2<br>Rech<br>3.1<br>3.2<br>3.3<br>3.4<br>ersion                                                                 | Zahlungsverkenr<br>Bankassistent<br>enwirtschaft<br>Benutzerdefinierte Legende in Belegpositionen<br>Zusätzliche Informationen in der Belegvorschau des Importdialoges für Digitale Belege …<br>hnungswesen<br>Fremdwährungseingabe Digitale Belege<br>Erweiterungen zum Jahreswechsel 2025<br>Aktualisierung Schnittstelle One-Stop-Shop Verfahren<br>Erweiterungen Prüfungen Umsatzsteuer-Voranmeldung.                                     | 14<br>14<br>.15<br>15<br>.16<br>16<br>16<br>16<br>17<br>.18              |
| 2<br>3<br>Ve<br>1 | 1.1<br>1.2<br>War<br>2.1<br>2.2<br>Rech<br>3.1<br>3.2<br>3.3<br>3.4<br>ersion<br>Prog                                                         | Zahlungsverkenr<br>Bankassistent<br>eenwirtschaft<br>Benutzerdefinierte Legende in Belegpositionen<br>Zusätzliche Informationen in der Belegvorschau des Importdialoges für Digitale Belege<br>hnungswesen<br>Fremdwährungseingabe Digitale Belege<br>Erweiterungen zum Jahreswechsel 2025<br>Aktualisierung Schnittstelle One-Stop-Shop Verfahren<br>Erweiterungen Prüfungen Umsatzsteuer-Voranmeldung<br><b>25.2.1</b>                      | 14<br>14<br>.15<br>15<br>.16<br>16<br>16<br>16<br>17<br>.18<br>.18       |
| 2<br>3<br>Ve<br>1 | 1.1<br>1.2<br>War<br>2.1<br>2.2<br><b>Rech</b><br>3.1<br>3.2<br>3.3<br>3.4<br>ersion<br>Prog<br>1.1                                           | Zanlungsverkenr<br>Bankassistent<br>eenwirtschaft<br>Benutzerdefinierte Legende in Belegpositionen<br>Zusätzliche Informationen in der Belegvorschau des Importdialoges für Digitale Belege<br>hnungswesen<br>Fremdwährungseingabe Digitale Belege<br>Erweiterungen zum Jahreswechsel 2025<br>Aktualisierung Schnittstelle One-Stop-Shop Verfahren<br>Erweiterungen Prüfungen Umsatzsteuer-Voranmeldung<br><b>52.2.1</b><br>grammübergreifend | 14<br>14<br>.15<br>15<br>.16<br>16<br>16<br>16<br>17<br>.18<br>.18<br>18 |

|                                         | 2.1                                                                                                    | Erweiterung der "E-Rechnung Kategorie" in den Steuerschlüssel-Stammdaten                                                               | 18                                                                         |
|-----------------------------------------|----------------------------------------------------------------------------------------------------|----------------------------------------------------------------------------------------------------|----------------------------------------------------------------------------|
|                                         | 2.2                                                                                                    | Hinweis- und Warnmeldungen beim E-Rechnungs-Export gezielt steuern                                                                     | 18                                                                         |
| Ve                                      | rsio                                                                                                    | n 25.2.0                                                                                                    | 19                                                                         |
| 1                                       | Pro                                                                                                    | grammübergreifend                                                                                                    | 19                                                                         |
|                                         | 1.1                                                                                                    | Neues Programmaussehen und Icons                                                                                                    | 19                                                                         |
|                                         | 1.2                                                                                                    | Aktualisierung SEPA-Formate                                                                                                    | 21                                                                         |
|                                         | 1.3                                                                                                    | Anbindung camt.053 E-Banking                                                                                                    | 22                                                                         |
|                                         | 1.4                                                                                                    | Fortschrittsanzeige Reorganisation                                                                                                    | 24                                                                         |
| 2                                       | Wa                                                                                                    | renwirtschaft                                                                                                    | 24                                                                         |
|                                         | 2.1                                                                                                    | Erweiterung Artikelnummer                                                                                                    | 24                                                                         |
|                                         | 2.2                                                                                                    | Assistent zur ELSTER-Meldung gem. § 146a Abs. 4 AO                                                                                     | 24                                                                         |
|                                         | 2.3                                                                                                    | Digitale Belege                                                                                                    | 25                                                                         |
|                                         | 2.4                                                                                                    | Abkündigung Touchkasse 1 zum 4. Quartal 2025                                                                                           | 27                                                                         |
| 3                                       | CRN                                                                                                    | И                                                                                                    | 27                                                                         |
|                                         | 3.1                                                                                                    | Unterstützung OAuth2 für Gmail                                                                                                    | 27                                                                         |
| 4                                       | Rec                                                                                                    | hnungswesen                                                                                                    | 27                                                                         |
|                                         | 4.1                                                                                                    | Anlagenbuchhaltung                                                                                                    | 27                                                                         |
|                                         |                                                                                                    |                                                                                                    |                                                                            |
| 5                                       | Мо                                                                                                    | bile Anwendungen                                                                                                    | 28                                                                         |
| 5                                       | <b>Mo</b><br>5.1                                                                                              | bile Anwendungen                                                                                                    | <b>28</b><br>28                                                            |
| 5<br>Ve                                 | <b>Mo</b><br>5.1<br>ersio                                                                                     | bile Anwendungen<br>API<br>n 25.1.9                                                                                                    | 28<br>28<br>29                                                             |
| 5<br>Ve<br>1                            | Mo<br>5.1<br>ersio<br>Pro                                                                                     | bile Anwendungen<br>API<br>n 25.1.9<br>grammübergreifend                                                                               | 28<br>28<br>29<br>29                                                       |
| 5<br>Ve<br>1                            | Mo<br>5.1<br>ersion<br>Pro<br>1.1                                                                             | bile Anwendungen                                                                                                    | 28<br>28<br>29<br>29<br>29                                                 |
| 5<br>Ve<br>1                            | Mo<br>5.1<br>ersion<br>Pro<br>1.1<br>Clor                                                                     | bile Anwendungen<br>API<br>n 25.1.9<br>grammübergreifend<br>PDF-Ausgabe<br>ud-Dienste                                                  | 28<br>29<br>29<br>29<br>29                                                 |
| 5<br>Ve<br>1                            | Mo<br>5.1<br>ersio<br>Pro<br>1.1<br>Clos<br>1.1                                                               | bile Anwendungen<br>API<br>n 25.1.9<br>grammübergreifend<br>PDF-Ausgabe<br>ud-Dienste<br>Kundenportal.                                 | 28<br>29<br>29<br>29<br>29<br>29<br>29                                     |
| 5<br>Ve<br>1<br>Ve                      | Mo<br>5.1<br>Pro<br>1.1<br>Close<br>1.1                                                                       | bile Anwendungen<br>API<br>n 25.1.9<br>grammübergreifend<br>PDF-Ausgabe<br>ud-Dienste<br>Kundenportal<br>n 25.1.8                      | 28<br>29<br>29<br>29<br>29<br>29<br>29<br>30                               |
| 5<br>Ve<br>1<br>Ve<br>1                 | Mo<br>5.1<br>rsio<br>Pro<br>1.1<br>Clou<br>1.1<br>ursio                                                       | bile Anwendungen<br>API<br>n 25.1.9<br>grammübergreifend<br>PDF-Ausgabe.<br>ud-Dienste.<br>Kundenportal.<br>n 25.1.8<br>renwirtschaft. | 28<br>29<br>29<br>29<br>29<br>29<br>30<br>30                               |
| 5<br>Ve<br>1<br>Ve<br>1                 | Mo<br>5.1<br>Pro<br>1.1<br>Clor<br>1.1<br>ersion<br>Wa<br>1.1                                                 | bile Anwendungen                                                                                                    | 28<br>29<br>29<br>29<br>29<br>29<br>30<br>30                               |
| 5<br>Ve<br>1<br>Ve<br>1<br>2            | Mo<br>5.1<br>Pro<br>1.1<br>Clor<br>1.1<br>Wa<br>1.1<br>Wa<br>1.1<br>Rec                                       | bile Anwendungen                                                                                                    | 28<br>29<br>29<br>29<br>29<br>30<br>30<br>31                               |
| 5<br>Ve<br>1<br>Ve<br>1<br>2            | Mo<br>5.1<br>Pro<br>1.1<br>Clou<br>1.1<br>Wa<br>1.1<br>Rec<br>2.1                                             | bile Anwendungen                                                                                                    | 28<br>29<br>29<br>29<br>30<br>30<br>31<br>31                               |
| 5<br>1<br>1<br>Ve<br>1<br>2<br>3        | Mo<br>5.1<br>Pro<br>1.1<br>Clou<br>1.1<br>Yan<br>1.1<br>Rec<br>2.1<br>Sele                                    | bile Anwendungen                                                                                                    | 28<br>29<br>29<br>29<br>30<br>30<br>31<br>31<br>33                         |
| 5<br>Ve<br>1<br>Ve<br>1<br>2<br>3       | Mo<br>5.1<br>Pro<br>1.1<br>Clou<br>1.1<br>Clou<br>1.1<br>Rec<br>2.1<br>Sele<br>3.1                            | bile Anwendungen                                                                                                    | 28<br>29<br>29<br>29<br>30<br>30<br>31<br>31<br>33<br>33                   |
| 5<br>1<br>1<br>Ve<br>1<br>3<br>Ve       | Mo<br>5.1<br>Pro<br>1.1<br>Clou<br>1.1<br>rsion<br>Wa<br>1.1<br>Rec<br>2.1<br>Sele<br>3.1                     | bile Anwendungen                                                                                                    | 28<br>29<br>29<br>29<br>29<br>30<br>30<br>31<br>31<br>33<br>33             |
| 5<br>Ve<br>1<br>Ve<br>1<br>3<br>Ve<br>1 | Mo<br>5.1<br>rrsion<br>1.1<br>Clou<br>1.1<br>rrsion<br>Wa<br>1.1<br>Rec<br>2.1<br>Sele<br>3.1<br>rrsion<br>Wa | bile Anwendungen<br>API                                                                                                    | 28<br>29<br>29<br>29<br>29<br>30<br>30<br>31<br>31<br>33<br>33<br>34<br>34 |

| 2  | Rechnungswesen                                                     |  |
|----|--------------------------------------------------------------------|--|
|    | 2.1 Filterung Benutzer Dialogbuchen                                |  |
| Ve | rsion 25.1.6                                                       |  |
| 1  | Programmübergreifend                                               |  |
|    | 1.1 Änderbare Länge von Text Extrafeldern                          |  |
| 2  | Warenwirtschaft                                                    |  |
|    | 2.1 Ersetzungszeichen für das Feld "IhrAuftrag" beim DATEV-Export  |  |
| 3  | Mobile40                                                           |  |
|    | 3.1 Interessent in Kunden wandeln                                  |  |
| Ve | rsion 25.1.5                                                       |  |
| 1  | Warenwirtschaft41                                                  |  |
|    | 1.1 Wirtschaftsidentifikationsnummer                               |  |
| Ve | rsion 25.1.4                                                       |  |
| 1  | Programmübergreifend42                                             |  |
|    | 1.1 SQL Server Benutzer für SelectLine Server                      |  |
| 2  | Warenwirtschaft42                                                  |  |
|    | 2.1 Vorschlagslisten                                               |  |
| 3  | CRM                                                                |  |
|    | 3.1 Hervorhebung inaktiver Adressen                                |  |
| Ve | rsion 25.1.3                                                       |  |
| 4  | Programmübergreifend43                                             |  |
|    | 4.1 PDF Ausgabe                                                    |  |
|    | 4.2 Dateivorschau Anhänge XRechnung                                |  |
| 5  | Warenwirtschaft45                                                  |  |
|    | 5.1 DATEV-Export Anhänge                                           |  |
| 6  | SelectLine Server                                                  |  |
|    | 6.1 Angabe von individuellen URLs für Datenschutz und Impressum 46 |  |
|    | 6.2 Mandant löschen                                                |  |
| 7  | Cloud-Dienste                                                      |  |
|    | 7.1 Kundenportal                                                   |  |
| Ve | rsion 25.1.0                                                       |  |
| -  |                                                                    |  |
| 1  | Programmübergreifend48                                             |  |
| 1  | Programmübergreifend    48      1.1    SelectLine Server    48     |  |

| 2 | Warenwirtschaft                                                  | .49  |
|---|------------------------------------------------------------------|------|
|   | 2.1 Mandantenoption für Preismengeneinheit und Preismengenfaktor | . 49 |
| 3 | Rechnungswesen                                                   | .49  |
|   | 3.1 Jahreswechsel 2024/2025                                      | . 49 |
| 4 | Cloud-Dienste                                                    | .53  |
|   | 4.1 Kundenportal                                                 | . 53 |
| 5 | Mobile Anwendungen                                               | .57  |
|   | 5.1 API                                                          | . 57 |

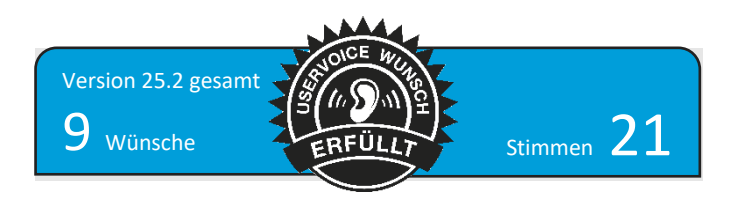

# Version 25.2.3

# 1 Programmübergreifend

## 1.1 Unterstützung weiterer Bildformate

Die Bildverarbeitung wurde erweitert und an moderne Anforderungen angepasst.

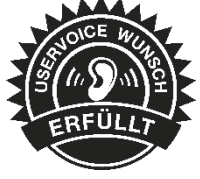

#### Neu unterstützte Bildformate:

Wir unterstützen nun auch die Formate **SVG**, **WebP**, **WBMP** und **TIFF**. Besonders **WebP** ist als aktueller Webstandard interessant, da es eine moderne und effiziente Komprimierung bietet – ideal für die Nutzung über die SelectLine API. Durch die erweiterten Formate wird die Integration in bestehende Workflows und Services weiter verbessert.

#### **Optimierte Bildanzeige:**

Die Bildanzeige wurde visuell und funktional überarbeitet. Neu hinzugekommen ist eine Zoom-Leiste, die eine präzisere Steuerung der Bildvergrößerung ermöglicht und so die Benutzerfreundlichkeit verbessert.

## Überarbeitete Import- und Exportdialoge:

Die Dialoge für den Bilderimport und -export wurden modernisiert und bieten nun eine klarere Struktur und bessere Usability.

#### Hinweis zur Formatkonvertierung:

Die bisher integrierte Konvertierung von Bildformaten steht nicht mehr zur Verfügung. Bitte stellen Sie sicher, dass Ihre Bilder bereits im gewünschten Format vorliegen, bevor Sie sie importieren.

#### **Entfallene Funktionen:**

Die Unterstützung für das Format **DIB** wurde eingestellt.

Die neuen Formate werden NICHT von der bereits abgekündigten Touchkasse 1 unterstützt.

## 1.2 Windata 9 black box

Die aktuelle Version der Installationsdatei für die Windata 9 black box steht ab sofort auf unserer Webseite zum Download bereit. Dieses Update unterstützt die neuesten Datenformate im Zahlungsverkehr und gewährleistet damit die Kompatibilität mit aktuellen Anforderungen beim Senden und Empfangen von Zahlungsdaten.

ספר

# 2 Warenwirtschaft

## 2.1 Digitale Belege

#### 2.1.1 Zuordnungsvorschlag für die Belegverknüpfung

Als Sachbearbeiter in der Rechnungsprüfung möchten Sie beim Import von E-Rechnungen relevante Vorgängerbelege wie Wareneingänge oder Bestellungen schnell und korrekt zuordnen können. Ziel ist eine vollständige und fehlerfreie Belegkette, um z. B. Doppelbuchungen im Lager durch bereits erfasste Wareneingänge zu vermeiden.

Hierfür unterstützt Sie die neue Funktion "Zuordnungsvorschlag", die automatisch passende Vorgängerbelege identifiziert und übersichtlich aufbereitet.

| tionen             |                    |               | geordnet werden. |        |         |        |             |        |             |        |            |             |
|--------------------|--------------------|---------------|------------------|--------|---------|--------|-------------|--------|-------------|--------|------------|-------------|
|                    |                    | -             | -                |        |         |        |             |        |             |        |            |             |
|                    |                    |               |                  |        |         |        |             |        |             |        |            |             |
| Alle Zuordnungen I | löschen 🚸 Zuordnun | gen löschen   |                  |        |         |        |             |        |             |        |            |             |
| Position Artik     | kelnummer          | Bestellnummer | Bezeichnung      |        | Zusatz  | Zugeor | dnete Menge | Menge  | Einzelpreis | Rabatt | Steuersatz | Gesamtpreis |
|                    |                    |               |                  |        |         |        |             |        |             |        |            |             |
| 1 7000             | 033                | 100011        | Strandkorb       |        |         |        | 0 Stück     | 5 Stk. | 614,        | 24 0,0 | 0,00       | 3.071,20    |
| 2 7000             | 035                | 100012        | Laufrollenset    |        |         |        | 0 Stück     | 5 Stk. | 77,         | 44 0,0 | 0,00       | 387,20      |
| 3 7000             | 034                | 100013        | Schutzhülle      |        |         |        | 0 Stück     | 5 SBc  | 49,         | 28 0,0 | 0,00       | 246,40      |
| 4 5000             | DOSL               | 500005L       | Arbeitsjacke     |        |         |        | 0 Stück     | 2 Stk. | 29,         | 89 0,0 | 0,00       | 59,78       |
| ånfrane            | AF013              | 700033        | 6 Stork          | D SNIC | 1.00    |        |             |        |             |        |            |             |
| Anfrage            | AF013              | 700033        | 6 Stück          | 0 Stüd | k 1,00  |        |             |        |             |        |            |             |
| Anfrage            | AF014              | 700033        | 5 Stück          | 0 Stüc | k 1,00  |        |             |        |             |        |            |             |
| Bestellung         | BE364              | 700033        | 5 Stück          | 0 Stüc | k 1,00  |        |             |        |             |        |            |             |
| Bestellung         | BE360              | 700033        | 5 Stück          | 0 Stüc | k 1,00  |        |             |        |             |        |            |             |
| Bestellung         | BE307              | 700033        | 10 Stuck         | 0 Stuc | k 1,00  |        |             |        |             |        |            |             |
| Wareneingang       | WE390              | 700055        | 3 Stuck          | U Stuc | E 1,00  |        |             |        |             |        |            |             |
| matericity         | 112371             | 100033        | 2 316A           | 0 300  | n. 1,00 |        |             |        |             |        |            |             |

In der Groupbox "Zuordnungsvorschlag" wird in der Belegauswahl automatisch, die mit der Rechnung verknüpfte Bestellung eingetragen, wenn diese als "BuyerOrderReference" in der XML übermittelt wurde. Sollte keine "BuyerOrderReference" übermittelt worden sein, so erhalten Sie eine sortierte Liste relevanter Belege inklusive Belegtyp, Belegbezeichnung, Belegnummer, Datum und einem Übereinstimmungsmaß in Prozent.

| Zuordnung      |                        |                 |            |          |              |                                 |          |        |             |        |            | -           |    |
|----------------|------------------------|-----------------|------------|----------|--------------|---------------------------------|----------|--------|-------------|--------|------------|-------------|----|
| Zuordnungsvors | ichlag                 |                 |            |          |              |                                 |          |        |             |        |            |             |    |
|                | Belegauswah            | BE365 (Bestellu | ng) 🤅      | Vorsch   | ag übernehme | 5                               |          |        |             |        |            |             |    |
|                |                        | BelegTyp        | BelegBezei | Belegnum | Datum        | Übereinstimmungs <sup>9</sup> 💌 |          |        |             |        |            |             |    |
|                |                        | т               |            |          |              |                                 |          |        |             |        |            |             |    |
| Positionen     |                        | в               | Bestellung | BE365    | 21.05.2025   | 100,00%                         |          |        |             |        |            |             |    |
|                | the state of the state | N               | Anfrage    | AF013    | 21.05.2025   | 50,00%                          |          |        |             |        |            |             |    |
|                | nungen löschen 👾 Zi    | N               | Anfrage    | AF014    | 21.05.2025   | 48,00%                          |          |        |             |        |            |             |    |
| Position       | Artikelnummer          | в               | Bestellung | BE364    | 21.05.2025   | 40,00%                          | te Menge | Menge  | Einzelpreis | Rabatt | Steuersatz | Gesamtpreis | Pr |
| т              |                        | S               | Wareneing  | WE398    | 21.05.2025   | 30,00%                          |          |        |             |        |            |             |    |
| F 1            | 700033                 | ► B             | Bestellung | BE367    | 26.05.2025   | 24,00%                          | 0 Stück  | 5 Stk. | 614,24      | 0,00   | 0,00       | 3.071,20    | ~  |
| 2              | 700035                 | s               | Wareneing  | WE397    | 08.05.2025   | 24,00%                          | 0 Stück  | 5 Stk. | 77,44       | 0,00   | 0,00       | 387,20      |    |
| 3              | 700034                 |                 |            |          |              |                                 | 0 Stück  | 5 Stk. | 49,28       | 0,00   | 0,00       | 246,40      |    |
| 4              | 500005L                |                 |            |          |              |                                 | 0 Stück  | 2.54   | 29.89       | 0.00   | 0.00       | 59.78       |    |

Sie können den automatisch vorgeschlagenen Beleg per Klick auf "Vorschlag übernehmen" direkt übernehmen oder einen anderen passenden Beleg aus der Liste auswählen. Außerdem können Sie die Positionen auch manuell mit weiteren Belegen verknüpfen, falls dies erforderlich ist.

#### 2.1.2 Eingebettete Dateien im Export

Als Anwender möchten Sie beim Erstellen einer E-Rechnung relevante Anhänge (z. B. Rechnungsbelege, Leistungsnachweise oder weitere unterstützende Dokumente) direkt in die Rechnung integrieren können. Dafür steht Ihnen auf der neuen Seite "Rechnungsanlagen" in Rechnungsbelegen eine intuitive Oberfläche zur Verfügung, auf der Sie über den Button "Hinzufügen" Dateien auswählen und hochladen können.

Die Dateien werden sofort gespeichert und lassen sich optional mit einer Beschreibung versehen. Bei Bedarf können Sie die Dateien per Vorschau einsehen oder über den Button "Entfernen" wieder löschen.

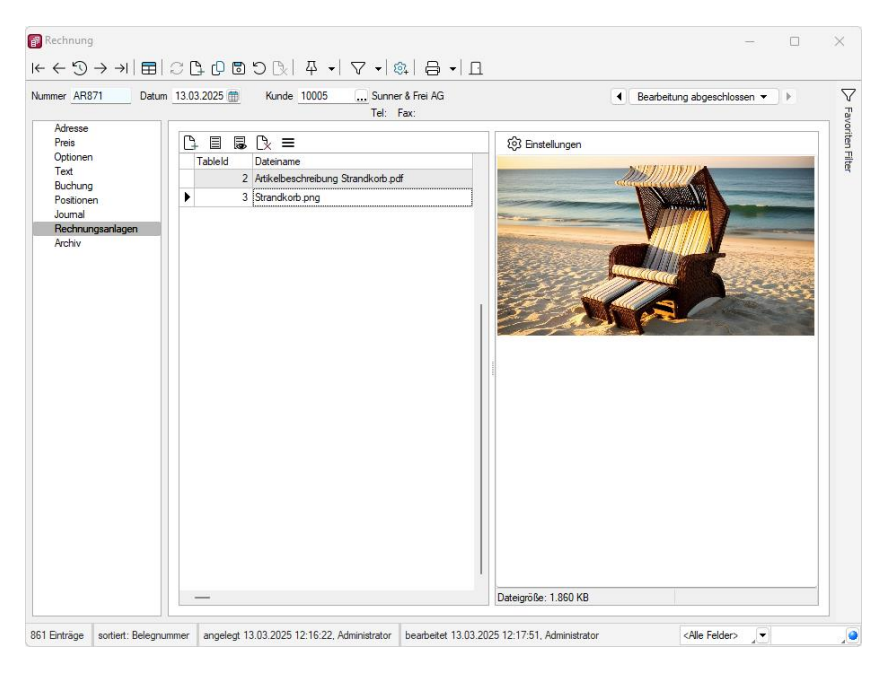

Beim Export der E-Rechnung werden diese Anlagen automatisch in die XML-Datei eingebettet, sofern das gewählte Format dies erlaubt. Unterstützt werden folgende Formate: PDF, PNG, JPEG, CSV, XML, XLSX, ODS.

Mehrwert - Rechtssicherheit:

Durch die direkte Einbettung der Anhänge in die XML-Struktur der E-Rechnung wird eine vollständige, maschinenlesbare und revisionssichere Dokumentation der Rechnung sichergestellt. Dies reduziert nicht nur den manuellen Aufwand für den separaten Versand von Dokumenten, sondern garantiert auch, dass alle relevanten Nachweise und Zusatzinformationen rechtssicher beim Empfänger ankommen.

Die technische Umsetzung folgt den gültigen Standards für E-Rechnungen. Damit erfüllt die Lösung die rechtlichen Anforderungen an elektronische Rechnungsstellung gemäß EU-Richtlinien (z. B. EN 16931), insbesondere im Hinblick auf Nachvollziehbarkeit, Integrität und Authentizität.

# 3 Rechnungswesen

## 3.1 Bereich stornieren mit Multiselect-Auswahl

Die Funktion *Bereich stornieren* wurde um eine Multiselect-Auswahl erweitert. Ab sofort können mehrere Buchungssätze manuell ausgewählt und nach weiteren Kriterien eingegrenzt werden. Diese Erweiterung ermöglicht eine schnellere und präzisere Stornierung von Buchungen.

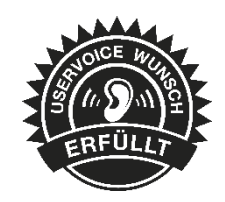

| Auswahl Buchungssatz | Manuelle Auswahl Buchu | ingssatz |   |
|----------------------|------------------------|----------|---|
| Manuelle Auswahl     | Alle                   |          |   |
| Einschränkungen      |                        |          |   |
| Datum                | v                      |          | - |
| Bearbeiter           | -                      |          |   |
| QuelleDetail         |                        |          | - |
| Erfasst              | T                      |          | Ţ |
| Optionen             |                        |          |   |

Die zu stornierenden Buchungssätze können gezielt über eine Auswahlliste ausgewählt werden.

| 51;                     | CB      | 平 -    | $\nabla$ - |          |            |              |             |
|-------------------------|---------|--------|------------|----------|------------|--------------|-------------|
| Buch                    | kreis S | iatz 🔻 | Pos        | Beleg    | Datum      | Konto        | Brutto      |
| _                       | 0       | 70     |            | 50050    | 05 40 0004 | 70007        | 440.00      |
|                         | 0       | /6     | 1          | ER059    | 25.10.2024 | /000/        | 118,68      |
|                         | 0       | 75     | 1          | EB2024   | 01.01.2024 | 868          | -100.000,00 |
|                         | 0       | 74     | 1          | EB2024   | 01.01.2024 | 9000         | -200.000,00 |
|                         | 0       | 73     | 1          | EB2024   | 01.01.2024 | 9000         | -12.010,60  |
|                         | 0       | 72     | 1          | EB2024   | 01.01.2024 | 9000         | -12.219,97  |
|                         | 0       | 71     | 1          | EB2024   | 01.01.2024 | 1360         | -14.000,00  |
|                         | 0       | 70     | 1          | EB2024   | 01.01.2024 | 1210         | -46.915,49  |
|                         | 0       | 69     | 1          | EB2024   | 01.01.2024 | 1200         | -59.404,63  |
|                         | 0       | 68     | 1          | EB2024   | 01.01.2024 | 1020         | -7.631,81   |
|                         | 0       | 67     | 1          | EB2024   | 01.01.2024 | 1010         | -6.595,16   |
|                         | 0       | 66     | 1          | EB2024   | 01.01.2024 | 1000         | -333,46     |
|                         | 0       | 65     | 1          | 07000010 | 31.01.2024 | 20002        | 1.64        |
|                         | 0       | 64     | 1          | 07000010 | 31.01.2024 | 20002        | 2,00        |
|                         | 0       | 63     | 1          | 0401316  | 14.02.2024 | 20000        | 3.500,00    |
| 0                       | 0       | 60     | 1          | ZL11     | 14.08.2024 | 70008        | 772,31      |
| 0                       | 0       | 59     | 1          | ZL10     | 31.07.2024 | 70005        | 6,76        |
|                         | 0       | 58     | 1          | 0401315  | 14.05.2024 | 4240         | 239,00      |
|                         | 0       | 57     | 1          | 0401314  | 20.04.2024 | 21001        | 1.190.00    |
| $\overline{\mathbf{n}}$ | 0       | 56     | 1          | 0401313  | 13.03.2024 | 1740         | 3.000.00    |
| _                       |         |        |            |          |            |              | ,           |
|                         |         |        |            |          |            | Alla Caldara |             |

## 3.2 Prüfung auf doppelte OP-Belegnummern erweitert

Die Prüfung auf doppelte OP-Belegnummern lässt sich nun um Buchungen innerhalb von Buchungsstapeln erweitern. Diese Funktion hilft Anwendern dabei, mögliche Doppelbuchungen frühzeitig zu erkennen und zu verhindern.

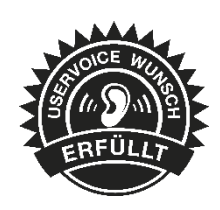

Dafür steht in den Mandanteneinstellungen die neue Option "OPs aus Stapelbuchungen zusätzlich prüfen" zur Verfügung.

| Mandant: WUNDF                                                                                        |                                                                                                    | -            |       | ×     |
|----------------------------------------------------------------------------------------------------|----------------------------------------------------------------------------------------------------|--------------|-------|-------|
| Buchungszeitraum 01.01.2024                                                                           | 4-31.12.2024 Vorjahr 01.01.2023-31.12.2023 Vorlagemandant SKR03                                                                                                    |              |       |       |
| Buchungsmonate 12                                                                                     | Versteuerungsart Soll Gewinnermittiung Bilanz                                                                                                    |              |       |       |
| Adresse<br>Finanzamt                                                                                  | Jahresabschluss                                                                                                    |              |       |       |
| Optionen<br>> Zahlungsverkehr<br>> Mahnungen                                                          | Abschlussmonate                                                                                                    |              |       |       |
| Buchungsmaske<br>Organschaft                                                                          | Bis einschließlich Noch nicht festgelegt                                                                                                    |              |       |       |
| Freie Felder                                                                                          | OP-Verwaltung                                                                                                    |              |       |       |
| Anlagenbuchhaitung<br>Kostenrechnung<br>Datenaustausch<br>Bankassistent<br>> Digitale Belege<br>DATEV | <ul> <li>für Debitoren aktivieren</li> <li>für Kreditoren aktivieren</li> <li>Konto- und Adressnummer synchronisieren</li> <li>OP-Bearbeitungsdialog anzeigen</li> </ul> |              |       |       |
| Listeneinstellungen                                                                                   | OP-Ausgleichsdialog anzeigen                                                                                                    |              |       |       |
| Regionaleinstellungen<br>Archiv<br>DMS                                                                | Automatischer OP-Ausgleich                                                                                                    |              |       |       |
| E-Bilanz                                                                                              | Buchen                                                                                                    |              |       |       |
|                                                                                                    | 🗌 Skonto im Einfachbeleg als separate Buchung                                                                                                    |              |       |       |
|                                                                                                    | Hinweis beim Buchen bereits verwendeter OPBeleg-N                                                                                                    | lummern      |       |       |
|                                                                                                    | OPs aus Stapelbuchungen zusätzlich prüfen                                                                                                    |              |       |       |
|                                                                                                    | Rundungsdifferenzkonto                                                                                                    |              |       |       |
|                                                                                                    | Leistungsdatum                                                                                                    |              |       |       |
|                                                                                                    | Erfassung Umbuchung Im Dialogbuchen 🔍                                                                                                    |              |       |       |
|                                                                                                    | Sonstige Verbindlichkeiten 1610 Verbindlichkeiten aus Lieferungen                                                                                                    | en und Leist | tunge |       |
|                                                                                                    |                                                                                                    | ind teistung | en on |       |
|                                                                                                    | Konsolidierung                                                                                                    |              |       |       |
|                                                                                                    | Consolidierter Mandant                                                                                                    |              |       |       |
|                                                                                                    | ОК                                                                                                    | Abbrechen    | Übern | ehmen |

Wird im Dialogbuchen, in den Digitalen Belegen oder beim Buchen in den Stapel eine OP-Belegnummer aus einer bereits vorhandenen Stapelbuchung verwendet, erscheint eine entsprechende Hinweismeldung zu doppelten OP-Belegen.

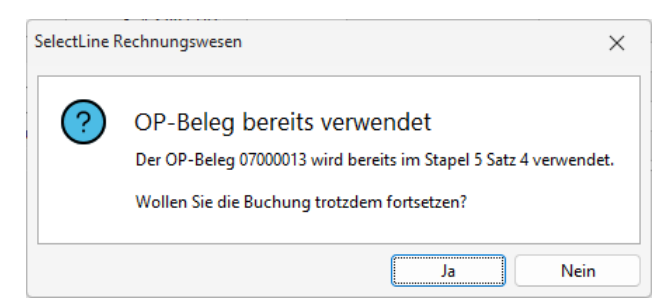

## 3.3 SEPA-Mandatsreferenz beim DATEV-Import berücksichtigen

Beim DATEV-Import von Buchungen über das CSV-Format ist es nun möglich, das Feld SEPA-Mandatsreferenz auszuwerten, um die Bankverbindung des Debitors für den Offenen Posten automatisch zu ermitteln. Diese Erweiterung ermöglicht eine präzisere und automatisierte Zuordnung von Bankverbindungen beim Import von Forderungen.

Wird in der DATEV-CSV-Datei eine SEPA-Mandatsreferenz übermittelt, prüft das System, ob diese eindeutig einer beim Debitor hinterlegten Bankverbindung zugeordnet werden kann. Ist dies der Fall, wird diese Bankverbindung automatisch im Offenen Posten hinterlegt.

Zur Konfiguration dieser Funktion wurde der Dialog des DATEV-CSV-Imports um folgende Optionen erweitert:

#### "Bankverbindung mittels SEPA-Mandatsreferenz ermitteln"

Bei aktivierter Option wird die Mandatsreferenz aus der Importdatei verwendet, um die passende Bankverbindung im OP zu ermitteln und zu setzen.

#### "Zahlsperre bei Buchungen ohne SEPA-Mandatsreferenz"

Ist in der Importbuchung keine Mandatsreferenz enthalten, wird automatisch eine Zahlsperre im OP gesetzt. Gleichzeitig wird die Standardbankverbindung des Debitors verwendet. Diese Option ist nur verfügbar, wenn die vorherige aktiviert wurde.

| Optionen für importierte Datensätze X                                                                                                    |
|----------------------------------------------------------------------------------------------------|
| Zielperiode                                                                                                    |
| <ul> <li>Aus dem Belegdatum der Buchungen ermitteln</li> <li>Periodenauswahl Eröffnungsperiode</li> <li>Buchungen mit Leistungsdatum der Leistungsperiode zuordnen</li> </ul> |
| Zahlungsvorschlag                                                                                                    |
| Bankverbindungen                                                                                                    |
| Bankverbindung mittels SEPA-Mandatsreferenz ermitteln Zahlsperre bei Buchungen ohne SEPA-Mandatsreferenz                                                                      |
| Ok Abbrechen                                                                                                    |

Hinweise:

- Sind zum Debitor mehrere Bankverbindungen mit derselben Mandatsreferenz hinterlegt, wird automatisch die Standardbankverbindung im OP verwendet.
- Ist der Mandatsstatus einer Bankverbindung als "inaktiv" oder "gesperrt" gekennzeichnet, wird im Importprotokoll eine entsprechende Warnung ausgegeben.

# 4 Produktion

## 4.1 Anpassbare Benutzeroberfläche in der BDE

#### BDE Benutzeroberfläche individuell anpassbar, für mehr Übersicht und Effizienz

Um Ihre tägliche Arbeit noch effizienter zu gestalten, wurde die Benutzeroberfläche der SelectLine BDE überarbeitet und um eine neue Konfigurationsmöglichkeit erweitert. Ab sofort können bestimmte Schaltflächen gezielt ein- oder ausgeblendet werden, je nachdem, was Sie für Ihren Arbeitsablauf wirklich brauchen.

| SelectLine                                                                                         | 15:12<br>Mittwoch, 28. Mai  | Willi Hansen              |
|----------------------------------------------------------------------------------------------------|-----------------------------|---------------------------|
| 🗲 Zur Auswahl                                                                                      |                             |                           |
| FA22 - Regal Hochglanz sch<br>Detais Journaleinträge  CM-Bercht Mitarbeite<br>Bremin<br>25.06.2025 | nwarz lackiert              |                           |
|                                                                                                    | Arbeitsschritt auswählen    |                           |
| Arbeitsschritt beginnen                                                                            |                             | Meldungen                 |
| Gut- und Schlechtteile                                                                             | Verbrauchsartikel auslagern | Ergebnisartikel einlagern |
|                                                                                                    | Arbeitsschritt abschließen  |                           |
|                                                                                                    |                             |                           |

Dank der neuen Konfigurationsmöglichkeit in der BDEConfiguration.json können Sie die Oberfläche verschlanken und exakt an Ihre Bedürfnisse anpassen. So sehen Sie nur die Funktionen, die für Sie relevant sind, ganz gleich, ob Sie in der Produktion arbeiten oder als Systemadministrator die Bedienoberfläche optimieren möchten.

#### Ihre Vorteile auf einen Blick:

- Bessere Übersicht: Nur relevante Buttons werden angezeigt der Rest wird ausgeblendet.
- Individuelle Anpassung: Startseite und Aktionsseite lassen sich flexibel über einfache JSON-Einträge konfigurieren.
- Keine Kompromisse: Wichtige Basisfunktionen wie "Arbeitsschritt beginnen" und "Arbeitsschritt abschließen" bleiben immer sichtbar.
- **Scanfunktionen bleiben erhalten:** Diese sind von den Anpassungen nicht betroffen und funktionieren wie gewohnt.

#### Beispielhafte Anpassungen:

Sie können z. B. festlegen, ob die Buttons *"Fertigungsaufträge"*, *"Meldungen"*, *"Gut-/Schlechtteile"* oder *"Verbrauchsartikel auslagern"* angezeigt werden sollen oder nicht – einfach per true/false in der JSON-Datei.

Mit dieser Neuerung schaffen wir die Basis für eine noch zielgerichtetere, schlankere und benutzerfreundlichere Oberfläche ganz nach dem Motto: **Weniger ist mehr.** 

Genauere Informationen zu den Einstellungen in der BDE\_Configuration.json finden Sie im Einrichtungsdokument in <u>"SelectLine BDE Einrichtung</u>"

# 5 SelectLine Server

## 5.1 Fortschrittsanzeige bei Datensicherungen

Auf der Übersichtsseite der Datensicherungen wird nun beim Erstellen und beim Einspielen von Datensicherungen der Fortschritt in % angezeigt. Damit behalten Sie jederzeit den Überblick über den aktuellen Stand Ihrer Sicherungsvorgänge. Das erhöht die Transparenz, reduziert Unsicherheit und ermöglicht eine bessere Planung – besonders bei größeren Datensicherungen.

| A  | 🔒 Home               |   | Datens    | icherung /      | Datensich        | erungen          |            |                   |               |
|----|----------------------|---|-----------|-----------------|------------------|------------------|------------|-------------------|---------------|
| ≡  | Protokollierung      | > |           |                 |                  | 0                |            |                   |               |
| T. | 🖬 Datensicherung 🗸 🗸 |   |           |                 |                  |                  |            | T HOCHLADEN       | AKTUALISIEREN |
|    | Automatische Termine |   | Datenbank | Bezeichnung     | Start ↓          | Ende             | Status     | Einspiel          | Optionen      |
|    | Manuell starten      |   | (Alle)    | ▼ Q Suchen      | Q Suchen 🖬       | Q Suchen 🖬       | (Alle)     | <b>.</b>          |               |
|    | Datensicherungen     |   | SL_MWUNDF | Manuelle Sicher | 20.05.2025 15:48 | 20.05.2025 15:48 | Einspielen | 50 % <sup>5</sup> | × ····        |
|    |                      |   |           |                 |                  |                  |            |                   |               |

# 6 Cloud-Dienste

## 6.1 Kunden- und Lohnportal

#### 6.1.1 Automatisches Abmelden beim Schließen des Browsers

Zur Erweiterung der Sicherheit für das Kunden- und Lohnportal erfolgt ein automatisches Abmelden aus der Anwendung mit Schließen des Browserfensters. Dies erfolgt auch, wenn mehr als zwei Browserfenster desselben Portals geöffnet ist.

Darüber hinaus ist es möglich, dieses Schließen zu verhindern. Dazu ist vom Nutzer beim Login der Haken bei "Angemeldet bleiben" zu aktivieren.

| SelectLine |                                   | Deutsch (Deutschland) | ٣ |
|------------|-----------------------------------|-----------------------|---|
|            |                                   |                       |   |
|            |                                   |                       |   |
|            |                                   |                       |   |
|            | Anmeldung                         |                       |   |
|            | E-Mail-Adresse                    |                       |   |
|            | Decouvert                         |                       |   |
|            | Passwort                          |                       |   |
|            | Angemeldet bleiben                |                       |   |
|            | Anmelden                          |                       |   |
|            | Sie haben Ihr Passwort vergessen? |                       |   |
|            | Deutsch (Deutschland) 👻           |                       |   |
|            |                                   |                       |   |
|            |                                   |                       |   |
|            |                                   |                       |   |
|            | Impressum Datenschutz AVV AGB     |                       |   |

## 6.1.2 Grüner Haken "API: Erreichbar" bereits vor dem ersten PDF-Download

Durch einen Fehler ab Version 25.1.8 wurde im SelectLine Server unter Cloud Dienste die API nach dem Start des Servers als "nicht erreichbar" angezeigt, bis ein PDF-Download im Kundenportal durchgeführt wurde. Die Erreichbarkeit der API wird nun auch vor dem ersten PDF-Download korrekt angezeigt.

# Version 25.2.2

# 1 Programmübergreifend

## 1.1 Zahlungsverkehr

In den SEPA-Einstellungen des Bankkontos wurde eine neue Option ergänzt, mit der Sie die verwendete SEPA-Version auswählen können. Diese Funktion dient als Übergangslösung, falls Ihre Bank die aktuelle SEPA-Version noch nicht unterstützt. Zur Auswahl stehen die Versionen 3.3 und 3.7.

| SEPA-Optionen       |                                                                           |
|---------------------|---------------------------------------------------------------------------|
| Zahlungsstandard    | SEPA 3.7<br>SEPA 3.3<br>SEPA 3.7<br>Für Echtzeitüberweisungen freigegeben |
|                     | Einreichungsfristen für SEPA-Lastschriften berücksichtigen                |
| Basislastschriften  | hh:mm Uhr                                                                 |
| Firmenlastschriften | hh:mm Uhr                                                                 |

Nach dem Update auf die Version 25.2.2. wird die SEPA-Version standardmäßig auf die Version 3.7 eingestellt. Bitte beachten Sie, dass die SEPA-Version 3.7 spätestens ab November 2026 zwingend zu verwenden ist.

## 1.2 Bankassistent

Das Protokoll für den Abruf von Kontoauszügen im Format camt.053 wurde erweitert. Im Protokoll wird nun auch das Datum angezeigt, zudem der Saldo ermittelt wurde.

| Mandant: EBANK / | Selectline<br>5 - 31 12 2025                               | Datum: 08.05.2025 |
|------------------|------------------------------------------------------------|-------------------|
|                  | Protokoll - Bankassistent vom 08.05.2025                   |                   |
| Status           |                                                            |                   |
| Hinweis          |                                                            |                   |
|                  | Kontoauszugsnummer                                         |                   |
|                  | 34940001576832520250503011637024562                        |                   |
|                  | Bankkonto                                                  |                   |
|                  | Der aktuelle Kontensaldo zum 02.05.2025 beträgt 36,96 EUR. |                   |
|                  | Hinweise                                                   |                   |
|                  | Neue eingelesene Positionen: 1                             |                   |

Zudem wurden weitere Verbesserungen bei der Verarbeitung der Kontoauszüge vorgenommen.

## 2 Warenwirtschaft

## 2.1 Benutzerdefinierte Legende in Belegpositionen

In den Positionen der Belege steht nun auch die Funktion der benutzerdefinierten Legende inklusive Filterfunktion zur Verfügung. Der Zustand des Filters wird pro Belegtyp gespeichert und beim Öffnen wiederhergestellt.

# 2.2 Zusätzliche Informationen in der Belegvorschau des Importdialoges für Digitale Belege

Ab sofort erhalten Sie in der Belegvorschau noch mehr Überblick: Durch eine neue Funktion können nun auch individuell konfigurierte Felder aus dem Import von E-Rechnungen direkt im Beleg angezeigt werden, übersichtlich zusammengefasst in der neuen Groupbox "Zusätzliche Informationen".

| Buchung                   |  |  |  |  |
|---------------------------|--|--|--|--|
| Leistungsdatum 08.05.2025 |  |  |  |  |
| Zusätzliche Informationen |  |  |  |  |
| IhrZeichen AR874          |  |  |  |  |
| UStID DE213868744         |  |  |  |  |
|                           |  |  |  |  |
|                           |  |  |  |  |
|                           |  |  |  |  |
|                           |  |  |  |  |

Wenn in Ihrer Import-Konfiguration bestimmte Felder mit dem neuen Flag "in Belegvorschau anzeigen" gekennzeichnet sind, werden diese beim Import automatisch in der Belegvorschau sichtbar. Dabei verwenden wir den technischen Feldnamen als Label, so erkennen Sie sofort, worum es sich handelt.

| Feldzuweisung bearbeiten |                                                           | × |
|--------------------------|-----------------------------------------------------------|---|
| Ziel                     |                                                           |   |
| Ziel<br>Datentyp         | Beleg.UStID<br>Zeichenkette<br>⊠in Belegvorschau anzeigen |   |
| Quelle                   |                                                           |   |
| Quelle                   | (BelegKopf.UStID)                                         | e |
| Zielfeld setzen          |                                                           |   |

#### Wichtig zu wissen:

Diese Anpassung betrifft derzeit ausschließlich die Kopfdaten der Belegvorschau, Positionsdaten und abweichende Lieferadressen bleiben vorerst unberührt.

# 3 Rechnungswesen

## 3.1 Fremdwährungseingabe Digitale Belege

Bei der Erfassung digitaler Belege kann nun ein individueller Umrechnungskurs angegeben werden. Wie bereits aus dem Dialog- und Stapelbuchen bekannt, erfolgt der Aufruf der Kursumrechnung über das Währungssymbol im Betragsfeld. Wird kein eigener Umrechnungskurs eingegeben, verwendet das System automatisch den zuletzt erfassten Tageskurs.

Optional haben Sie die Möglichkeit, einen manuell eingegebenen Kurs als Tageskurs in die Stammdaten zu übernehmen.

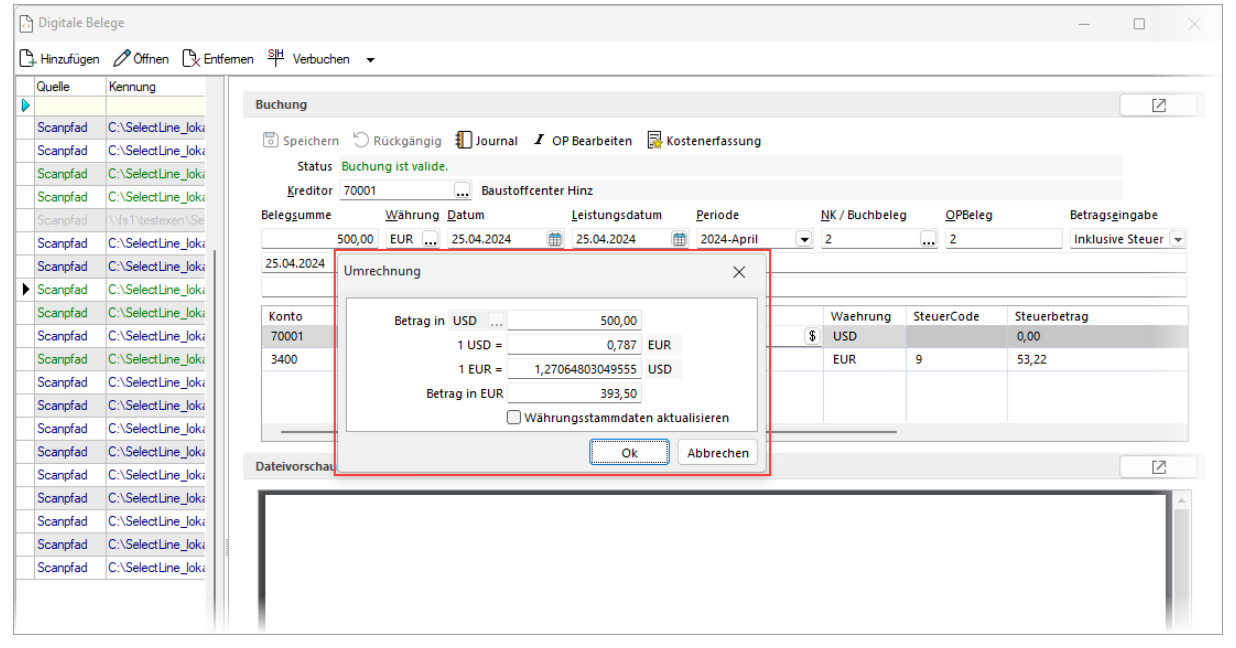

## 3.2 Erweiterungen zum Jahreswechsel 2025

Die Vorlagemandanten SKR03 und SKR04 wurden angepasst. Alle Anpassungen seitens DATEV für 2025 sind somit in den Standardkontenrahmen umgesetzt. Im Detail wurden folgende Anpassungen bereitgestellt:

- Neuer Kontenplan "Kapital 2025"
- Kontenzuordnungen zu den Kennzahlen der Umsatzsteuer-Voranmeldung
- Kontenzuordnungen für die HGB-Taxonomie 6.8 der E-Bilanz

Zudem wurde das Elstermodul auf den aktuellen Stand aktualisiert. Dadurch wird unter anderem ermöglicht, E-Bilanzen mit HGB-Taxonomie 6.8 zu übermitteln.

## 3.3 Aktualisierung Schnittstelle One-Stop-Shop Verfahren

Der CSV-Export für das One-Stop-Shop Verfahren wurde aktualisiert und erfolgt fortan in Version 2.0. Hierbei wird u.a. sichergestellt, dass keine Nullwerte bei der Bemessungsgrundlage und den Steuerwerten ausgegeben werden. Zudem erfolgt die Dateiausgabe immer in der Codierung "UTF-8 mit BOM".

Gleichermaßen erfolgten Anpassungen für das Import-One-Stop Verfahren gemäß §18k UStG und die Nicht-EU-Regelung gemäß §18i UStG.

## 3.4 Erweiterungen Prüfungen Umsatzsteuer-Voranmeldung

Die Prüfungen der Kennzahlen für innergemeinschaftliche Erwerbe sowie Reverse-Charge-Vorgänge wurden erweitert. Bei Abweichungen in den Kennzahlen wird nun detailliert angezeigt, welchem Konto eine fehlerhafte Zuordnung zugrunde liegt.

Für die innergemeinschaftlichen Erwerbe erfolgt ein Abgleich der Bemessungsgrundlagen der Kennzahlen 89, 93 und 94 mit jener der Kennzahl 61. Ein entsprechender Vergleich wird bei den Reverse-Charge-Kennzahlen zwischen den Kennzahlen 46, 73, 84 und 67 durchgeführt.

| Σ   | Plausibil    | itätsfehl | er         |               |                                                                                                    | -         |           | ×     |
|-----|--------------|-----------|------------|---------------|----------------------------------------------------------------------------------------------------|-----------|-----------|-------|
| €   | )   <u> </u> | Anzeige   | Alle       | •             | Protokoll speichem                                                                                                 |           |           |       |
|     | Status       | Konto     | Steuercode | Fehlerbeschre | bung                                                                                                    |           |           |       |
| Þ   |              |           |            |               |                                                                                                    |           |           |       |
|     | Wamung       |           |            | Die Bemessun  | gsgrundlagen der Kennziffem 46,67,73,84, weisen eine Differenz von 3.000,00 aus. Das weist auf fehlende Konten i   | n der USt | Formularz | uordn |
|     | Wamung       |           |            | Die Bemessun  | gsgrundlagen der Kennziffem 61,89,93,94, weisen eine Differenz von -8.000,00 aus. Das weist auf fehlende Konten    | in der US | tFormular | uordr |
|     | Wamung       | 3134      | 21         | Das Konto 31  | 34 ist mit dem Steuerschlüssel 21 ausschließlich in Kennzahl 46 zugewiesen. Es fehlt der Ausweis in Kennzahl 67.   |           |           |       |
| Þ   | Wamung       | 3421      | 77         | Das Konto 34  | 21 ist mit dem Steuerschlüssel 77 ausschließlich in Kennzahl 61 zugewiesen. Es fehlt der Ausweis in den Kennzahlen | 89, 93 od | ler 94.   |       |
|     |              |           |            |               |                                                                                                    |           |           |       |
|     |              |           |            |               |                                                                                                    |           |           |       |
| L 4 | /4           |           |            |               |                                                                                                    |           |           | )     |

# Version 25.2.1

# 1 Programmübergreifend

## 1.1 Erstellung und Verwendung von Makrofolgen

Die Erstellung und Verwendung von Makrofolgen sind nun ab ERP und Finance Basic möglich.

# 2 Warenwirtschaft

# 2.1 Erweiterung der "E-Rechnung Kategorie" in den Steuerschlüssel-Stammdaten

Zur weiteren Verbesserung der E-Rechnungs-Funktionalitäten wurden die "E-Rechnung Kategorie"-Auswahlmöglichkeiten in den Stammdaten der Steuerschlüssel ergänzt. Ab sofort stehen Ihnen auch die bislang fehlenden Einträge zur Verfügung:

- **G** Steuerfreier Exportartikel
- L IGIC (Kanarische Inseln)
- M Waren und Dienstleistungen für Ceuta/Melilla

Mit dieser Erweiterung wird die korrekte Kategorisierung steuerlicher Sachverhalte noch einfacher und vollständiger, insbesondere bei grenzüberschreitenden Geschäftsvorgängen. Die neuen Einträge stehen Ihnen automatisch im Auswahlmenü zur Verfügung und können wie gewohnt in den Stammdaten gepflegt werden.

## 2.2 Hinweis- und Warnmeldungen beim E-Rechnungs-Export gezielt steuern

Ab sofort steht Ihnen eine praktische neue Mandantenoption zur Verfügung, mit der Hinweis- und Warnmeldungen beim Export von E-Rechnungen unterdrückt werden können. Diese Funktion ist besonders hilfreich bei der Bearbeitung von Sammelexporten und trägt dazu bei, Arbeitsabläufe effizienter und übersichtlicher zu gestalten.

Auf Wunsch können die Meldungen auch bei deaktivierter Anzeige automatisch im Exportprotokoll dokumentiert werden.

Die neue Option finden Sie in den Mandanteneinstellungen auf der Seite "Digitale Belege".

| Versand                                      | Exportoptionen                              |  |
|----------------------------------------------|---------------------------------------------|--|
| Digitale Belege                              |                                             |  |
| [D] deutsch                                  | Versandformate 🕕                            |  |
| [E] englisch<br>[F] französisch              | Formatbezeichnung Aktiv                     |  |
| [I] italienisch                              | ZUGFeRD (XRechnung) PDF E-Mail              |  |
| [R] russisch<br>Werk auffräge                | XRechnung Datei                             |  |
| Produktion                                   | XRechnung E-Mail                            |  |
| PC-Kasse                                     | ZUGFeRD 2.1-PDF E-Mail                      |  |
| Artikel                                      | ZUGFeRD 2.0-PDF E-Mail                      |  |
| FIBU-Export                                  | ZUGFeRD 1.0-PDF E-Mail                      |  |
| OP-Einstellungen                             | ebInterface 5.0 Datei                       |  |
| Bankassistent                                | ebInterface 5.0 E-Mail                      |  |
| Zaniungsverkenr<br>Mahnungen                 | ebInterface 4.3 Datei                       |  |
| Waagenanbindung                              | ebInterface 4.3 E-Mail                      |  |
| Adressverwaltung<br>Freie Felder             | Hinweismeldungen beim Export nicht anzeigen |  |
| Listeneinstellungen<br>Regionaleinstellungen | Fehlerprotokoll beim Export speichern       |  |
| Verwaltung Toolbox-Editor                    | Importoptionen                              |  |

# Version 25.2.0

# 1 Programmübergreifend

## 1.1 Neues Programmaussehen und Icons

| Image: Start     Fensiter                                                                                                    |         | -        | 0 ×<br>0 4 0 |
|----------------------------------------------------------------------------------------------------|---------|----------|--------------|
| Dasbaard Astronaster Kommunikation Suchen Vertrieb Marteting                                                                                                    |         |          |              |
| S 🖬 🗈 🖕 - 🖷 S 💼 🕈 📕 🗢                                                                                                    | 8 - 0 X | 1.00     | \$ ×         |
| I Mandant Stammdaten Buchen Auswertungen Reporting Offene Posten Anlagen Kostenrechnung Eigene Daten Schnittstellen Fenster Hilfe                                                                                                    | Ç.      |          | ×            |
|                                                                                                    |         | 025      | >            |
| Dalogbuchen Stapelluchen Digitale Branssittent Periodenabschluss Vortragsverite Valuta-Ausgleich Steuerumbuchung<br>Fotten - Potten - Potten |         | lo Fr Si | a So         |
| Buchers Dateslätter                                                                                                    | ^       | 7 28 1   | 2            |
| Warenwittichalt - Muster Waw/Rever Peutichland (WUNDP) 00 - 🗆 🗙                                                                                                    |         | e / 8    | 9            |
| Mindet Sammdarn Belge Aussentingen Reporting PC-Kasse Lagerowaltung Produktion Offene Poten Ligner Date Schnittstein Fenter Hilfe                                                                                                    |         | träge    | ×            |
| Artikel Kunden Liefensten & Marketer - frje Formeln Verlage CRM din Schemata De Belegsabstataffeln Og Kosternetellen/-trager Einskonten. Wetere Coupen Interacter - Sammedean - C3M Kalkulation                                                                                                    |         |          | ×            |
| ₩ D, +&+&+&+> => => == == == == == == == == == == ==                                                                                                    |         | träge    |              |
| SelectLine Warenwirtschaft<br>Mandant: Muster Wawi/Rewe Deutschland [WUNDF]<br>Testmandant                                                                                                    |         | träge    | ×            |
|                                                                                                    | 120     |          |              |
| Lizenziert für: SelectLine' non                                                                                                    |         |          |              |

Die SelectLine neo Pakete präsentieren sich ab sofort im frischen Windows 11 Look und integrieren sich perfekt in das moderne Office 365 Design. Freuen Sie sich auf eine zeitgemäße, harmonische Optik für ein noch angenehmeres Arbeiten!

Abgesehen von den abgerundeten Ecken an den Fenstern ist das markanteste Update die Menüleiste. Alle bekannten Features, wie das Einklappen und Einfärben unter *Programmeinstellungen > Darstellungen > Farben*, bleiben erhalten.

| Numer       Liderverkad       Liderverkad       Liderverkad       Liderverkad         Oktionen<br>Dytes Beloge<br>Pres<br>Zahlung<br>Verträge<br>Tet<br>Bestelhummern<br>Kotosatsug<br>Marinistone<br>Uverträge<br>Tet<br>Bestelhummern<br>Kotosatsug<br>Marinistone<br>Uverträge<br>Tet<br>Bestelhummern<br>kotosatsug<br>Marinistone<br>Vorträg<br>Teteforn3<br>Bestelk<br>Marinistone<br>Vorträge<br>Teteforn3<br>Bestelk<br>Marinistone<br>Vorträge<br>Marinistone<br>Vorträge<br>Teteforn3<br>Bestelk<br>Marinistone<br>Vorträge<br>Teteforn3<br>Bestelk<br>Marinistone<br>Vorträge<br>Teteforn3<br>Bestelk<br>Marinistone<br>Vorträge<br>Teteforn3<br>Bestelk<br>Marinistone<br>Vorträge<br>Des Des Des Des Des Des Des Des Des Des | $\mathbb{A}_{\mathbb{R}}^{Kunden}$                                                                                                    |                                                                                                    |                                                                                           | × & Kunden                                                                                                    | III C G 目 II の I                                                                                                    | ፼ ቇ - ▼ - 1 1 - ,                                                                                                    | > | < |
|----------------------------------------------------------------------------------------------------|----------------------------------------------------------------------------------------------------|----------------------------------------------------------------------------------------------------|-------------------------------------------------------------------------------------------|----------------------------------------------------------------------------------------------------|----------------------------------------------------------------------------------------------------|----------------------------------------------------------------------------------------------------|---|---|
| Free Feder     Land-PLZOt                                                                                                    | I← ← ← → → I             Nummer         10001           > Adresse           Optionen           Digtale Belege           Preis           Zahkung           Verband           Verträge           Text           Betelefinummer           Kortosuazug           Mahnhistorie           Votrag           > Historie           Statistk | Image: Constraint of the second second se | 7 •   ≥ •   ⊕ •   ≞   <u>□</u><br>Utferant anlegen<br>• • • • • • • • • • • • • • • • • • | Image: Second Second | Ladenverka.d<br>Biefanrede<br>Arrede<br>Voname<br>Dana<br>Zusatz1<br>Zusatz3<br>Straße<br>Land PL2Ott<br>Postisch                              | Image: Contract of the contract of the contra | - |   |
|                                                                                                    | Freie Felder<br>Journal<br>eCommece<br>Datonachutz<br>Archiv                                                                                                    | Land PLZOt                                                                                                    |                                                                                           | rrite redor<br>Journal<br>oCommerce<br>Datenochutz<br>Archiv                                                                                                    | Land-PLZON<br>Telefon1<br>Telefon2<br>Telefon3<br>Fax<br>E-Mall<br>Homepage<br>Bigene Liefer-Nr.<br>GIN-Nammer<br>abw. Rechnungs-<br>Empfanger |                                                                                                    |   |   |

Bei den Dialogen wurden nur der Fensterrahmen und die Funktionsleiste angepasst, das Innere des Dialogs ist unverändert. Es sind somit keine Maskenanpassungen notwendig.

|                                                                                                    |                                                                                                    |                                                                                                    | • - • ×                                                                                                    |
|----------------------------------------------------------------------------------------------------|----------------------------------------------------------------------------------------------------|----------------------------------------------------------------------------------------------------|----------------------------------------------------------------------------------------------------|
| I Mandant Stammdaten Belege Auswertungen Reporting PC-K                                                                                                    | Casse Lagerverwaltung Produktion Offene Posten Eigene Dat                                                                                                    | en Schnittstellen Fenster Hilfe                                                                                                    | Ü ~                                                                                                    |
| Artikel Kunden Lieferanten<br>Stammdaten                                                                                                    | Image: space space | Br. Zahlungsbedingungen         Brahken         Destuerschlüssel           Big. Lieferbedingungen         Brahbzüge         Ar. Textbausteine           Mein         Brahbzüge         Ar. Textbausteine           Verlag         Kostenstellen/-träger         Einsknonten           Verlag         Steinkonten         Weitere ~ | Contengruppen     Gruppen     Gruppen      |
| 🕫 🕼 ៴ 🍰 ៴ 🍰 κ 🗁 🕾 🛃 🍐 🎕 🤶 🖪 🔹                                                                                                    |                                                                                                    |                                                                                                    |                                                                                                    |
| $\begin{array}{c} & & \\ & & \\$ |                                                                                                    | - ×                                                                                                    |                                                                                                    |
|                                                                                                    |                                                                                                    |                                                                                                    |                                                                                                    |
| <i>v</i>                                                                                                    | Warenwirtschaft - SelectLine, Muster Wa                                                                                                    | enwirtschaft Deutschland [WAWI]                                                                                                    | œ _ □ ×                                                                                                    |
| ₽<br>■ Mandant Stammdaten Belege Auswertungen Reporting PC                                                                                                    | Warenwirtschaft - SelectLine, Muster Wa<br>Kasse Lagerverwaltung Produktion Offene Posten Eigene D                                                                                                    | enwirtschaft Deutschland [WAWI]<br>laten Schnittstellen Fenster Hilfe                                                                                                    | □ _ □ ×<br>∳ ·                                                                                                    |
| P<br>I Mandaet Stemmaten Estega Ausweitungen Reporting PC<br>Aufund Kunden Leferenten Mitchefer<br>Stemmaten                                                                                                    | Wareworkshuft - Selectione, Muster Wereworkshuft - Selectione, Muster Wereworkshuft - Selectione,       | enventuelle Deutschlang (MANI)<br>tate Schottadden fen Mile<br>Calhungsbedingungen Zeinsbezig & Tenbuctie e<br>Giuterbedingungen Zeinsbezig & Tenbuctie e<br>defen & Calenderbenister                                                                                                    | COLUMN COLUMN CO |
| P     Image: Summation     Extra Code     Association     Reporting     PC       Image: Summation     Image: Summation     Image: Summation     Image: Summation     Image: Summation     Image: Summation       Archivet     Information     Image: Summation     Image: Summation     Image: Summation     Image: Summation       Archivet     Information     Image: Summation     Image: Summation     Image: Summation       Image: Summation     Image: Summation     Image: Summation     Image: Summation       Image: Summation     Image: Summation     Image: Summation       Image: Summation     Image: Summation     Image: Summation       Image: Summation     Image: Summation     Image: Summation       Image: Summation     Image: Summation     Image: Summation       Image: Summation     Image: Summation     Image: Summation       Image: Summation     Image: Summation     Image: Summation       Image: Summation     Image: Summation     Image: Summation       Image: Summation     Image: Summation     Image: Summation       Image: Summation     Image: Summation     Image: Summation       Image: Summation     Image: Summation     Image: Summation       Image: Summation     Image: Summation     Image: Summation       Image: Summation     Image: Summation     I                                                                                                    | State         Lagenerizability         Produktion         Offene Fortan         Eigenerizability           State         Signerizability         Produktion         Offene Fortan         Eigenerizability           State         Signerizability         Produktion         Offene Fortan         Eigenerizability           Method         Produktion         Produktion         Schemitity         Produktion         Produktion           Verstage         CRM         Produktion         Schemitity         Produktion         Produktion                                                                                                    | enventushuh Deductshand [VAXVI]<br>eter Schottsteilen Fenze Hilfe<br>m Q Zahlungsbedingungen<br>Q Leitenhoutgengengeng<br>aften @ Kostenstellen/-tsign<br>Ensklanten Weiters                                                                                                    | Wren         Medetander           Wengruppen         Schläfen           Witzergruppen         Schläfen           Gruppen         Intraite                                                                                                    |

Die Icons der Menüleiste und zum großen Teil in der Funktionsleiste wurden erneuert und orientieren sich am Aussehen des leichten Windows 11 Looks. Besonderer Wert wurde darauf gelegt, dass die neuen Icons den bisherigen nachempfunden sind, um den Umstieg zu erleichtern. Dies ist nicht nur ein optisches Update, sondern die Grundlage für spätere Auslieferungen, für eine einheitliche Verwendung in Desktop- und Web-Anwendungen sowie für eine flexible Skalierung auf allen Bildschirmen.

Die Programme Warenwirtschaft, Rechnungswesen, CRM, Artikelmanager und Kassenbuch präsentieren sich ab sofort im neuen Look und mit modernen Icons. In der Produktion hingegen wurden lediglich die Icons aktualisiert.

Weitere Updates an den Icons können Sie in den nächsten Auslieferungen erwarten.

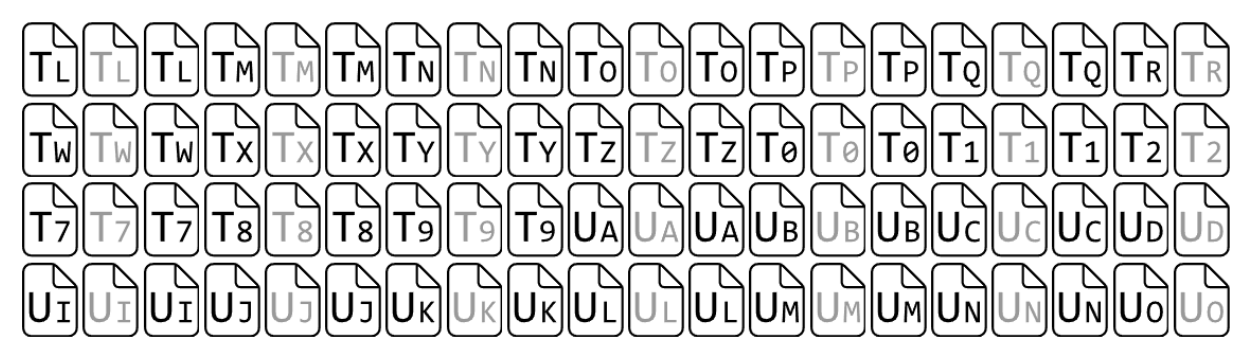

Im Zuge dessen wurde der BelegIconGenerator erneuert und steht für die neuen Icons in Kürze für Sie bereit. Für die Versionen bis einschließlich Version 25.2 ist weiterhin der bisherige BelegIconGenerator zu verwenden.

## 1.2 Aktualisierung SEPA-Formate

Die SEPA-Formate wurden auf den neuesten Stand gebracht. Überweisungen, Eilüberweisungen, Lastschriften und Auslandsüberweisungen erfolgen nun gemäß den aktuellen Versionen. Die neuen Formate sind spätestens ab November 2026 verpflichtend. Diese werden sowohl bei der Erstellung von Offline-Dateien als auch über die Online-Schnittstellen automatisch angewendet.

## 1.2.1 Lastschriften

SEPA-Lastschriften werden ab sofort im Format pain.008.001.08 erstellt. Eine wesentliche Änderung dabei ist die strukturierte Übermittlung der Adressdaten des Zahlungspflichtigen. In früheren SEPA-Versionen waren Adressdaten lediglich bei Lastschriften außerhalb des Europäischen Wirtschaftsraums erforderlich und wurden in unstrukturierter Form übermittelt. Ab sofort erfolgt die Übertragung von Adressdaten standardmäßig und in strukturierter Form.

## 1.2.2 Überweisungen und Auslandszahlungsverkehr

Alle Überweisungen werden künftig im Format pain.001.001.09 erstellt. Dies ermöglicht die Übermittlung zusätzlicher essenzieller Informationen in der SEPA-Datei. Besonders bei SEPA-Auslandsüberweisungen ist diese Änderung relevant, da das bisherige DTAZV-Format ab November 2026 nicht mehr unterstützt wird.

Für die Übertragung von Auslandszahlungen können Sie zusätzliche Angaben machen. Die Datenerfassung erfolgt dabei analog zum bisherigen DTAZV-Format. Wird die Option "Optionale Felder" aktiviert, haben Sie die Möglichkeit, weitere Zahlungsdetails zu hinterlegen, wie z. B. die Priorität oder die Art der Zahlung.

| € Zahlungsverkeh                | r                                                                             |
|---------------------------------|-------------------------------------------------------------------------------|
| Zahlun<br>Zahlungslauf          | I <b>gsverkehr</b><br>Fbearbeiten/speichern                                   |
| # + Ø × <del>\$</del>           | ╨♡  D ∥ D, Q ♥ √ Q ⊖ + D                                                      |
| <ul> <li>Zahlungslau</li> </ul> | if 54<br>Buchungsstatus nicht verbucht                                        |
| Zahldatum                       | 28.03.2025 East Zusammenfassung Alle OPs in einer Zahlung 👻                   |
| Zahlungsart                     | Zahlungsausgang Fremdwährung v Transferstatus Nicht transferiert              |
| Bankbezug                       | 3 SEPA-Export                                                                 |
| Text                            |                                                                               |
|                                 | Dateiname C:\Users\mkarbe\Desktop\SEPA.xml                                    |
| Bezeichnung                     | Optionale Felder     Zweck1                                                   |
|                                 | 7 - USD Liefe Ok Abbrechen Muster Rechnung                                    |
| - OP- 🔁                         | Optionale Angaben 🗆 🗙 mmelzahlungsgrur                                        |
|                                 | Data askas Cista sizestas Detection VI ND 00557 (Detect 500.00 LICD) siz      |
|                                 | Bitte geben Sie die einzeinen Daten für KLIVR 80337 (beträg: 300,00 05D) ein. |
|                                 | Priorität Hoch                                                                |
|                                 | Nomal                                                                         |
|                                 | Ok Abbrechen                                                                  |
| _                               |                                                                               |
|                                 |                                                                               |
|                                 |                                                                               |

Analog zum aktuellen DTAZV-Format müssen in diesem Zusammenhang Mitteilungen an die Bundesbank separat erfolgen.

## 1.3 Anbindung camt.053 E-Banking

Es wurde ermöglicht, Kontoauszüge im Format camt.053 über das E-Banking abzurufen. Das bisherige Format MT940 wird im November 2025 auslaufen, wodurch eine Umstellung in naher Zukunft zwingend erforderlich ist. Gehen Sie dazu wie folgt vor.

#### 1.3.1 Einrichtung des Bankkontos

Um den Online-Abruf im camt.053-Format durchzuführen, muss zunächst das Abrufformat im Bankkonto auf "camt.053" umgestellt werden. Gehen Sie hierzu in den Bereich "Stammdaten" und wählen Sie "Bankkonten". Öffnen Sie Ihre Bankverbindung und passen Sie das Format gemäß dem nachfolgenden Screenshot an. Bei der nächsten Durchführung des Online-Abrufs werden alle Kontoauszüge im camt.053-Format abgerufen und im Bankassistenten bereitgestellt.

Eine separate Anpassung in der Windata Blackbox ist nicht notwendig, da das Format automatisch mit dem Abruf angepasst wird.

| 💼 Bankkonten                                                                       |                                                                                                    |                                             | - 0             | $\times$ |
|------------------------------------------------------------------------------------|----------------------------------------------------------------------------------------------------|---------------------------------------------|-----------------|----------|
| $\vdash \leftarrow \textcircled{3} \rightarrow \rightarrow \mid \blacksquare \mid$ | ﻯ◳◐◙ﻯ₨▯◢▾!▽▾!▧!▤▾!◻                                                                                                    |                                             |                 |          |
| Konto 17                                                                           | UniCredit Bank - HypoVereinsbank Letzter Saldo Letz                                                                                                    | zter Abruf 03.02                            | .2025 00:00     | 63,56    |
| Kontodetails<br>Bewegungen                                                         | SEPA-Optionen                                                                                                    |                                             |                 |          |
| Archiv                                                                             | <ul> <li>SEPA-Sammelaufträge im Kontoauszug</li> <li>Für Echtzeitüberweisungen freigegebe</li> <li>✓ Einreichungsfristen für SEPA-Lastschrift</li> <li>Basislastschriften 13:00 Uhr</li> <li>Firmenlastschriften 10:00 Uhr</li> </ul> | als Einzelposter<br>en<br>'ten berücksichti | n buchen<br>gen |          |
|                                                                                    | E-Banking                                                                                                    |                                             |                 |          |
|                                                                                    | Verfahren EBICS                                                                                                    |                                             |                 |          |
|                                                                                    | Abrufformat Camt.053                                                                                                    |                                             | _               |          |
| 4 Einträge sortiert: Nummer                                                        | bearbeitet 21.02.2025 06:33:08, Administrator                                                                                                    | <alle felder=""></alle>                     |                 |          |

**Hinweis:** Um den Abruf im camt.053-Format zu ermöglichen, müssen alle aktuellen Updates der Windata Blackbox 9 installiert werden.

#### 1.3.2 Abruf über den Bankassistenten

Im Bankassistenten wird Ihnen im Abrufformat camt.053 die Auswahl "Bei Sammlern Einzelposten buchen" angezeigt. Bei Aktivierung werden Sammelpositionen aufgelöst und die einzelnen Buchungen dargestellt. Falls die Bank Detailpositionen bereitstellt, erhalten Sie so einen besseren Überblick der gebuchten Kontenbewegungen.

| Kontoauszug (camt.053) online abrufen                                                                                                 | ×                 |
|----------------------------------------------------------------------------------------------------|-------------------|
| Kontoauszug abholen                                                                                                    |                   |
| Bankkonto 25 UniCredit Bank - HypoVereinsbank<br>Einlesen ab 01.01.2025<br>Valuta-Datum verwenden<br>Bei Sammlern Einzelposten buchen |                   |
| i Bereit<br>Klicken Sie auf "Starten", um die Umsätze von der Bank abzurufen.                                                         |                   |
|                                                                                                    | Starten Schließen |

Nach dem Online-Abruf wird Ihnen ein Protokoll mit sämtlichen Informationen zum Kontoauszug angezeigt. Dies beinhaltet die Kontoauszugsnummer, die eingelesenen Positionen und den aktuellen Kontensaldo. Werden beim Abruf mehrere Kontoauszüge abgerufen, so erfolgt in der Protokollausgabe eine entsprechende Aufgliederung. **Hinweis**: Bitte stellen Sie sicher, dass der Abruf im neuen Format camt.053 nur an Tagen erfolgt, an denen noch kein Abruf im MT940-Format durchgeführt wurde. Andernfalls besteht die Gefahr, dass Positionen doppelt eingelesen werden. Dies liegt an den wesentlichen strukturellen Unterschieden zwischen den Formaten MT940 und camt.053.

## 1.4 Fortschrittsanzeige Reorganisation

Auf der Seite Datenbanken im SelectLine Server wird bei der Reorganisation von Mandanten nun der Fortschritt in % in der Liste der Datenbanken, sowie in der Detailansicht angezeigt.

## Datenbanken

| ≡ | VERWALTUNG |  |
|---|------------|--|
|   |            |  |

| Datenbanken                                 |         |
|---------------------------------------------|---------|
| SL_Daten (Programmdaten)                    | $\odot$ |
| SL_MWAWI (Muster Warenwirtschaft Deutschla. | ⊘       |
| SL_MWUNDF (Muster Wawi/Rewe Deutschlan      | 50%     |

SelectLine

חפר

# 2 Warenwirtschaft

## 2.1 Erweiterung Artikelnummer

Die Artikelnummer-Datenbankfelder wurden auf 40 Zeichen erweitert. Damit können in allen Anwendungen, die auf den Artikelstamm der Warenwirtschaft zugreifen, Artikelnummern dieser Länge verwendet werden.

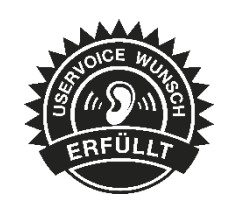

Änderungen an Masken, Standard-Druckvorlagen und -Auswertungen wurden nicht vorgenommen. Passen Sie diese gegebenenfalls an, da ansonsten lange Artikelnummern möglicherweise nicht vollständig angezeigt werden.

Extrafelder in Extradialogen, die eine Extradialogzuordnung zum Artikelstamm haben, werden automatisch erweitert. Weitere Extrafelder, die einen Tabellenverweis auf die Artikeltabelle besitzen, werden nicht automatisch angepasst. Verwenden Sie hier die Funktion (ab 25.1.6) zum Erweitern von Text-Extrafeldern, um diese anzupassen.

## 2.2 Assistent zur ELSTER-Meldung gem. § 146a Abs. 4 AO

Für die gesetzlich vorgeschriebene Kassenmeldung steht Ihnen der Assistent zur ELSTER-Meldung zur Verfügung. Dieser leistungsstarke und benutzerfreundliche Assistent unterstützt Sie bei der Sammlung der notwendigen Daten. Alle erforderlichen Angaben werden, soweit möglich, automatisch ermittelt und in einer XML-Datei zusammengefasst, die Sie anschließend bequem im ELSTER-Portal hochladen können. Durch die automatische Ermittlung über den Assistenten werden Fehler, die durch eine manuelle Eingabe auftreten können, ausgeschlossen.

Details zum Assistenten, der Erstellung einer XML-Datei sowie die Einreichung über das ELSTER-Portal finden Sie in der entsprechenden <u>Kurzbeschreibung</u>.

| ELSTER-Meldung – 🗆 🗙                                                                                                    |
|----------------------------------------------------------------------------------------------------|
| 🕕 Informationen 👼 Kassen 🎧 Betriebsstätten 🔗 Steuerpflichtiger 💿 Dateien erstellen                                                                                                    |
| Nach der Abgabenordnung §146a Abs. 4 AO ist jedes steuerpflichtige Unternehmen verpflichtet, innerhalb eines Monats nach<br>Anschaffung bzw. Außerbetriebnahme einer Kasse eine Meldung an das zuständige Finanzamt über die Details der Kasse und der<br>verwendeten TSE abzugeben.                                                                                                    |
| Um Sie dabei zu unterstützen, können Sie hier Schritt für Schritt die notwendigen Informationen zusammentragen, um eine Datei zu<br>erzeugen, die Sie oder Ihr Steuerberater im "Mein ELSTER"-Portal hochladen können. Der Assistent trägt dabei so viele Informationen wie<br>möglich automatisch ein und speichert sie für spätere Meldungen ab (z.B. wenn Sie eine weitere Kasse in Betrieb nehmen), um Ihnen die<br>Arbeit zu erleichtern. Prüfen und korrigieren Sie jedoch bitte sämtliche Angaben gründlich, bevor Sie die Meldung der Finanzverwaltung<br>übermitteln. |
| Wenn Sie weitere Hilfe beim Ausfüllen benötigen, beachten Sie bitte die Ausfüllanleitung, die das Bundesministerium der Finanzen zur<br>Mitteilung über elektronische Aufzeichnungssysteme nach § 146a Absatz 4 Abgabenordnung bereitgestellt hat oder wenden Sie sich an<br>Ihren Steuerberater.                                                                                                    |
| Bitte beachten Sie, dass alle Kassen einer Betriebsstätte gleichzeitig mit einer Datei gemeldet werden müssen, d.h. falls Sie ebenfalls<br>Kassen anderer Hersteller nutzen, muss die Meldung im "Mein ELSTER"-Portal manuell erfolgen. Die hier erzeugten Dateien können für<br>die betroffenen Betriebsstätten nicht verwendet werden.                                                                                                    |
| Diese Informationen stellen keine steuerliche Beratung dar. Bitte wenden Sie sich an Ihren Steuerberater oder Fachanwalt, um sich zu den rechtlichen<br>Anforderungen und Pflichten zu informieren. Wir übernehmen keine Haftung für die Richtigkeit oder Vollständigkeit der bereitgestellten Informationen.                                                                                                    |
| Weiter                                                                                                    |

## 2.3 Digitale Belege

## 2.3.1 Abbildung von E-Rechnungen in der Belegkette

Der neue Dialog zur Zuordnung von Rechnungspositionen unterstützt Sie dabei, Positionen einer E-Rechnung mit den entsprechenden Vorgängerbelegen zu verknüpfen und so eine transparente Nachverfolgung zu gewährleisten. Mit der hier geschaffenen Zuordnungsmöglichkeit wird die E-Rechnung in die aus der Warenwirtschaft bekannte Belegkette integriert.

| anong            |                   |               |                |           |             |                   |             |                                |             |                 | - 0        |
|------------------|-------------------|---------------|----------------|-----------|-------------|-------------------|-------------|--------------------------------|-------------|-----------------|------------|
| onen             |                   |               |                |           |             |                   |             |                                |             |                 |            |
|                  |                   |               |                |           |             |                   |             |                                |             |                 |            |
| Alle Zuordnungen | öschen « Zuordnur | igen löschen  |                |           |             |                   |             |                                |             |                 |            |
| Position Arti    | ælnummer          | Bestellnummer | Bezeichnung    | Z         | usatz       | Zugeordnete Menge | Menge       | Menge in Standardmengeneinheit | Einzelpreis | Rabatt          | 4          |
|                  |                   |               |                |           |             |                   |             |                                |             |                 |            |
| 1 130            | 104               | 130004        | Blumenzwiebeln |           |             | 0 Stück           | : 350 Stück | 350 Stück                      | c           | 16,99           | 0,00       |
|                  |                   |               |                |           |             |                   |             |                                |             |                 |            |
| ¢                |                   |               |                |           |             |                   |             |                                |             |                 | >          |
| ngerpositionen   |                   |               |                |           |             | Zuordnungen       |             |                                |             |                 |            |
| Belegbezeichnung | Belegnummer       | Artikelnummer | Menge          | Zielmenge | Lagerfaktor | Belegnummer       | Artikelnumm | er Artikelbezeichnung          | Menge       | Menge in Standa | rdmengenei |
|                  |                   |               |                |           |             | т                 |             |                                |             |                 |            |
| Bestellung       | BE357             | 130004        | 500 Stück      | 0 Stück   | 1,00        |                   |             |                                |             |                 |            |
| Bestellung       | BE361             | 130004        | 125 Paar       | 0 Paar    | 2,00        |                   |             |                                |             |                 |            |
| Bestellung       | BE302             | 130004        | 350 Stück      | 0 Stück   | 1,00        |                   |             |                                |             |                 |            |
| wareneingang     | VVE594            | 150004        | 100 Paar       | U Paar    | 2,00        |                   |             |                                |             |                 |            |
|                  |                   |               |                |           |             |                   |             |                                |             |                 |            |
|                  |                   |               |                |           |             |                   |             |                                |             |                 |            |
|                  |                   |               |                |           |             |                   |             |                                |             |                 |            |
|                  |                   |               |                |           |             |                   |             |                                |             |                 |            |
|                  |                   |               |                |           |             |                   |             |                                |             |                 |            |
|                  |                   |               |                |           |             |                   |             |                                |             |                 |            |
|                  |                   |               |                |           |             |                   |             |                                |             |                 |            |
|                  |                   |               |                |           |             |                   |             |                                |             |                 |            |
|                  |                   |               |                |           |             |                   |             |                                |             |                 |            |
|                  |                   |               |                |           |             |                   |             |                                |             |                 |            |
|                  |                   |               |                |           |             |                   |             |                                |             |                 |            |
|                  |                   |               |                |           |             |                   |             |                                |             |                 |            |
|                  |                   |               |                |           |             |                   |             |                                |             |                 |            |
| ¢                |                   |               |                |           | >           | ¢                 |             |                                |             |                 |            |

#### Struktur und Funktionen

- **Positionen** (oben): Hier sehen Sie eine Liste aller Bestellpositionen mit wichtigen Details wie Artikelnummer, Bezeichnung, Menge und Preis. Außerdem wird angezeigt, welche Menge bereits zugeordnet wurde.
- Vorgängerpositionen (unten links): Hier werden Ihnen alle Vorgängerpositionen aus verschiedenen abgeschlossenen Vorgängerbelegen des ausgewählten Lieferanten angezeigt. Sie können durch Eingabe der Zielmenge festlegen, ob die ausgewählte Rechnungsposition mit der gewählten Vorgängerposition verknüpft werden soll. Über den Pfeil Button werden alle eingetragenen Zielmengen als Zuordnung genutzt und mit den Vorgängerpositionen verknüpft.
- **Zuordnungen** (unten rechts): In dieser Übersicht sehen Sie, zu welchen Belegen die ausgewählte Position bereits zugeordnet ist.

Über den Button "Beleg importieren" wird die E-Rechnung mit bestehenden Zuordnungen importiert und als Eingangsrechnung in der Warenwirtschaft angelegt.

Der Button "Beleg importieren" kann auch ohne eine vorherige Zuordnung von Vorgängerpositionen direkt genutzt werden, dann wird die Rechnung ohne eine Verknüpfung mit der Belegkette importiert.

Eine detaillierte Beschreibung und weitere Informationen zur Belegverknüpfung von E-Rechnungen finden Sie in der <u>Kurzbeschreibung Digitale Belege E-Rechnung</u>.

SelectLine

חסר

## 2.4 Abkündigung Touchkasse 1 zum 4. Quartal 2025

Die Oberfläche der Touchkasse 1 wurde bereits 2021 abgekündigt und wird nun zum Beginn des 4. Quartals 2025 aus dem Programm entfernt. Bitte stellen Sie bis dahin beispielsweise auf die Touchkasse 2 um.

## 3 CRM

## 3.1 Unterstützung OAuth2 für Gmail

In den Mandanteneinstellungen können Sie bei E-Mailkonten nun auch den Kontotyp "IMAP (Gmail)" oder "POP3 (Gmail)" wählen. Damit authentifizieren Sie sich per OAuth2, einem sichereren Anmeldeverfahren, mit dem Dienstanbieter.

# 4 Rechnungswesen

## 4.1 Anlagenbuchhaltung

#### 4.1.1 Buchungen aller Wirtschaftsjahre

Für jede Anlage können nun die Buchungen aller Jahre eingesehen werden. Hierzu wurde unter *Anlagen/Anlagen/Buchungen* eine neue Auswahl der Wirtschaftsjahre geschaffen. Wie bereits aus dem Kontenblatt bekannt, kann bequem zwischen den Wirtschaftsjahren gewechselt werden. Die Auswahl arbeitet dabei mit den bestehenden Filtern zum Abschreibungskreis und zum Buchungsstatus zusammen.

| S Anlagen                                                            |                 |               |             |                  |          |                 |                                    |             | -                       | -         |       | ×    |
|----------------------------------------------------------------------|-----------------|---------------|-------------|------------------|----------|-----------------|------------------------------------|-------------|-------------------------|-----------|-------|------|
| $ \leftarrow \leftarrow \odot \rightarrow \rightarrow  \blacksquare$ | C 🗅 🗘           | 5 C           | ₽ •         | ▽ -  ⑳,          | ē        |                 |                                    |             |                         |           |       |      |
| Anlage 0090-001                                                      | Gebäude I Ma    | gdeburg       |             |                  |          |                 |                                    |             |                         |           |       | 1    |
| Anlage<br>Erweitert                                                  | Handelsbilanz   | •             | Buchungslis | e                | •        | Januar 2025     | - Dezember 2025                    | -           |                         |           |       |      |
| Bewegungen                                                           | Jahr            | Monat         | Datum 🔺 1   | Beleg            | Soll     | Januar 2019     | - Dezember 2019<br>- Dezember 2020 | Text        |                         |           |       |      |
| Buchungen                                                            | 2025            | i 1           | 31.01.2025  | 0090-001         | 4831     | Januar 2021     | Dezember 2021                      | AfA 2025/01 | 0090-001 Gebäud         | e I Magde | eburg |      |
| Journal                                                              | 2025            | i 2           | 28.02.2025  | 0090-001         | 4831     | Januar 2022     | - Dezember 2022<br>- Dezember 2023 | AfA 2025/02 | 0090-001 Gebäud         | e I Magde | eburg | -    |
|                                                                      | 2025            | i 3           | 31.03.2025  | 0090-001         | 4831     | Januar 2024     | Dezember 2024                      | AfA 2025/03 | 0090-001 Gebäud         | e I Magde | eburg |      |
|                                                                      | 2025            | i 4           | 30.04.2025  | 0090-001         | 4831     | 90              | 511,00                             | AfA 2025/04 | 0090-001 Gebäud         | e I Magde | eburg | - II |
|                                                                      | 2025            | i 5           | 31.05.2025  | 0090-001         | 4831     | 90              | 510,00                             | AfA 2025/05 | 0090-001 Gebäud         | e I Magde | eburg |      |
|                                                                      | 2025            | i 6           | 30.06.2025  | 0090-001         | 4831     | 90              | 510,00                             | AfA 2025/06 | 0090-001 Gebäud         | e I Magde | eburg | - II |
|                                                                      | 2025            | i 7           | 31.07.2025  | 0090-001         | 4831     | 90              | 511,00                             | AfA 2025/07 | 0090-001 Gebäud         | e I Magde | eburg |      |
|                                                                      | 2025            | i 8           | 31.08.2025  | 0090-001         | 4831     | 90              | 510,00                             | AfA 2025/08 | 0090-001 Gebäud         | e I Magde | eburg |      |
|                                                                      | 2025            | i 9           | 30.09.2025  | 0090-001         | 4831     | 90              | 511,00                             | AfA 2025/09 | 0090-001 Gebäud         | e I Magde | eburg | 111  |
|                                                                      | 2025            | i 10          | 31.10.2025  | 0090-001         | 4831     | 90              | 510,00                             | AfA 2025/10 | 0090-001 Gebäud         | e I Magde | eburg | -    |
|                                                                      | 2025            | i 11          | 30.11.2025  | 0090-001         | 4831     | 90              | 511,00                             | AfA 2025/11 | 0090-001 Gebäud         | e I Magde | eburg |      |
|                                                                      | ▶ 2025          | i 12          | 31.12.2025  | 0090-001         | 4831     | 90              | 510,00                             | AfA 2025/12 | 0090-001 Gebäud         | e I Magde | eburg |      |
|                                                                      |                 |               |             |                  |          |                 |                                    |             |                         |           |       |      |
| 20 Einträge sortiert: ange                                           | legt 25.07.2019 | 08:43:56, Uni | pekannt (2) | bearbeitet 24.03 | 2025 09: | 38:44, Administ | rator                              |             | <alle felder=""></alle> | J         |       |      |

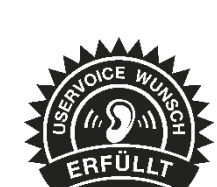

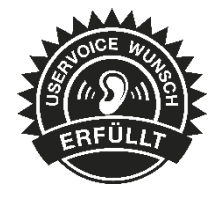

#### 4.1.2 Seriennummer und Lieferant bei Zugang

Bei der Erfassung einer Anlage besteht die Möglichkeit, den Lieferanten und die Seriennummer direkt anzugeben. Wird im Anschluss der Anlagespiegel je Kostenstelle/Kostenträger ausgegeben, werden die entsprechenden Daten berücksichtigt.

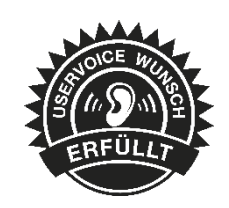

# 5 Mobile Anwendungen

#### 5.1 API

#### 5.1.1 Einlesen von camt.053-Dateien

Über die SelectLine API können fortan Kontoauszüge im Format camt.053 eingelesen werden. Dazu wurde die neue Route POST /Accounting/BankStatement/camt bereitgestellt. Mit Parametern können verschiedene Einstellungen getroffen werden. So können Sie steuern, ob Positionen ab einem bestimmten Datum nicht eingelesen werden. Zudem besteht die Möglichkeit, Einzelbuchungen anstelle von Sammelpositionen einzulesen oder das Valutadatum als Buchungsdatum zu verwenden.

#### 5.1.2 Interessent in Kunden wandeln

Die API bietet mit POST /Prospects/{prospectNumber}/Customer jetzt eine Route, um einen Interessenten in einen Kunden zu wandeln. Als Parameter stehen die gleichen Möglichkeiten wie in der Warenwirtschaft zur Verfügung, mit denen der Interessent optional inaktiv oder die Belegsperre gesetzt werden kann.

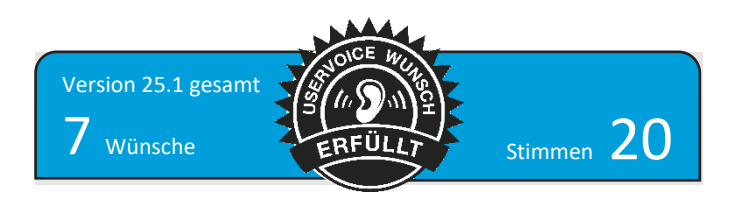

# Version 25.1.9

# 1 Programmübergreifend

## 1.1 PDF-Ausgabe

Folgende Anpassungen wurden vorgenommen, um die PDF-Dateigröße mit eingebetteten Schriftarten gering halten zu können:

- Die Verwendung von Schriftarten des Typs \*.ttc führen bei der PDF-Erzeugung mit dem internen PDF-Treiber zu sehr großen PDF-Dateien. Um den Benutzer darauf hinzuweisen, wird beim Vorhandensein einer Schriftart dieses Typs in den Stammdaten Schriften und im Formulareditor ein Hinweis angezeigt, dass diese Schriftarten vermieden werden sollten.
- Werden beim Erstellen eines PDFs mit dem internen PDF-Treiber Zeichen erkannt, die in der im Formular verwendeten Schriftart nicht vorhanden sind, werden erst als letzte Möglichkeit \*.ttc Schriftarten auf diese Zeichen gescannt und verwendet. Bisher wurden diese Schriftarten in so einem Fall durch die Namensgebung von Microsoft eher bevorzugt.
- Mehrfach verwendete Grafiken werden nur einmal eingebettet und intern wiederverwendet (seit 25.1.8).

# 1 Cloud-Dienste

## 1.1 Kundenportal

Für Nutzer des Kundenportals, die PDFs automatisch außerhalb und nicht innerhalb des Browsers öffnen, wurde bisher die Fehlermeldung angezeigt, dass das Herunterladen fehlschlug, obwohl dies erfolgreich war. Diese irreführende Meldung wurde beseitigt und es wird angezeigt, dass das PDF heruntergeladen werden konnte.

# Version 25.1.8

# 1 Warenwirtschaft

## 1.1 Digitale Belege

#### 1.1.1 Artikelzuweisung im Importdialog

Mit der neuen Funktion zur Artikelzuordnung im Importdialog können Artikel jetzt direkt im Importdialog zugewiesen werden. Ein einfacher Klick auf den stets

aktiven Schalter <sup>Artikel zuordnen</sup> genügt, um eine übersichtliche Auswahlliste zu öffnen. Dort sind alle verfügbaren Artikel auf einen Blick sichtbar, und dank der integrierten Suchfunktion finden Sie schnell den passenden Artikel.

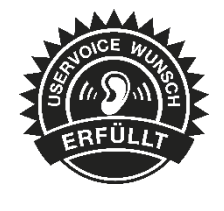

| Artik | kel zuordnen |            |         |            |       |           |             |            |            | - 0         |        |  |  |
|-------|--------------|------------|---------|------------|-------|-----------|-------------|------------|------------|-------------|--------|--|--|
| ositi | sitionen     |            |         |            |       |           |             |            |            |             |        |  |  |
|       | Artikelnum   | Bestellnum | Text    | Zusatzmerk | Menge | MengenEin | Einzelpreis | SteuerCode | SteuerProz | Gesamtpreis | 5      |  |  |
| T     | 700026 🗸     | 700026     | Rennrad |            | 5     | Stück     | 1800        | 9          | 19         | 9000        | $\sim$ |  |  |
|       |              |            |         |            |       |           |             |            |            |             |        |  |  |
|       |              |            |         |            |       |           |             |            |            |             |        |  |  |
|       |              |            |         |            |       |           |             |            |            |             |        |  |  |
|       |              |            |         |            |       |           |             |            |            |             |        |  |  |
|       |              |            |         |            |       |           |             |            |            |             |        |  |  |
|       |              |            |         |            |       |           |             |            |            |             |        |  |  |
|       |              |            |         |            |       |           |             |            |            |             |        |  |  |
|       |              |            |         |            |       |           |             |            |            |             |        |  |  |
|       |              |            |         |            |       |           |             |            |            |             |        |  |  |
|       |              |            |         |            |       |           |             |            |            |             |        |  |  |
|       | <            |            |         |            |       |           |             |            |            | >           | Ý      |  |  |
|       |              |            |         |            |       |           |             |            |            |             |        |  |  |
|       |              |            |         |            |       |           |             |            | O          | c Abb       | brech  |  |  |

Nach der Auswahl wird die Artikelnummer automatisch in das entsprechende Feld übernommen – ohne zusätzlichen Aufwand.

Diese Zuordnung gilt ausschließlich für den Importprozess, sodass Stammdaten unangetastet bleiben. Falls der Importordner aktualisiert oder ein neuer Lieferant ausgewählt wird, können die Artikel erneut zugewiesen werden. Auch wenn keine Artikelnummer mitgeschickt wurde, ist eine manuelle Zuweisung möglich.

In der Artikelauswahl werden Ihnen alle Artikel aus ihrem Artikelstamm angezeigt, ausgenommen sind davon die Handelsstücklisten und die Stücklisten vom Typ Muster 1 und Muster 2.

## 1.1.2 Übersetzung der Zahlungsmittelcodes

Damit alle Anwender die Zuordnung der Zahlungsmittelcodes für E-Rechnungen in den Stammdaten der Zahlungsbedingungen problemlos vornehmen können, stehen diese in der aktuellen Version nun in übersetzter Form zur Verfügung.

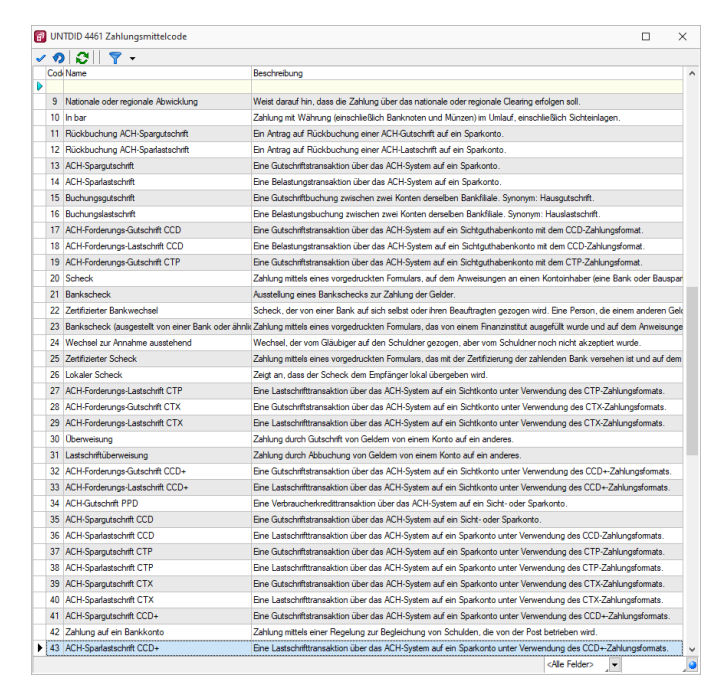

## 2 Rechnungswesen

## 2.1 Digitale Belege

#### 2.1.1 Datenblätter

ERFÜLLT

| In den Mandanteneinstellungen können die Datenblätter "Kontenblatt" | und |
|---------------------------------------------------------------------|-----|
| "Offene Posten" für die Digitalen Belege aktiviert werden.          |     |

| 🔒 Mandant: FIBU                                       |                                                                                                    | - | $\times$ |
|-------------------------------------------------------|----------------------------------------------------------------------------------------------------|---|----------|
| Buchungszeitraum 01.01.202<br>Buchungsmonate 12       | 5-31.12.2025 Vorjahr 01.01.2024-31.12.2024 Vorlagemandant SKR03<br>Versteuerungsart Soll Gewinnermittlung Bilanz |   |          |
| Adresse<br>Finanzamt<br>Optionen<br>> Zahlungsverkehr | Pfad für digitale Belege Verzeichnis C:\Digitale Belege\E-Rechnungen\                                            |   |          |
| > Mahnungen<br>Buchungsmaske                          | Optionen                                                                                                    |   |          |
| Organschaft<br>Adressverwaltung                       | Externe Inhalte immer ohne Nachfrage anzeigen                                                                    |   |          |
| Freie Felder<br>Anlagenbuchhaltung<br>Kostenrechnung  | <ul> <li>Datenblatt Kontenblatt anzeigen</li> <li>Datenblatt Offene Posten anzeigen</li> </ul>                   |   |          |

Mandant/Einstellungen/Digitale Belege

Beim Öffnen des Bereichs "Digitale Belege" werden diese Datenblätter automatisch mit aufgerufen. Wenn Sie anschließend die Kontierung eines Belegs bearbeiten, aktualisiert sich das entsprechende Datenblatt in Echtzeit. Beispielsweise erhalten Sie im "Offene Posten"-Blatt eine Übersicht über alle offenen Posten eines Kreditors, sobald eine Buchung erfolgt. Gleichzeitig zeigt das "Kontenblatt" sämtliche erfassten Buchungen an. Zudem können Sie das Wirtschaftsjahr nach Bedarf umschalten.

| an 👻   |          |                                               |                 |               |             |               |                           |      | 1  | 3400   |            | Wareneingar   | ng 19 % Vorsteuer     |                | 1       | 8.403,36 EUR | 8.4       | 10: |
|--------|----------|-----------------------------------------------|-----------------|---------------|-------------|---------------|---------------------------|------|----|--------|------------|---------------|-----------------------|----------------|---------|--------------|-----------|-----|
|        |          |                                               |                 |               |             |               |                           |      | -0 | 70006  |            | Musterliefera | nt Stapelimport II    |                | -1      | 4.700,00 EUR | -14.7     | 10  |
| Buchu  | ng       |                                               |                 |               |             |               |                           | 2    | 12 | Handel | sbilanz 💌  |               |                       |                |         |              |           |     |
| - Sp   | peicherr | n 🔊 Rückgängig 🏴 Journal                      | I OP Bearbei    | ten 🗟 Kosten  | erfassung   |               |                           |      |    | Satz   | ▼ Pos      | Datum         | Beleg O               | PBeleg         | Konto   | Betrag       |           | T   |
|        | Status   | Buchung ist valide.                           |                 |               |             |               |                           |      | 1  |        | 62 2       | 20.01.2025    | 5 5                   |                | 70006   |              | -4.500.00 | ,   |
| K      | reditor  | 70006 Musterli                                | eferant Stapeli | mport II      |             |               |                           |      |    |        | 61 1       | 20.01.2025    | 4 4                   |                | 70006   |              | 800.00    | ,   |
| Bilanz | typ Be   | eg <u>s</u> umme <u>W</u> ährung <u>D</u> ati | um              | Leistungsdatu | um <u>P</u> | eriode        | <u>N</u> K / Buchbele     | 9    |    |        | 60 1       | 20.01.2025    | 3 3                   |                | 70006   |              | -6.000.00 | , , |
| н      | -        | 381,89 EUR 20.                                | 01.2025         | 06.03.2023    |             | 2025-Januar   | <ul> <li>AR818</li> </ul> |      |    | •      | 59 1       | 01.01.2025    | 2 2                   |                | 70006   |              | -5.000,00 | 1 ( |
| Einga  | angsrec  | hnung AR818                                   |                 |               |             |               |                           |      |    |        |            |               |                       |                |         |              |           |     |
| AR81   | 18       |                                               |                 |               |             |               |                           |      |    | Off    | ene Posten |               |                       |                |         | -            |           |     |
| к      | onto     | Bezeichnung                                   | Soll            | Haben         | Waehrur     | ng SteuerCode | Steuerbetrag              | I    |    | Тур    | BelegDatu  | m KLNr        | Name                  |                | OPBeleg | Betrag       | Offen     | ,   |
| ▶ 7    | 0006     | Musterlieferant Stapelimport II               |                 | 381,89        | EUR         |               |                           | 0,00 |    |        |            |               |                       |                |         |              |           |     |
| 3      | 400      | Wareneingang 19 % Vorsteuer                   | 381,89          |               | EUR         | 9             |                           | 0,00 | 1  | RE     | 01.01.202  | 5 70006       | Musterlieferant Stape | elimport II    | 2       | 5.000,       | JO 5.0    | 90  |
|        |          |                                               |                 |               |             |               |                           |      |    | RE     | 20.01.202  | 5 70006       | Musterlieferant Stape | elimport II    | 3       | 6.000,       | JO 6.0    | 000 |
|        |          |                                               |                 |               |             |               |                           |      |    | GU     | 20.01.202  | 5 70006       | Musterlieferant Stape | elimport II    | 4       | -800,        | - 00      | 80  |
|        |          |                                               |                 |               |             |               |                           |      |    | 70     | 20.01.202  | 20000         | Mustodioforant Stand  | diameter at 11 | c .     | 4 500        | 00 40     | 50  |

Digitale Belege/Datenblätter

Alternativ lassen sich beide Datenblätter auch manuell über das Menü aktivieren. Wenn Sie das "Dialogbuchen" öffnen, werden die Datenblätter je nach Datensatz aus dem "Dialogbuchen" oder dem "Digitalen Beleg" automatisch aktualisiert. Änderungen werden in beiden Datenblättern live übernommen.

#### 2.1.2 OP-Ausgleich beim Verbuchen

Beim Buchen digitaler Belege kann nun optional der Ausgleich offener Posten (OP) nachträglich erfolgen. Aktivieren Sie beim Export die Option "OP-Zuordnungen nachholen", öffnet sich der Ihnen bereits aus dem Bankassistenten oder der OP-Verwaltung bekannte OP-Ausgleichs-Dialog.

SelectLine

190

| Aktuellen Beleg verbuchen                                      | ×         |
|----------------------------------------------------------------|-----------|
| Buchung                                                        |           |
| Buchen bis 05.03.2025                                          |           |
| Belegnummer                                                    |           |
| Nummernkreis bk Bankauszüge<br>Buchbeleg BK-24-022 Shochzählen |           |
| Option OP-Zuordnungen nachholen                                |           |
| Ok                                                             | Abbrechen |

Dort haben Sie die Möglichkeit, neu entstandene offene Posten mit bestehenden OP zu verrechnen.

| Demarkiere | n 🛛 🗐 | 🖁 Anpassen 🗦 | Ausgleich | n 🔚 Beenden                     |         |           |           |           |              |                        |
|------------|-------|--------------|-----------|---------------------------------|---------|-----------|-----------|-----------|--------------|------------------------|
| Journal    | Тур   | BelegDatum   | KLNr      | Name                            | OPBeleg | Betrag    | Offen     | ZuZahlen  | Währungscode | Text                   |
|            | GU    | 01.01.2025   | 70006     | Musterlieferant Digitale Belege | Test 1  | -5.000,00 | -5.000,00 | -5.000,00 | EUR          | Test1                  |
|            | ZE    | 01.01.2025   | 70006     | Musterlieferant Digitale Belege | Test 2  | 9.000,00  | 9.000,00  | 9.000,00  | EUR          | Test 2                 |
|            | RE    | 01.01.2025   | 70006     | Musterlieferant Digitale Belege | Test 3  | 8.500,00  | 8.500,00  | 8.500,00  | EUR          | Test 3                 |
|            | GU    | 01.01.2025   | 70006     | Musterlieferant Digitale Belege | Test 4  | -4.000,00 | -4.000,00 | -4.000,00 | EUR          | Test 4                 |
|            | ZA    | 01.01.2025   | 70006     | Musterlieferant Digitale Belege | Test 5  | -8.500,00 | -8.500,00 | -8.500,00 | EUR          | test 5                 |
|            | RE    | 01.04.2025   | 70006     | Musterlieferant Digitale Belege | AR820   | 68,72     | 68,72     | 68,72     | EUR          | Eingangsrechnung AR820 |
|            | RE    | 18.02.2025   | 70006     | Musterlieferant Digitale Belege | AR819   | 188,50    | 188,50    | 188,50    | EUR          | Eingangsrechnung AR819 |
|            | RE    | 21.02.2025   | 70006     | Musterlieferant Digitale Belege | AR824   | 1.047,20  | 1.047,20  | 1.047,20  | EUR          | Eingangsrechnung AR824 |
|            | RE    | 10.03.2025   | 70006     | Musterlieferant Digitale Belege | AR826   | 181,17    | 181,17    | 181,17    | EUR          | Eingangsrechnung AR826 |
|            |       |              |           |                                 |         |           |           |           |              | 1                      |

# 3 SelectLine Server

## 3.1 Timeout für Anmeldungen nach Inaktivität mobiler Anwendungen

In der Benutzerverwaltung des SelectLine Servers haben Sie auf der Seite "Einstellungen" nun die Möglichkeit eine Gültigkeitsdauer für Anmeldungen an den mobilen Anwendungen festzulegen. Dies gilt für API, BDE, MDE, Mobile und die Schnittstellen für Shopware, Shopify und Versand.

Benutzer mobiler Anwendungen bei Inaktivität abmelden nach

| 06 Stundo(n)  | <b></b> |
|---------------|---------|
| 90 Stunde(II) | -       |

(0 für deaktiviert)

Sollte bis zur angegebenen Zeit keine Interaktion der Anwendung erfolgen, wird die jeweilige Sitzung automatisch abgemeldet.

# Version 25.1.7

# 1 Warenwirtschaft

1.1 E-Rechnung

## 1.1.1 Individuelle Importkonfigurationen auf Fachhändlerseite

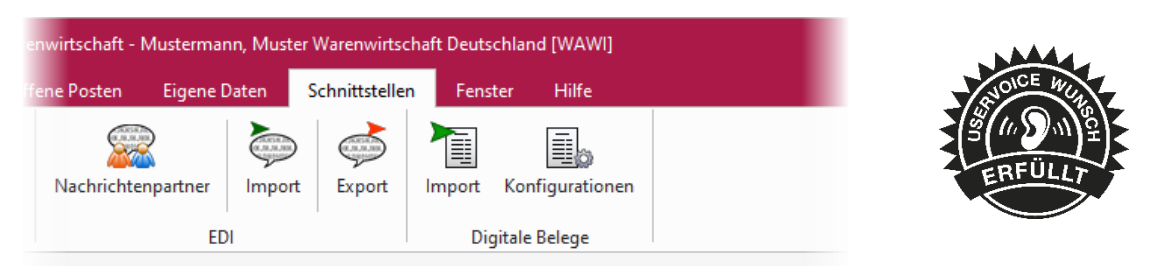

Sie erhalten die Möglichkeit, individuelle Importkonfigurationen für Ihre Anwender zu erstellen. Über einen neuen, komfortablen Konfigurationsdialog können Sie für jedes Zielfeld detaillierte Einstellungen treffen und spezielle Bedingungen hinterlegen. Ein zusätzliches Textfeld erlaubt es, Sonderbedingungen oder wichtige Informationen zu notieren.

| Nummer 4                                     | Bezeichnung TestFürExport |                      |         |                  |                                  |        |     |
|----------------------------------------------|---------------------------|----------------------|---------|------------------|----------------------------------|--------|-----|
| der Zuordnungen<br>Beleg                     | Beatheiten = Extras -     |                      |         |                  |                                  |        |     |
| Belegposition                                | Ziel                      | Quelle               | TypCode | Тур              | Bedingung                        | Fehler | War |
| Lieferadresse<br>feranten<br>xt<br>ie Felder | Þ                         |                      |         |                  |                                  |        |     |
|                                              | #Fusstext                 |                      |         | 2 Zeichenkette   |                                  |        |     |
|                                              | #Kopftext                 | {BelegKopf.Kopftext} |         | 2 Zeichenkette   | isnotempty({BelegKopf.Kopftext}) |        |     |
| nal                                          | Anrede                    |                      |         | 2 Zeichenkette   |                                  |        |     |
|                                              | Ansprechpartner           |                      |         | 1 Zahl           |                                  |        |     |
|                                              | Anzeigename               |                      |         | 2 Zeichenkette   |                                  |        |     |
|                                              | Bank Verb                 | stringtonumber("0")  |         | 1 Zahl           |                                  |        |     |
|                                              | Barverkauf                |                      | :       | 3 Logischer Wert |                                  |        |     |
|                                              | Belegrabatt               |                      |         | 1 Zahl           |                                  |        |     |
|                                              | Datum                     |                      |         | 1 Zahl           |                                  |        |     |
|                                              | ESRReferenznummer         |                      |         | 2 Zeichenkette   |                                  |        |     |
|                                              | EULand                    |                      | :       | 2 Zeichenkette   |                                  |        |     |
|                                              | Firma                     | {BelegKopf.Name}     | :       | 2 Zeichenkette   | isnotempty({BelegKopf.Name})     |        |     |
|                                              | FixKurs                   |                      |         | 1 Zahl           |                                  |        |     |
|                                              | FreierText1               |                      |         | 2 Zeichenkette   |                                  |        |     |
|                                              | FreierText2               |                      |         | 2 Zeichenkette   |                                  |        |     |
|                                              | FreiesDatum1              |                      |         | 1 Zahl           |                                  |        |     |
|                                              | FreiesDatum2              |                      |         | 1 Zahl           |                                  |        |     |
|                                              | FreiesKennzeichen 1       |                      | :       | 3 Logischer Wert |                                  |        |     |
|                                              | FreiesKennzeichen2        |                      | :       | 3 Logischer Wert |                                  |        |     |
|                                              | FreiesKennzeichen3        |                      |         | 3 Logischer Wert |                                  |        |     |
|                                              | FreiesKennzeichen4        |                      |         | 3 Logischer Wert |                                  |        |     |
|                                              |                           |                      |         |                  |                                  |        |     |

Mit dem neuen **Dialog "Feldzuweisung bearbeiten"** lassen sich Feldzuweisungen gezielt konfigurieren. Die Zielfeld-Daten werden automatisch aus der Tabellenansicht übernommen und als nicht-editierbare Labels dargestellt. Quelle, Zielfeld-Bedingungen und Meldungen sind hingegen editierbar und unterstützen Formeln. Sie können somit präzise definieren, unter welchen Bedingungen Werte gesetzt oder Meldungen wie Hinweise, Warnungen oder Fehler ausgegeben werden.

Eine integrierte **Formeleditor-Funktion** erleichtert die Erstellung komplexer Bedingungen. Meldungen können unabhängig von einer Bedingung gesetzt werden oder nur bei bestimmten Voraussetzungen erscheinen. Ist keine Quelle eingetragen, bleiben die individuellen Meldungsfelder inaktiv und werden beim Speichern nicht übernommen. Über **"Ok"** werden die Werte gespeichert, während **"Abbrechen"** den Dialog ohne Änderungen schließt.

| zuweisung bearbeiter | 1                                                                |          |
|----------------------|------------------------------------------------------------------|----------|
| Ziel                 |                                                                  |          |
| Z                    | iel Beleg.#Kopftext                                              |          |
| Datent               | yp Zeichenkette                                                  |          |
| Quelle               |                                                                  |          |
| Que                  | lle [BelegKopf.Kopftext]                                         | 1.       |
| Zielfeld setzen      |                                                                  |          |
|                      | nur wenn 💌                                                       |          |
| Bedingur             | isnotempty[[BelegKopf.Kopftext]]                                 | 1.       |
| Individuelle Meldung | en                                                               |          |
| Hinwe                | if (isempty({Variable})); "Variable darf nicht leer sein"; "")   | 1.       |
| Warnur               | if(isempty({Variable})); "Variable darf nicht leer sein"; "")    | ţ.       |
| Fehl                 | er [if(isempty[{Variable}); "Variable darf nicht leer sein"; "") | 1        |
|                      |                                                                  | Ok Abbre |

Diese Erweiterung ermöglicht Ihnen eine intuitive und effiziente Erstellung von maßgeschneiderten Importkonfigurationen für ihre Kunden – mit klar definierten Regeln, individuellen Meldungen und einer einfachen Handhabung. Sie haben über das Zusatzmenü die Möglichkeit, erstellte Konfigurationen zu exportieren oder zu bearbeitende Konfigurationen zu importieren.

#### 1.1.2 Individuelle Importkonfigurationen auf Anwenderseite

In der aktuellen Version haben Anwender die Möglichkeit, individuelle Importmuster flexibel einzuspielen und zu verwalten.

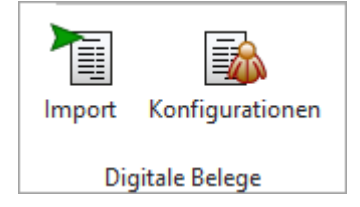

Über den Button **"Konfigurationen"** im Bereich **"Digitale Belege"** können Sie eine von Ihrem Fachhändler erstellte Importkonfiguration gezielt einem bestimmten Lieferanten zuweisen. Diese Konfiguration kann bequem über das Zusatzmenü importiert und anschließend einem oder mehreren Lieferanten zugeordnet werden.

Sobald eine E-Rechnung eines hinterlegten Lieferanten über den Dialog **"Digitale Belege importieren"** geöffnet und eingelesen wird, erfolgt der Import automatisch unter Berücksichtigung der zugewiesenen Konfiguration. Dies sorgt für eine effiziente und fehlerfreie Verarbeitung der digitalen Belege.

Darüber hinaus besteht die Möglichkeit, eine bestehende Konfiguration zu exportieren, um sie durch den Fachhändler individuell anpassen zu lassen.

| 👪 Digitale Belege Konfiguratio   | onen                    |                                |                                        |                       |                |                     |                  |                                                          | - 0                | ×     |
|----------------------------------|-------------------------|--------------------------------|----------------------------------------|-----------------------|----------------|---------------------|------------------|----------------------------------------------------------|--------------------|-------|
| <b> 4 ← @ → 4 </b>  ⊞   <b>€</b> | 3 🖬 🖩 🗐 🤊 🛚             | 🙀   🖈 🕶   🍸 🗸   🛼              |                                        |                       |                |                     |                  |                                                          |                    |       |
| Nummer                           | Bezeichnung             |                                |                                        |                       |                |                     |                  |                                                          |                    |       |
| Lieferanten                      |                         |                                |                                        |                       |                |                     |                  |                                                          |                    |       |
| Freie Felder                     | EDIKoofigura Blo A      | eiten ( Entfernen 🗮 Extr       | Gruppe Mitabei Vetete Kostenstelle     | Sorache Eigene Nummer | Fibukanta Kr   | ntenc Stevens immer | Stau unident Nr. | Zal A Kradělimě                                          | Sonder Rahat Minde | ether |
| Journal                          | EDikonigura bio //      | Auressnummer binummer          | Gruppe Mitarbeil Verbetei Köstensteile | oprache Eigenervunner | Piblikonito No | nterig stedemanner  | Stedendentra     | Zal A Neutimit                                           | Sondernabal Minde  | spes  |
|                                  |                         |                                |                                        |                       |                |                     |                  |                                                          |                    |       |
|                                  |                         |                                |                                        |                       |                |                     |                  |                                                          |                    |       |
|                                  |                         |                                |                                        |                       |                |                     |                  |                                                          |                    |       |
|                                  |                         |                                |                                        |                       |                |                     |                  |                                                          |                    |       |
|                                  |                         |                                |                                        |                       |                |                     |                  |                                                          |                    |       |
|                                  |                         |                                |                                        |                       |                |                     |                  |                                                          |                    |       |
|                                  |                         |                                |                                        |                       |                |                     |                  |                                                          |                    |       |
|                                  |                         |                                |                                        |                       |                |                     |                  |                                                          |                    |       |
|                                  |                         |                                |                                        |                       |                |                     |                  |                                                          |                    |       |
|                                  |                         |                                |                                        |                       |                |                     |                  |                                                          |                    |       |
|                                  |                         |                                |                                        |                       |                |                     |                  |                                                          |                    |       |
|                                  |                         |                                |                                        |                       |                |                     |                  |                                                          |                    |       |
|                                  |                         |                                |                                        |                       |                |                     |                  |                                                          |                    |       |
|                                  |                         |                                |                                        |                       |                |                     |                  |                                                          |                    |       |
|                                  |                         |                                |                                        |                       |                |                     |                  |                                                          |                    |       |
|                                  |                         |                                |                                        |                       |                |                     |                  |                                                          |                    |       |
|                                  |                         |                                |                                        |                       |                |                     |                  |                                                          |                    |       |
|                                  |                         |                                |                                        |                       |                |                     |                  |                                                          |                    |       |
|                                  |                         |                                |                                        |                       |                |                     |                  |                                                          |                    |       |
|                                  | <                       |                                |                                        |                       |                |                     |                  |                                                          |                    | >     |
|                                  |                         |                                |                                        |                       |                |                     |                  |                                                          |                    |       |
| 2 Einträge sortiert: angelegt    | 14.02.2025 07:35:32, Ad | dministrator bearbeitet 14.02. | 2025 07:35:45, Administrator           |                       |                |                     |                  | <alle felde<="" td=""><td>&gt; . •</td><td>0</td></alle> | > . •              | 0     |

Eine Ansicht der zugeordneten Felder und ein Bearbeiten der Zuordnungen ist für Anwender nicht möglich.

#### 1.1.3 Lieferantenzuweisung im Importdialog

Mit dieser Version wird die Lieferantenzuordnung im Importdialog deutlich vereinfacht. Anstatt über die Stammdaten zu navigieren, kann nun direkt im Importordner ein Lieferant zugewiesen werden.

In der Ansicht des Importordners erscheint neben "Beleg importieren" der neue Schalter "Lieferanten zuordnen", der aktiv wird, wenn für die ausgewählte Datei noch kein Lieferant hinterlegt ist. Beim Klick auf den Schalter öffnet sich ein Dialog, mit dem aus dem digitalen Beleg erkannten Lieferanten sowie einer Liste aller verfügbaren Lieferanten. Eine integrierte Suchfunktion erleichtert das schnelle Finden des passenden Eintrags.

Nach der Auswahl und Bestätigung wird der Lieferant automatisch in die entsprechenden Felder (Lieferantennummer und Lieferantenname) übernommen. Dies betrifft ausschließlich den Importprozess – Stammdaten werden nicht angepasst. Beim Aktualisieren des Importordners gehen die Zuweisungen verloren, und bei einer erneuten Auswahl eines Lieferanten wird die Rechnung neu eingelesen.

|          |                                              |                                                                       |               |                                                                    |                    | -       |      |                                                                                                    |                                       |         |   |
|----------|----------------------------------------------|-----------------------------------------------------------------------|---------------|--------------------------------------------------------------------|--------------------|---------|------|----------------------------------------------------------------------------------------------------|---------------------------------------|---------|---|
|          |                                              | L.                                                                    | eitweg-ID 100 | 85                                                                 |                    |         |      |                                                                                                    |                                       |         |   |
|          | Kundennu                                     | mmer beim Li                                                          | eferanten 100 | 85                                                                 |                    |         |      |                                                                                                    |                                       |         |   |
|          |                                              | GLN                                                                   | -Nummer       |                                                                    |                    |         |      |                                                                                                    |                                       |         |   |
|          |                                              |                                                                       | Name Mu       | ster Warenwir                                                      | tschaft Deutschlan | c       |      |                                                                                                    |                                       |         |   |
|          |                                              |                                                                       | Straße Sch    | leinufer 123                                                       |                    | Ĩ       |      |                                                                                                    |                                       |         |   |
|          |                                              | 1                                                                     |               | 010414                                                             |                    | -       |      |                                                                                                    |                                       |         |   |
|          |                                              | Land                                                                  | DE DE         | s9104 Magde                                                        | burg               |         |      |                                                                                                    |                                       |         |   |
|          |                                              |                                                                       |               |                                                                    |                    |         |      |                                                                                                    |                                       |         |   |
| <b>.</b> | LIEFER_ID                                    | Nummer                                                                | EigeneNum.    | . Anrede                                                           | Titel              | Vorname | Name | Firma                                                                                               | Zusatz                                | Zusatz2 |   |
| T        | LIEFER_ID                                    | Nummer                                                                | EigeneNum.    | . Anrede                                                           | Titel              | Vorname | Name | Firma<br>Baustoffcen                                                                                | Zusatz                                | Zusatz2 | ^ |
| T        | LIEFER_ID<br>1<br>2                          | Nummer<br>70001<br>70002                                              | EigeneNum.    | Firma                                                              | Titel              | Vorname | Name | Firma<br>Baustoffcen<br>Werkzeugh                                                                   | Zusatz                                | Zusatz2 | ^ |
| T<br>F   | LIEFER_ID<br>1<br>2<br>3                     | Nummer<br>70001<br>70002<br>70003                                     | EigeneNum.    | Firma<br>Firma<br>Firma                                            | Titel              | Vorname | Name | Firma<br>Baustoffcen<br>Werkzeugh<br>Keramiksch                                                     | Zusatz                                | Zusatz2 | ^ |
| т<br>•   | LIEFER_ID<br>1<br>2<br>3<br>4                | Nummer<br>70001<br>70002<br>70003<br>70004                            | EigeneNum.    | Firma<br>Firma<br>Firma<br>Firma                                   | Titel              | Vorname | Name | Firma Baustoffcen Werkzeugh Keramiksch EGW Werni                                                    | Zusatz<br>Elektogerät                 | Zusatz2 | ^ |
| Υ<br>►   | LIEFER_ID<br>1<br>2<br>3<br>4<br>5           | Nummer<br>70001<br>70002<br>70003<br>70004<br>70005                   | EigeneNum.    | Firma<br>Firma<br>Firma<br>Firma<br>Firma                          | Titel              | Vorname | Name | Firma<br>Baustoffcen<br>Werkzeugh<br>Keramiksch<br>EGW Werni<br>Blumenhan                           | Zusatz<br>Elektogerät<br>EG-Lieferant | Zusatz2 | ^ |
| T        | LIEFER_ID<br>1<br>2<br>3<br>4<br>5<br>6      | Nummer<br>70001<br>70002<br>70003<br>70004<br>70005<br>70006          | EigeneNum.    | Anrede Firma Firma Firma Firma Firma Firma Firma Firma             | Titel              | Vorname | Name | Firma<br>Baustoffcen<br>Werkzeugh<br>Keramiksch<br>EGW Werni<br>Blumenhan<br>Holz- und              | Zusatz<br>Elektogerät<br>EG-Lieferant | Zusatz2 | ^ |
| T >      | LIEFER_ID<br>1<br>2<br>3<br>4<br>5<br>6<br>7 | Nummer<br>70001<br>70002<br>70003<br>70004<br>70005<br>70006<br>70007 | EigeneNum.    | Anrede Firma Firma Firma Firma Firma Firma Firma Firma Firma Firma | Titel              | Vorname | Name | Firma<br>Baustoffcen<br>Werkzeugh<br>Keramiksch<br>EGW Werni<br>Blumenhan<br>Holz- und<br>Bauhandel | Zusatz<br>Elektogerät<br>EG-Lieferant | Zusatz2 | ^ |

Diese Neuerung sorgt für eine schnellere und einfachere, einmalige Zuordnung von Lieferanten und optimiert den Belegimport erheblich.

#### 1.1.4 Mengeneinheiten von E-Rechnungen

Mit diesem Update erweitern wir die verfügbaren Mengeneinheiten für E-Rechnungen. Nach einer Stammdatenaktualisierung der ZUGFeRD-Mengeneinheiten stehen Ihnen nun alle Mengeneinheiten mit den passenden Mengeneinheitencodes gemäß UN/ECE Recommendation N°20 und N°21 zur Verfügung.

| 省 Mengeneinheiten                 |                  |          | Mengenei      | heiten für E-Rechnung                | ×           |
|-----------------------------------|------------------|----------|---------------|--------------------------------------|-------------|
| ◆ ◆ ◇ → ◆  Ⅲ ◎ □ □ □              | 🧑 🙀 🛊 🚽          | 7 - 10   | 100           |                                      |             |
| Einheit Stunde                    |                  |          | Code          | Beschreibung                         |             |
| Mengeneinheit                     |                  |          | Þ             |                                      |             |
| Bezeichnung in Fremdsprache Eiger | nschaften        |          | ▶ HUR         | hour                                 |             |
|                                   |                  |          | HWE           | Piece Week                           |             |
|                                   | Editact          |          | IA            | inch pound (pound inch)              |             |
| E-                                | -Rechnung Code   |          | IE            | person                               |             |
|                                   |                  |          | INH           | inch                                 |             |
| Umre                              | echnungsfaktoren |          | INK           | square inch                          |             |
|                                   | Neu 📑 Bearbeiten | Entfemen | INQ           | cubic inch                           |             |
| 5+1                               |                  |          | ISD           | international sugar degree           |             |
|                                   | menner           |          | IU            | inch per second                      |             |
|                                   | •                |          | IUG           | international unit per gram          |             |
|                                   |                  |          | IV            | inch per second squared              |             |
|                                   |                  |          | J10           | percent per milimetre                |             |
| 1                                 |                  |          | J12           | per mille per psi                    |             |
| 1                                 |                  |          | J13           | degree API                           |             |
|                                   |                  |          | J14           | degree Baume (origin scale)          |             |
|                                   |                  |          | J15           | degree Baume (US heavy)              |             |
|                                   |                  |          | J16           | degree Baume (US light)              |             |
|                                   |                  |          | J17           | degree Balling                       |             |
|                                   |                  |          | J18           | degree Brix                          |             |
|                                   |                  |          | J19           | "Fahrenheit hour square foot per Btu |             |
|                                   |                  |          | J2            | joule per kilogram                   |             |
|                                   |                  |          | J20           | "Fahrenheit per kelvin               |             |
|                                   |                  |          | J21           | degree Fahrenheit per bar            |             |
|                                   |                  |          | J22           | "Fahrenheit hour square foot per Btu |             |
|                                   |                  |          | J23           | degree Fahrenheit per hour           |             |
|                                   |                  |          | J24           | degree Fahrenheit per minute         |             |
|                                   |                  |          | J25           | degree Fahrenheit per second         |             |
| 42 Einträge sortiert:             |                  |          | J26           | reciprocal degree Fahrenheit         |             |
|                                   |                  |          | J27           | degree Oechsle                       |             |
|                                   |                  |          | J28           | degree Rankine per hour              |             |
|                                   |                  |          | J29           | degree Rankine per minute            |             |
|                                   |                  |          | J30           | degree Rankine per second            |             |
|                                   |                  |          | -             | <a></a>                              | lle Felder> |
|                                   |                  |          | 1813 Einträge | sortiert:                            |             |

# 2 Rechnungswesen

## 2.1 Filterung Benutzer Dialogbuchen

Die Filterung im Dialogbuchen wurde angepasst. Wollen Sie alle Buchungen des angemeldeten Benutzers auf einmal sehen, genügt ein Klick auf die Benutzeranzeige im unteren Bereich des Dialoges. Sobald der Benutzer rot markiert ist (vgl. Bild) werden alle Buchungen eingeschränkt, sodass nur noch die Buchungen des angemeldeten Benutzers angezeigt werden.

| 💾 Buche      | n             |              |           |         |           |             |          |            |     |          |               |                         | - 0           | ×        |
|--------------|---------------|--------------|-----------|---------|-----------|-------------|----------|------------|-----|----------|---------------|-------------------------|---------------|----------|
| <b>k</b> 🔶 🖬 | 🕨 🖬 📢         | 🎯 😂 🖉        |           | i 🗉     | <u>SH</u> | o 🖪         | Einfachb | eleg 🚽 🗨   | [   | 2        |               |                         |               |          |
|              |               |              |           |         |           |             |          |            |     |          |               |                         |               |          |
| Bilanztyp    | Datum         | Periode      |           | NK / E  | luchbe    | leg (       | OPBeleg  |            |     | Saldobox |               |                         |               |          |
| H-Bilanz,    | 20.12.2024    | 2024-Dezen   | nber      | ARA-0   | 50        |             | RA-050   |            |     | Konto    | Bezeichnung   | 1                       | Handelsbilanz | Steuerbi |
| SOLL         | 10000         | allgemeine [ | Debitoren |         |           |             | 71       | 200,00 EUR | 2   | 1400     | Forderungen   | aus Lieferunge          | 563.272,61    | 56       |
| HABEN        | 8300          | Erlöse 7% U  | St        |         |           |             | -11      | 545,79 EUR | 8   | 1776     | Umsatzsteue   | r 19%                   | -13.686,22    | -1       |
| Text         | Beispielerlös |              |           |         |           |             |          |            | _   | 1200     | Bank Volksb   | ank 589657              | 235 630 36    | 23       |
| Text2        |               |              |           |         |           |             |          |            |     | 8400     | Edőse 19% I   | 191                     | -71 318 49    | -7       |
|              | Währung       | Brutto S     | ikonto    | Steuer  | %         | Steuerwer   | rt       | Netto      |     | 1000     | Verbindle aug | Liefenmannu             | 112 614 0     | 11       |
| Betrag       | EUR 🦼         | 1.070,00     | 0.00      | 2       | 7.0       | 70,00       | 1.0      | 00.00      | ŀ   | 1000     | verbindi, aus | Dererungen u.           | -112.014,03   | -11      |
|              |               |              |           |         |           |             |          |            |     |          |               |                         |               |          |
| Bearbe       | iter          | Satz 🔻       | Pos       | Datum   |           | Beleg       |          |            | OPE | Beleg    |               | Konto                   | Gegenkonto    |          |
|              |               |              |           |         |           |             |          |            |     |          |               |                         |               |          |
| AB - te      | stBenutzer    | 223          | 1         | 20.12.2 | 2024      | RA-052      |          |            | RA- | 052      |               | 1220                    | 1240          |          |
| AB - te      | stBenutzer    | 222          | 1         | 20.12.2 | 2024      | RA-051      |          |            | RA- | 051      |               | 1200                    | 1210          |          |
| AB - te      | stBenutzer    | 221          | 1         | 20.12.2 | 2024      | RA-050      |          |            | RA- | 050      |               | 10000                   | 8300          |          |
| AB - te      | stBenutzer    | 220          | 1         | 20.12.2 | 2024      | RA-049      |          |            | RA- | 049      |               | 10000                   | 8400          |          |
| AB - te      | stBenutzer    | 217          | 1         | 20 12 2 | 024       | RA-049      |          |            | RA- | 049      |               | 4000                    | 1200          |          |
| AB - ter     | et Benutzer   | 216          | 1         | 20.12.2 | 0024      | RA-048      |          |            | RA. | 0/18     |               | 3400                    | 70000         |          |
|              | stDenutzer    | 210          |           | 20.12.2 | 024       | DA 047      |          |            |     | 040      |               | 10000                   | 2400          |          |
| Ab - tes     | stbenutzer    | 210          | · ·       | 20.12.2 | 2024      | RA-047      |          |            | RA- | 044      |               | 10000                   | 0400          |          |
|              |               |              |           |         |           |             |          |            |     |          |               |                         |               |          |
|              |               |              |           |         |           |             | _        |            |     |          |               |                         |               |          |
| ✓ Star       | ndard ( 🗸     | Neu          | 🖌 🖌 St    | omo     |           | )etailbuchu | ing      |            |     |          |               | <alle felder=""></alle> |               |          |
| Debitorenn   | echnung       | AB - testBe  | nutzer    |         | Abstin    | nmsumme     |          |            |     | 25.450   | .005          |                         |               | 7        |

In dem Zusammenhang wurde zudem die Anzeige des Bearbeiters angepasst, sodass nun neben dem Kürzel auch der Benutzername angezeigt wird.

# Version 25.1.6

# 1 Programmübergreifend

## 1.1 Änderbare Länge von Text Extrafeldern

Die Länge von Text Extrafeldern kann über die Vorgabewerte erweitert werden. Nach der Auswahl eines Extrafeldes vom Typ "Text" steht ein Button "Feld Bearbeiten" zur Verfügung. Darüber kann die Anzahl der Zeichen des Feldes erhöht werden. Eine Verringerung der Feldlänge ist nicht möglich, da hier nicht ausgeschlossen werden kann, dass Daten verändert werden.

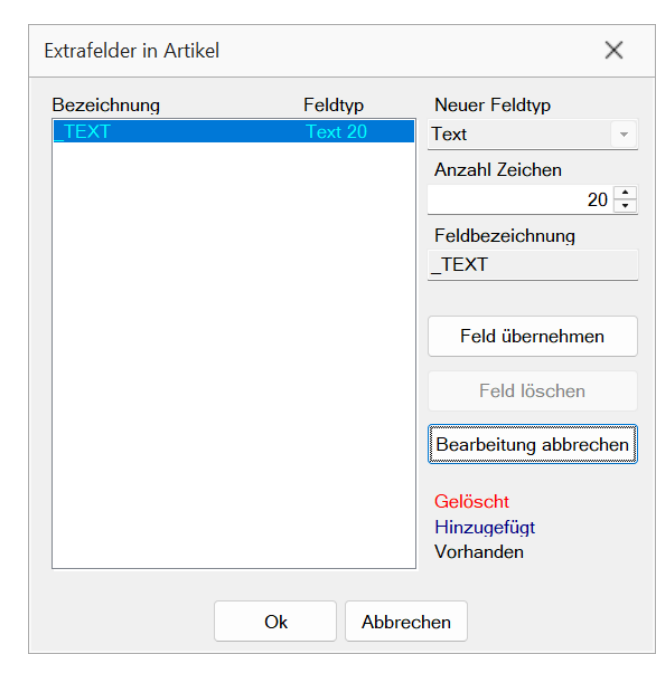

# 2 Warenwirtschaft

# 2.1 Ersetzungszeichen für das Feld "IhrAuftrag" beim DATEV-Export

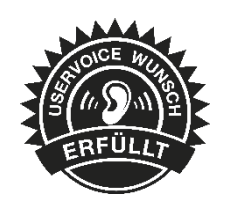

Beim DATEV-Export im XML-Format werden nun die Ersetzungszeichen für die Auftragsnummer angewendet. Falls im Feld "IhrAuftrag" der Ausgangsrechnung Zeichen verwendet werden, die nicht der DATEV-Spezifikation entsprechen, erfolgt beim Export eine automatische Ersetzung dieser Zeichen. Diese Änderung gilt sowohl für den Dateiexport im XML-Format als auch für die Übertragung über den DATEV Rechnungsdatenservice 1.0.

|   | 🖳 А     | nzeige   | Alle   | •                 | Protokoll speichem                                              |            |
|---|---------|----------|--------|-------------------|-----------------------------------------------------------------|------------|
| S | tatus   | Beleg    |        | Meldung           |                                                                 |            |
|   |         |          |        | D. A A            |                                                                 | <b>T</b>   |
| H | linweis | AR8/2    |        | Die Auftragsnumme | er wurde entsprechend der DATEV-Schnittstellenvorgaben angepass | Test-Leerz |
| Н | Belege  |          |        |                   | ×                                                               | st-Leerz   |
|   |         |          |        |                   |                                                                 |            |
|   | Zeitrau | m        |        |                   |                                                                 |            |
|   |         |          |        | Exportieren bis   | 31.01.2025                                                      |            |
|   |         |          |        |                   |                                                                 |            |
|   | Exportp | aramet   | er     |                   |                                                                 |            |
|   |         |          |        | Kundenbeleg       | alle Kundenbelege 🔹                                             |            |
|   |         |          |        | Lieferantenbeleg  | kein Export von Lieferantenbelegen 🔍                            |            |
|   | DATEV-  | Option   | en     |                   |                                                                 |            |
|   |         |          |        |                   |                                                                 |            |
|   | Belegni | ummer    | für Li | eferantenbelege   | Belegnummer                                                     |            |
|   |         |          |        |                   | Mit Kostenstellen                                               |            |
|   |         |          |        |                   | Personenkonto = Adressnummer                                    |            |
|   |         |          |        |                   | UstiD-Pflicht beachten                                          |            |
|   |         |          |        | in an Cashlanda   | Kontenstelligkeit it. Datev-konventionen prufen                 |            |
|   |         |          |        | ange Sachkonto    |                                                                 |            |
|   |         |          |        | Kontenranmen      | Ubertragen als Bechnungsdaten                                   |            |
|   | Unaŭ    | iltige 7 | aiche  | n ersetzen durch  |                                                                 |            |
|   | ongo    | nuge 20  | icite  | Zielverzeichnis   | - C:\  sers\mkarbe\Deskton\Test_DATE\/\                         |            |
|   |         |          |        | Elever Zerennis   |                                                                 |            |
|   |         |          |        |                   | Ok Abbrecher                                                    |            |

# 3 Mobile

## 3.1 Interessent in Kunden wandeln

Mit der neuen Schaltfläche "in Kunden wandeln" in der Mobile Interessentenansicht, können Sie jetzt auch von unterwegs einen Interessenten in einen Kunden wandeln. Dabei haben Sie die Möglichkeit, den bestehenden Interessenten inaktiv zu schalten oder eine Belegsperre zu setzen.

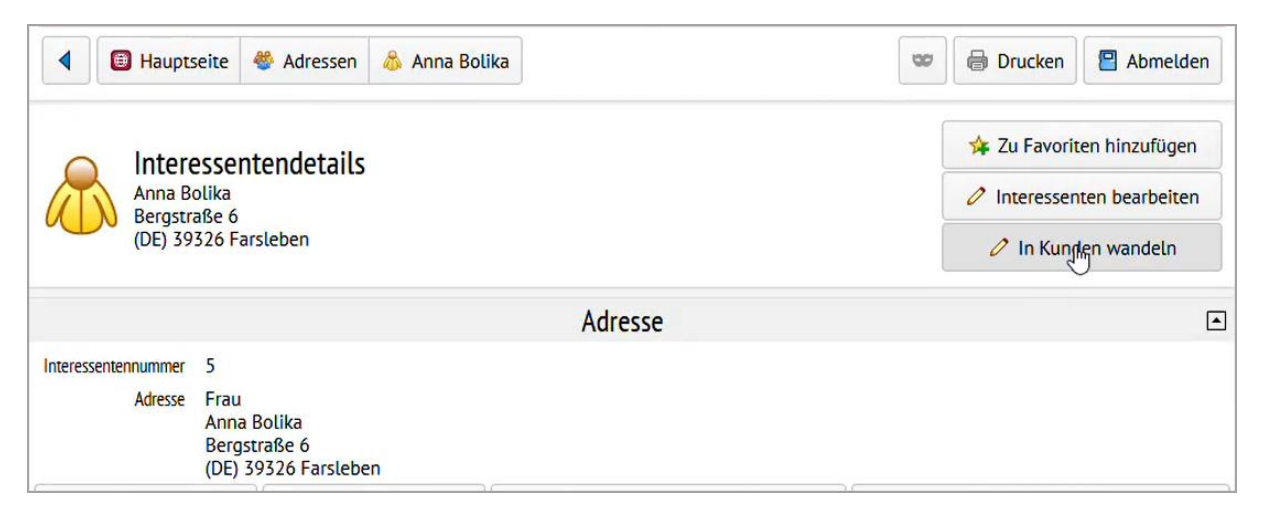

# Version 25.1.5

# 1 Warenwirtschaft

## 1.1 Wirtschaftsidentifikationsnummer

Die Wirtschafts-Identifikationsnummer (W-IdNr.) kann nun in der Warenwirtschaft erfasst werden. Unter *Mandant/Einstellungen/Adresse/Einstellungen* erfolgt die Eingabe der W-IdNr. Wurde die W-IdNr. bereits im Rechnungswesen eingestellt, erfolgt die Anzeige direkt nach dem Update auf Version 25.1.5.

| 🔒 Mandant                           |                                   |                   |   | _ | × |
|-------------------------------------|-----------------------------------|-------------------|---|---|---|
| Mandant WAWI                        | Deutschland                       |                   |   |   |   |
| Adresse                             | Einstellungen                     |                   |   |   |   |
| Werkaufträge                        | Vorlagemandant                    | SKR03             |   |   |   |
| PC-Kasse                            | Mandantenwährung                  | EUR               |   |   |   |
| Artikel                             | Landeswährung                     | EUR               |   |   |   |
| > FIBU-Export                       | Beginn des Geschäftsjahres        | Januar            | • |   |   |
| OP-Einstellungen                    | USt-ID                            | DE213868744       |   |   |   |
| Bankassistent                       | Steuernummer                      | 102/815/08151     |   |   |   |
| > Zahlungsverkehr<br>> Mahnungen    | Wirtschafts-Identifikationsnummer | DE213868744-00001 |   |   |   |
| Adressverwaltung                    | GLN-Nummer                        |                   |   |   |   |
| Freie Felder<br>Listeneinstellungen | EORI-Nummer                       |                   |   |   |   |

Genauere inhaltliche Details zur künftigen Verwendung der W-IdN. finden Sie auf der <u>Webseite des</u> <u>BZSt.</u>.

Die W-IdNr. steht im Anschluss als Platzhalter im Formulareditor zur Verfügung. Wird ein Beleg gedruckt, kann die W-IdNr. wahlweise mit oder ohne Unterscheidungsmerkmal angedruckt werden.

| Formulareditor - Ausgangsrechr                                                                                                    | un | g                                           |               |                                                         | _ |  |  |  |  |
|----------------------------------------------------------------------------------------------------|----|---------------------------------------------|---------------|---------------------------------------------------------|---|--|--|--|--|
| 🖳 🖙 🔒 🔛 🖌 🖬 🔛 🗌 🖌 — 🥕 T 🛺 🗐 👘 🔜 🗐 👘 🛃                                                                                                    |    |                                             |               |                                                         |   |  |  |  |  |
| a construction of the second second |    |                                             |               |                                                         |   |  |  |  |  |
| ✓ System                                                                                                    |    | Datenfeld 🔻                                 | Тур           | Beschreibung                                            |   |  |  |  |  |
| Mandant                                                                                                    | Þ  |                                             |               |                                                         |   |  |  |  |  |
| V Dokument                                                                                                    | Þ  | Mandant WirtschaftsldentOhneMerkmal         | WideString 11 | Mandant Wirtschafts-Identifikationsnummer ohne Untersch |   |  |  |  |  |
| Bankverbindung Beleg                                                                                                    |    | Mandant DE_WirtschaftsIdentifikationsnummer | WideString    | Mandant DE_WirtschaftsIdentifikationsnummer             |   |  |  |  |  |
| Belegrabattstaffeln<br>Belegsummen                                                                                                    |    | '                                           |               |                                                         |   |  |  |  |  |

# SelectLine

# Version 25.1.4

# 1 Programmübergreifend

## 1.1 SQL Server Benutzer für SelectLine Server

Der im Konfigurator anzugebene SQL Server Benutzer für den SelectLine Server erfordert nicht mehr die SQL Server Rolle "sysadmin". Stattdessen reicht das Serverrecht "CONTROL SERVER" aus. Somit besteht die Möglichkeit den Benutzer besser einzuschränken, beispielweise bezüglich der Berechtigungen auf fremde Datenbanken.

# 2 Warenwirtschaft

## 2.1 Vorschlagslisten

In den Vorschlagslisten Bestellvorschlag, Dispositionsvorschlag, Fertigungsvorschlag, Fremdfertigungsvorschlag, Make or By Vorschlag, Inventur und Mahnvorschlag wird nun der Benutzer angezeigt, der diesen bereits geöffnet hat und damit sperrt.

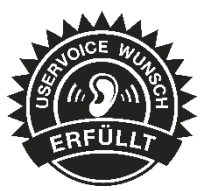

# 3 CRM

## 3.1 Hervorhebung inaktiver Adressen

Mit der farblichen Hervorhebung im Adressen-Dialog ist es nun einfacher, die inaktiven und aktiven Adressen zu unterscheiden. Datenbanken

| 📧 🖄 - 🔢 🖳 📞 🔻 Adressen                  |                                            | ۵                                 | 1 😵 - 🖽 🛄       | 📞 🔻 🛛 Adressen                  |                                                |                |                          |
|-----------------------------------------|--------------------------------------------|-----------------------------------|-----------------|---------------------------------|------------------------------------------------|----------------|--------------------------|
| 🗐 - Start Fenster Allgemein             |                                            |                                   | 🗐 - Start       | Fenster Allgemeir               |                                                |                |                          |
| Neu Kopieren Speichern und<br>schließen | Entfernen<br>Aktualisieren<br>Zurücksetzen | Forrivitiert E Ne<br>kopieren erz | eu Kopieren Spe | eichern Speichern und schließen | Entfernen<br>C Aktualisieren<br>O Zurücksetzen | Drucken        | Formatiert Brief erzeuge |
| Verwalten                               |                                            | Ausgat                            |                 | Verwalten                       |                                                |                | Ausgabe                  |
| Adressen und Personen × Version 24.2 ×  |                                            | Ve                                | ersion 25.1.4 × |                                 |                                                |                |                          |
| 🍪 Version 24                            | .2 🚴 Kunde<br>10001                        | 💋 Inaktiv                         | 🍪 V             | ersion 25                       | .1.4 🚷                                         | Kunde<br>10001 | 💋 Inaktiv                |
| Adresse                                 |                                            |                                   | Adresse         |                                 |                                                |                |                          |
| Details Briefanrede                     |                                            |                                   | Details         | Briefanrede                     |                                                |                |                          |
| Freie Felder Anrede                     |                                            |                                   | Freie Felder    | Anrede                          |                                                |                |                          |
| Bemerkungen                             |                                            |                                   | Bemerkungen     | Titel                           |                                                |                |                          |

# Version 25.1.3

# 4 Programmübergreifend

## 4.1 PDF Ausgabe

Bei Verwendung des internen PDF-Treibers und aktivierter Option für eingebettete Schriften, werden nur noch notwendige Schriften eingebettet, wodurch kleinere PDF Dateien erzeugt werden. Somit kann in vielen Fällen auf die Nutzung eines zusätzlichen Tools verzichtet werden.

## 4.2 Dateivorschau Anhänge XRechnung

Die Dateivorschau wurde programmübergreifend erweitert. Wird eine XRechnung archiviert, erhalten Sie nun sämtliche Informationen in einer übersichtlichen Darstellung.

| eivorschau                              |                     |      |             |
|-----------------------------------------|---------------------|------|-------------|
| Adressen<br>Rechnungsdaten              | Positionen          |      |             |
| Betrage<br>Zahlungsdaten<br>Bemerkungen | Waschtischarmatur   | 1,00 | Eins(Stück) |
| XML Vorschau                            | Waschtisch          | 1,00 | Eins(Stück) |
|                                         | Siphon + Eckventile | 1,00 | Eins(Stück) |
|                                         | Rechnungsdaten      |      |             |
|                                         | Rechnungsnummer     |      | AR838       |
|                                         | Rechnungsdatum      |      | 14.01.2025  |
|                                         | Rechnungsart        |      | 380         |
|                                         | Währung             |      | EUR         |
|                                         |                     |      |             |
|                                         |                     |      |             |
|                                         |                     |      |             |

#### Dateivorschau einer XRechnung

Zudem werden Anhänge der XRechnung nun auch in der Dateivorschau angezeigt. Handelt es sich dabei um eine PDF-Datei, so wird der Anhang direkt angezeigt.

Handelt es sich bei den Anhängen um Links, so haben Sie verschiedene Möglichkeiten den Link zu öffnen. Im oberen Bereich wird der aufrufbare Link angezeigt. Über den Button "Externen Inhalt anzeigen" wird die Datei direkt in der Vorschau dargestellt. Alternativ können Sie über den Button "Externe Inhalte immer ohne Nachfrage anzeigen" die Einstellung treffen, Anhänge immer in der Vorschau zu öffnen.

| Adressen                                                                                 |                                                                                                    |  |
|------------------------------------------------------------------------------------------|----------------------------------------------------------------------------------------------------|--|
| Rechnungsdaten<br>Beträge                                                                | Der Anhang verweist auf die Adresse <u>https://www.selectline.de/data/uploads/2020/08/</u><br>SelectLineEinfachErklaert_ERechnung.pdf. |  |
| Zaniungsoaten<br>Bemerkungen<br>XML Vorschau                                             | Externen Inhalt anzeigen                                                                                                    |  |
| SelectLine Einfach erklärt als PDF Anhang (S<br>Beispieldokument als Anhang (01_15_Anhai | Externe Inhalte immer ohne Nachfrage anzeigen                                                                                          |  |

#### Darstellung Links in Dateivorschau

Diese Einstellung kann im Nachgang wieder zurückgesetzt werden. In der Warenwirtschaft finden Sie die Option unter *Mandant/Einstellungen/Belege/Digitale Belege/Archivierung*.

| Archivierung |                                                                                                    |
|--------------|----------------------------------------------------------------------------------------------------|
|              | Externe Inhalte immer ohne Nachfrage anzeigen                                                                                                    |
| Archivsystem | Ablage 🗨                                                                                                    |
| Vorschau     | $\label{eq:linear} \label{eq:linear} \end{tabular} werk\end{tabular} werk\end{tabular} \label{eq:linear} werk\end{tabular} werk\end{tabular} werktabul$ |
| Laufwerk     | "\\Beispiellaufwerk\Archvierung"                                                                                                    |
| Verzeichnis  | "SelectLine\installation\SYSTEM\MWAWI"+{Trenner}+"Archiv"+{Trenner}+asdatestring(now; "YYYY")+{Trenner} f_x                                                                                                    |
| Dateiname    | {DigitaleBelege.Dateiname} + "_" + asdatestring(now; "DDHHMMSS")                                                                                                    |
|              |                                                                                                    |
|              |                                                                                                    |

Im Rechnungswesen erfolgt die Einstellung unter Mandant/Einstellungen/Digitale Belege/Optionen.

| 🔂 Mandant: WUNDF                                                                                                    | -                                                                                                    | - 🗆          | $\times$ |
|----------------------------------------------------------------------------------------------------|----------------------------------------------------------------------------------------------------|--------------|----------|
| Buchungszeitraum 01.01.2024<br>Buchungsmonate 12                                                                             | -31.12.2024         Vorjahr         01.01.2023-31.12.2023         Vorlagemandant         SKR03           Versteuerungsart         Soll         Gewinnermittlung         Bilanz |              |          |
| Adresse<br>Finanzamt<br>Optionen<br>Zablungsverkebr                                                                          | Pfad für digitale Belege                                                                                                    | 6            |          |
| <ul> <li>Zahlungsverkenn</li> <li>Mahnungen</li> <li>Buchungsmaske</li> <li>Organschaft</li> <li>Adressverwaltung</li> </ul> | Optionen           Øptionen                                                                                                    |              |          |
| Freie Felder<br>Anlagenbuchhaltung<br>Kostenrechnung                                                                         | Archivierung                                                                                                    |              |          |
| Datenaustausch<br>Bankassistent                                                                                              | Archivsystem Ablage  Vorschau \\Beispiellaufwerk\Archvierung\SelectLine\installation\SYSTEM\MFIBU\Arc                                                                          | hiv\2025\01  |          |
| Kontierung                                                                                                    | Laufwerk "\\Beispiellaufwerk\Archvierung"                                                                                                    | <u>5</u>     |          |
| DATEV                                                                                                    | Verzeichnis "SelectLine\installation\SYSTEM\MFIBU"+{Trenner}+"Archiv"+{Trenner}+a                                                                                              | sdatestrin 🚮 |          |
| Listeneinstellungen<br>Regionaleinstellungen<br>Archiv<br>DMS<br>E-Bilanz                                                    | Dateiname asdatestring(now; "DDHHMMSS")+"_"+{DigitaleBelege Belegnummer}                                                                                                    | ß            |          |

## 5 Warenwirtschaft

## 5.1 DATEV-Export Anhänge

Ab dieser Version besteht die Möglichkeit, optional ausschließlich den letzten Druck einer Rechnung per DATEV-Export zu übertragen.

#### 5.1.1 Erweiterung der Mandanteneinstellungen

Die Mandanteneinstellungen wurden im Bereich FIBU-Export um die Option "Letzten Druck der Rechnung per DATEV-Export exportieren" erweitert.

|                                                                                                    | -                                                                                                    |                                                                                                    | $\times$                                                                                                    |
|----------------------------------------------------------------------------------------------------|----------------------------------------------------------------------------------------------------|----------------------------------------------------------------------------------------------------|----------------------------------------------------------------------------------------------------|
| schland                                                                                                    |                                                                                                    |                                                                                                    |                                                                                                    |
| Buchungstexte         Eingang       Ausgang         Text 1       (Anzeigename)+*; *+{Ort}         Text 2       (Belegbezeichnung)+*; *+{Belegnummer}         OPBeleg       OPtionen         Personenkonto = Kunden-/Lieferantennr.       Handelsstücklisten auflösen         I Letzten Druck der Rechnung per DATEV-Export exportieren         FIBU-Kopplung         SelectLine Fibu Direkt        Parameter |                                                                                                    | fx<br>fx<br>fx                                                                                                    |                                                                                                    |
|                                                                                                    | schland  Buchungstexte  Eingang Ausgang  Text 1 (Anzeigename)+"; "+{Ort}  Text 2 (Belegbezeichnung)+"; "+{Belegnummer}  OPBeleg  Optionen  Optionen  Personenkonto = Kunden-/Lieferantennr. Handelsstücklisten auflösen Letzten Druck der Rechnung per DATEV-Export exportieren  FIBU-Kopplung  SelectLine Fibu Direkt Parameter | schland  Buchungstexte  Eingang Ausgang  Text 1 (Anzeigename)+"; "+(Ort)  Text 2 (Belegbezeichnung)+"; "+(Belegnummer)  OPBeleg  Optionen  Personenkonto = Kunden-/Lieferantennr. Handelsstücklisten auflösen Letzten Druck der Rechnung per DATEV-Export exportieren  FIBU-Kopplung  SelectLine Fibu Direkt Parameter | schland  Suchungstexte  Iingang Ausgang Text 1 (Anzeigename)+'; ''+(Ort) Text 2 (Belegbezeichnung)+'; ''+(Belegnummer) (Ausgename)+'; ''+(Belegnummer) (OPBeleg  OPBeleg  Optionen  Personenkonto = Kunden-/Lieferantennr. Handelsstücklisten auflösen Letzten Druck der Rechnung per DATEV-Export exportieren  FIBU-Kopplung  SelectLine Fibu Direkt Parameter |

Mandant/Einstellungen/FIBU-Export

Zudem wurden die Konten für den FIBU-Export auf den separaten Menüpunkt "Standardkonten" verschoben. Diese Konten greifen u.a. bei der Beleganlage, wenn in den Kontengruppen und im Artikel kein Vorgabekonto hinterlegt wurde.

## 5.1.2 DATEV-Export Einstellung im Beleg

Wurde die neue Mandantenoption aktiviert, wird nur der letzte Archiveintrag automatisch für den DATEV-Export vorgeschlagen.

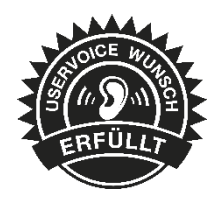

| Rechnung                     |               |                                          |                             |             |                             | - 0                    | ×          |
|------------------------------|---------------|------------------------------------------|-----------------------------|-------------|-----------------------------|------------------------|------------|
| 14 <b>4 0 4</b>              | 🔳 🕄 🖬         | 🖻 🗐 🤊 🕵 🖌 📍 🕇                            | ' -   🖪   🖶 [               | 1           |                             |                        |            |
| Nummer AR838                 | Datum 19.12.2 | 024 🔢 Kunde 10004 🔒                      | Meier Bau AG<br>Tel: Fax:   |             | ◀ Bearb                     | eitung abgeschlossen 🔻 |            |
| Adresse<br>Preis<br>Ontionen | 📑 Hinzufi     | ügen 🗐 Öffnen                            | Entfernen                   | Ext         | ras 💌 👼 Datei               | vorschau               | voriten Fi |
| Text                         | Version       | Formular<br>Bechnung (Adresse links) (II | Herkunft<br>Rechnung: AP838 | DatevExport | Quelle<br>Pachpung: [AP838] | Archivierungstyp       | E.         |
| Positionen                   | 1.1           | Rechnung (Adresse links) [!L             | Rechnung: AR838             |             | Rechnung: [AR838]           | Ablage                 |            |
| Archiv                       | 1.0           | Rechnung (Adresse links) [!L             | Rechnung: AR838             |             | Rechnung: [AR838]           | Ablage                 |            |
|                              |               |                                          |                             |             |                             |                        |            |
|                              |               |                                          |                             |             |                             |                        |            |

Belege/Rechnung/Archiv

Sollte es in Ausnahmefällen trotzdem gewünscht sein, einzelne archivierte Dateien über den DATEV-Export zu übertragen, so kann der Haken für den DATEV-Export manuell aktiviert werden.

Beim anschließenden DATEV-Export über den DATEV-Datenservice oder die Offline-Schnittstellen werden nur die Belege als Anhänge exportiert, bei denen die Checkbox für den DATEV-Export aktiviert wurde.

# 6 SelectLine Server

## 6.1 Angabe von individuellen URLs für Datenschutz und Impressum

Im SelectLine Server haben Sie unter Einstellungen nun die Möglichkeit individuelle URLs zu eigenen Datenschutz- und Impressumsangaben zu hinterlegen. Sobald diese Angaben vorhanden sind, werden auf allen Startseiten der mobilen Anwendungen dieser Installation die entsprechenden Links bereitgestellt.

| A | Ноте               |   | Einstell      | ungen                                                                                             |          |  |
|---|--------------------|---|---------------|---------------------------------------------------------------------------------------------------|----------|--|
| ≡ | Protokollierung    | > |               |                                                                                                   |          |  |
| - | Datensicherung     | > |               |                                                                                                   |          |  |
| 8 | Datenbanken        |   | Individuelle  | e Links                                                                                           |          |  |
| 9 | Benutzerverwaltung | > | Um Links zum  | eigenen Impressum und zum Datenschutz auf der Startseite bereitzustellen, tragen Sie hier ihre UF | RLs ein. |  |
|   | Cloud Dienste      |   |               |                                                                                                   |          |  |
| ۶ | Lizenz             |   | Impressum<br> | https://www.example.org/Impressum                                                                 |          |  |
| ٠ | Einstellungen      |   | Datenschutz   | https://www.example.org/Datenschutz                                                               |          |  |
|   |                    |   |               |                                                                                                   |          |  |

## 6.2 Mandant löschen

Im SelectLine Server haben Sie auf der Seite Datenbanken nun die Möglichkeit Mandanten-Datenbanken zu löschen. Je nach vorhandener Berechtigung wird ein Schalter zum Löschen angezeigt.

# 7 Cloud-Dienste

#### 7.1 Kundenportal

#### 7.1.1 Begrenzung der Dateigröße von PDFs

Die Dateigröße des PDF-Dokuments eines Beleges ist auf maximal 10 MB beschränkt. Der Endkunde erhält bei größeren Dokumenten einen entsprechenden Hinweis, dass das Dokument nicht heruntergeladen werden kann. Bitte achten Sie auf eine entsprechende Dateigröße und verkleinern Sie die Datei ggf. zum Beispiel durch Komprimieren der anhängigen Bilder.

#### 7.1.2 Timeout für den Dokumenten-Download geändert

Der Timeout für den Dokumenten-Download wurde erhöht. Hiermit ist ein erfolgreicher Download, auch bei längeren Wartezeiten auf das Starten der Warenwirtschaft, gewährleistet.

# Version 25.1.0

# 1 Programmübergreifend

Ab dieser Version ist die Nutzung der Anwendungen ausschließlich mit neo-Lizenzen möglich. Bei einem Update von einer Version vor 25.1 wird im Setup ein Hinweis angezeigt, der darauf hinweist.

## 1.1 SelectLine Server

#### 1.1.1 Lizenzanzeige

Die neo-Lizenzen werden auf der Lizenz-Seite in einem neuen Format angezeigt. Lizenzierte Module und Funktionen, die nicht in den neo-Paketen enthalten sind, werden im unteren Bereich angezeigt.

| Lizenz                                                                       |                                                                                                    |                              |                                                                                                    |                                                                          |
|------------------------------------------------------------------------------|----------------------------------------------------------------------------------------------------|------------------------------|----------------------------------------------------------------------------------------------------|--------------------------------------------------------------------------|
|                                                                              |                                                                                                    |                              |                                                                                                    | 🖍 LIZENZ BEARBEITEN 🛛 🎘 AKTUALISIEREN                                    |
| Lizenziert für SelectLine Softwa                                             | are GmbH, 39104 Magdeburg                                                                                                    | Cizenzdaten hinterlegt       |                                                                                                    | Die letzte automatische Aktualisierung liegt mehr als 24 Stunden zurück. |
| ERP Factory                                                                  |                                                                                                    | Finance Premium              |                                                                                                    | SelectLine neo                                                           |
| <b>5 zugriffe</b><br>Warenwirtschaft (Mobile I<br>MDE   Produktionssteuerung | CRM<br>Artikkelmanager<br>COM-Schnittstelle<br>Kassenbuch<br>API-Schnittstelle<br>BDE<br>Produktionsphanung<br>E-Bon<br>Intrastat<br>Bankassistent<br>Standort<br>Unbegrenzte Mandanten<br>Unbegrenzte Mandanten<br>Preismegneeinheit<br>Maskeneditor<br>DMS-Schnittstelle<br>Leistungserfassung<br>RMA<br>Toolbox Runtime Gold<br>DACH Platin<br>Sprachen ENG / FR / IT | 5 zugriffe<br>Rechnungswesen | Finanzbuchhaltung<br>DOM-Schnittstelle<br>Kassenbuch<br>Anlagenbuchhaltung<br>Bankassistent<br>Unbregrenzte Mandanten<br>DMS-Schnittstelle<br>Kostenrechnung<br>Konsoldierung<br>Spracher BKG / FR / IT<br>DochP RIM<br>Toolbox Runtime Gold | Umfassend<br>Flexibler<br>Einfach                                        |
| DETAILS A                                                                    | NZEIGEN                                                                                                    | DETAILS AN                   | IZEIGEN                                                                                                    | ONLINE MEHR ERFAHREN                                                     |
| Rechnungswesen<br>E-Banking                                                  | Rechnungswesen<br>Toolbox Edit<br>5 Anzahl                                                                                                    | Warenwirtschaft<br>E-Banking | Warenwirtschaft<br>Kartenterminal<br>5 Anzahl                                                                                                    | Warenwirtschaft<br>Toolbox Edit<br>5 Anzahl                              |

# 1.2 Anzeige der Zugriffe

Auf der Home-Seite im SelectLine Server finden Sie eine neue Kachel, die die Anzahl der angemeldeten, freien und gesperrten Benutzer anzeigt.

|                     | Angemeldet | Frei |
|---------------------|------------|------|
| ERP Factory         | 1          | 4    |
| Finance Premium     | 0          | 5    |
| 1 Benutzer Gesperrt |            |      |

# 2 Warenwirtschaft

## 2.1 Mandantenoption für Preismengeneinheit und Preismengenfaktor

Das frühere Preismengenmodul ist nun ab neo ERP Basic enthalten. Um die Funktionalität zu nutzen, kann diese über die neue Mandanteneinstellung "Preismengeneinheit und Preismengenfaktor verwenden" pro Mandant aktiviert werden. Damit stehen bei der Artikelpreisberechnung die Preismengeneinheit und der Preismengenfaktor zur Verfügung. Die Option kann nicht wieder deaktiviert werden, wenn Preismengeneinheit bzw. Preismengenfaktor in einem Beleg genutzt wurden.

Bei einem Update auf diese Version wird die Option automatisch aktiviert, wenn das Preismengenmodul vor dem Update auf neo lizenziert war.

## 3 Rechnungswesen

## 3.1 Jahreswechsel 2024/2025

Mit dieser Version werden die Anpassungen für das Jahr 2025 bereitgestellt. Dabei werden alle gesetzlichen Anpassungen bereitgestellt, die neuen DATEV-Kontenrahmenänderungen implementiert und erstmals die Eingabe der Wirtschafts-Identifikationsnummer ermöglicht.

#### 3.1.1 Einführung der Wirtschafts-Identifikationsnummer

Es besteht die Möglichkeit, die Wirtschafts-Identifikationsnummer (W-IdNr.) im Programm zu hinterlegen. Die W-IdNr. wird seit November 2024 stufenweise durch das BZSt vergeben und dient als eindeutiges Identifikationsmerkmal eines jeden wirtschaftlich Tätigen. Langfristig soll die W-IdNr. nach dem "Once-Only-Prinzip" behördenübergreifend und bundesweit zur Kommunikation verwendet werden. Weitere Informationen zur W-IdNr. finden Sie auf <u>der Webseite des BZSt.</u>

Im Rechnungswesen erfolgt die Eingabe der W-IdNr. unter Mandant/Einstellungen/Finanzamt.

| 😪 Mandant: FIBU                                                                                                    |                                                                                                    |
|----------------------------------------------------------------------------------------------------|----------------------------------------------------------------------------------------------------|
| Buchungszeitraum 01.01.202<br>Buchungsmonate 12                                                                                                    | 5-31.12.2025 Vorjahr 01.01.2024-31.12.2024 Vorlagemandant SKR03<br>Versteuerungsart Soll Gewinnermittlung Bilanz                                                                                                    |
| Adresse<br>Finanzamt                                                                                                    | Finanzamt Deutschland                                                                                                    |
| <ul> <li>Zahlungsverkehr</li> <li>Mahnungen<br/>Buchungsmaske<br/>Organschaft<br/>Adressverwaltung<br/>Freie Felder<br/>Anlagenbuchhaltung<br/>Kostenrechnung<br/>Datenaustausch<br/>Bankassistent</li> <li>Digitale Belege<br/>DATEV<br/>Listeneinstellungen</li> </ul> | Bundesland Sachsen-Anhalt   Finanzamt 3198   Steuernummer 198-815-08152   Wirtschafts-Identifikationsnummer DE213868744-00001   Teilnehmernummer ZM DE213868744   USt-ID DE213868744   Zeitraum UVA Monat   Zeitraum ZM sonst. Leistungen monatlich   USt-Zahlungen speichern nach Formulardruck |
| Regionaleinstellungen<br>Archiv<br>DMS                                                                                                    | Finanzamt Österreich                                                                                                    |

Die W-IdNr. findet anschließend beim Versand der Umsatzsteuer-Voranmeldung Berücksichtigung. Sollte Ihnen die W-IdNr. bisher nicht vorliegen, wird es voraussichtlich bis Ende 2026 nicht beanstandet, wenn die W-IdNr. nicht übermittelt wird. Zum jetzigen Stand ist noch unklar, ob und wann die W-IdNr. die Steuernummer ersetzen wird.

#### 3.1.2 Wechsel Kleinunternehmerregelung auf Regelbesteuerung

Ab dem Kalenderjahr 2025 müssen Unternehmen im Rahmen der Umsatzsteuer-Voranmeldung angeben, wann im laufenden Jahr der Wechsel von der Kleinunternehmerregelung (gemäß §19 UStG) zur Regelbesteuerung erfolgt. Genauere Details zu den Umsatzgrenzen oder dazu, wie Sie diese Angabe im Falle des Verzichts auf die Kleinunternehmerregelung machen, können der Anleitung zur Umsatzsteuer-Voranmeldung 2025 des BMFs entnommen werden.

Im Rechnungswesen erfolgt die Hinterlegung im Eingabedialog der Umsatzsteuer-Voranmeldung.

| msatzsteuer-Vorann                                                                                        | eldung                                                              | ×     |
|----------------------------------------------------------------------------------------------------|---------------------------------------------------------------------|-------|
| Filterung                                                                                                 |                                                                     |       |
| Jahr<br>Periode<br>Organschaft                                                                            | 2025  Januar  Organschaft beachten Mandanten (kein Mandant gewählt) |       |
| ELSTER-Versand                                                                                            |                                                                     |       |
|                                                                                                    | Testfall                                                            |       |
| Sondervorauszah                                                                                           | lung                                                                |       |
| Betrag                                                                                                    | 0,00 EUR                                                            |       |
| Wechsel zur Rege                                                                                          | Ibesteuerung                                                        |       |
| Wechsel zum                                                                                               | 01.01.2025                                                          |       |
| Optionen                                                                                                  |                                                                     |       |
| <ul> <li>Beträge abrun</li> <li>Steuerbetrag a</li> <li>Verrechnung o</li> <li>Belege als Ania</li> </ul> | den<br>nus BMG<br>les Erstattungsbetrages<br>age beigefügt          |       |
| Berichtigung                                                                                              | sinmalig widerufan                                                  |       |
| Ergänzende Al                                                                                             | ngaben zur Steuererklärung<br>e Angaben hinterlegen                 |       |
|                                                                                                    | Ok Abbr                                                             | echen |

Die Eingabe des Datums wird für das aktuelle Wirtschaftsjahr gespeichert. Für vorherige Kalenderjahre wird die Eingabe gesperrt, da eine Übermittlung für Kalenderjahre vor 2025 nicht vorgesehen ist.

♦ SelectLine

#### 3.1.3 Formulare für 2025

Für das Jahr 2025 wurden die Formulare für die Umsatzsteuer-Voranmeldung und den Antrag auf Dauerfristverlängerung bereitgestellt. Dabei wird u.a. die Wirtschafts-Identifikationsnummer ohne Unterscheidungsmerkmal angegeben.

| ipei- L |
|---------|
|         |
|         |
|         |
|         |
|         |
|         |
|         |
|         |

Sie können die neuen Formulare über Applikationsmenü/Wartung/Aktualisieren/Stammdaten aktualisieren abrufen.

#### 3.1.4 Aktualisierung Elster

Die Elster-Komponente wurde auf die Version 41.2 aktualisiert. Damit wird es ermöglicht, die Umsatzsteuer-Voranmeldung, die zusammenfassende Meldung und den Antrag auf Dauerfristverlängerung im Kalenderjahr 2025 zu übermitteln. Zudem wird der Versand der E-Bilanz mit der HGB-Taxonomie Version 6.8 als Testversand ermöglicht.

#### 3.1.5 Neue HGB-Taxonomie Version 6.8

Die HGB-Taxonomie Version 6.8 wurde im Programm implementiert. Per Stammdatenaktualisierung wird die HGB-Taxonomie Version 6.8 übernommen. Anschließend kann die Auswahl der Taxonomie unter *Mandant/Einstellungen/E-Bilanz* getroffen werden. Dies ermöglicht Ihnen die Prüfung der bisherigen individuellen Kontenzuordnungen für die neue HGB-Taxonomie Version.

Bei Auswahl der HGB-Taxonomie ist zu beachten, dass auch für die Version 6.8 eine neue Standardkontenzuordnung für den SKR03 und den SKR04 bereitgestellt wird. Zum jetzigen Zeitpunkt beinhaltet diese Kontenzuordnung die Übernahme aus der HGB-Taxonomie Version 6.7. In der Regel veröffentlicht DATEV die Zuordnung zu den neuen HGB-Taxonomien Ende des ersten Quartals des jeweiligen Jahres. Die neuen Zuordnungen erhalten Sie anschließend in einer künftigen Version.

Weiterhin ist zu beachten, dass seitens Elster bisher nur die Versionen vor 6.8 für den Echtversand vorgesehen sind. Bei Auswahl der Taxonomie-Version 6.8 erhalten Sie somit einen Hinweis in der Meldungsliste.

| ~ | Fehler 1             | Hinweise 1                                                  |  |
|---|----------------------|-------------------------------------------------------------|--|
| ▲ | Mit der ausgewählten | GB-Taxonomieversion ist der Echtversand noch nicht möglich. |  |
|   |                      |                                                             |  |
|   |                      |                                                             |  |
|   |                      |                                                             |  |

#### 3.1.6 DATEV-Kontenrahmen

Die Vorlagemandanten SKR03, SKR04 und SKR07 wurden gemäß DATEV-Kontenrahmen auf den aktuellen Stand aktualisiert. Es wurden die Auswirkungen des Jahressteuergesetzes umgesetzt und diverse, nicht verwendete Konten als "reservierte Konten" betitelt. Diese Änderungen können beim Jahreswechsel oder über das Applikationsmenü mittels "Datenaktualisierung" übernommen werden.

| 🤏 Datenaktualisierung      |   |              |     |             |         |        |                                          |         | ×     |
|----------------------------|---|--------------|-----|-------------|---------|--------|------------------------------------------|---------|-------|
| Konten                     |   | ~            | S 🔺 | Kontonummer |         | Konto  | Bezeichnung                              | Тур     |       |
| E-Bilanz Kontenzuordnungen | т |              |     |             |         |        |                                          |         |       |
|                            |   | $\checkmark$ |     | 1539        |         | 1539   | Umsatzsteuerforderungen frühere Jahre    | S       | ^     |
|                            |   | $\checkmark$ |     | 1660        |         | 1660   | Reserviertes Konto                       | S       |       |
|                            |   | $\checkmark$ |     | 1661        |         | 1661   | Reserviertes Konto                       | S       |       |
|                            |   | $\checkmark$ |     | 1662        |         | 1662   | Reserviertes Konto                       | S       |       |
|                            |   | $\checkmark$ |     | 1663        |         | 1663   | Reserviertes Konto                       | S       |       |
|                            |   | $\checkmark$ |     | 1790        |         | 1790   | Umsatzsteuerverbindlichkeiten Vorjahr    | S       |       |
|                            |   | $\checkmark$ |     | 1791        |         | 1791   | Umsatzsteuerverbindl. frühere Jahre      | S       |       |
|                            |   | $\checkmark$ |     | 2130        |         | 2130   | Reserviertes Konto                       | S       |       |
|                            |   | $\checkmark$ |     | 2139        |         | 2139   | Reserviertes Konto                       | S       |       |
|                            |   | $\checkmark$ |     | 2323        |         | 2323   | Reserviertes Konto                       | S       |       |
|                            |   | $\checkmark$ |     | 2328        |         | 2328   | Abgang WG d. UV § 3 Nr. 40 ESt           | S       |       |
|                            |   | $\checkmark$ |     | 2670        |         | 2670   | Reserviertes Konto                       | S       |       |
|                            |   | $\checkmark$ |     | 2679        |         | 2679   | Reserviertes Konto                       | S       |       |
|                            |   | $\checkmark$ |     | 2723        |         | 2723   | Reserviertes Konto                       | U       |       |
|                            |   | $\checkmark$ |     | 2724        |         | 2724   | Abgänge WP d. UV § 8b Abs. 2 KStG        | U       |       |
|                            |   | $\checkmark$ |     | 3071        |         | 3071   | Eink.Roh-,Hilfs-,Betrst 9,0% / 7,8% VSt  | V       |       |
|                            |   | $\checkmark$ |     | 3540        |         | 3540   | Ware Durchschnittsatz 9,0% / 7,8% VSt    | V       |       |
|                            |   | $\checkmark$ |     | 3789        |         | 3789   | Reserviertes Konto                       | V       |       |
|                            |   | $\checkmark$ |     | 3797        |         | 3797   | Reserviertes Konto                       | V       |       |
|                            |   | $\checkmark$ | 0   | 4287        |         | 4287   | Tagespau. f. Tätigkeit i.d. häusl. Wohn. | V       |       |
|                            |   | $\checkmark$ |     | 4288        |         | 4288   | Aufw. für häusl. Arbeitsz. (abz. Anteil) | V       |       |
|                            |   | $\checkmark$ |     | 4289        |         | 4289   | Aufw. f. häusl. Arbeitsz. (n. abz. Ant.) | V       |       |
|                            |   | $\checkmark$ |     | 4948        |         | 4948   | Sonst. Vergütg. an Mitunt. § 15 EStG SoB | V       |       |
|                            |   | <            |     | 1076        |         | 1076   | 14 TO 1 TO 50 M 40 50 C                  | 14      | >     |
|                            |   | Hinzufügen   |     | Löschen     | Aktuali | sieren |                                          |         |       |
|                            |   |              |     |             |         |        | Ausführ                                  | en Abbr | echen |

## 3.1.7 Aktualisierung Bankenarchiv und Finanzämter

Die Stammdatenskripte für das Bankenarchiv und die Finanzämter wurden aktualisiert. Bei Ausführung der Stammdatenaktualisierung werden die neuen Datensätze übernommen.

Ihr zuständiges Finanzamt kann anschließend unter *Mandant/Einstellungen/Finanzamt* übernommen werden und wird bei der Erstellung der Umsatzsteuer-Voranmeldung an die Finanzverwaltung übermittelt. Zudem dient diese Angabe der Plausibilitätsprüfung der Steuernummer.

Das Bankenarchiv wurde für Deutschland, Österreich und die Schweiz auf den neuesten Stand gebracht. Wenn Sie unter *Stammdaten/Banken* eine neue Bank anlegen und die Nachfrage zur

| ñ | Banken      |             |                                      |         |      | _     | - 🗆       | × |
|---|-------------|-------------|--------------------------------------|---------|------|-------|-----------|---|
| k | Þ 💠 🥥 🔿     | N 📰 😂 🖬     | l 🗐 🤊 🙀 🛊 🕂 🍸 🕂 🛤                    | 🖶 🖌 🖪   |      |       |           |   |
| Σ | Banken (Arc | hiv)        |                                      |         |      |       |           | × |
| - | ^ 🄊 😂 🤇     | ) 👌 🚽 🍸     | •                                    |         |      |       |           |   |
|   | Banknummer  | SWIFT-Nr    | Name                                 | Strasse | Land | PLZ   | Ort       |   |
| Þ |             |             |                                      |         |      |       | Magdeburg |   |
| ► | 81040000    | COBADEFFXXX | Commerzbank                          |         | DE   | 39001 | Magdeburg |   |
|   | 81070000    | DEUTDE8MXXX | Deutsche Bank                        |         | DE   | 39001 | Magdeburg |   |
|   | 81080000    | DRESDEFF810 | Commerzbank vormals Dresdner Bank    |         | DE   | 39003 | Magdeburg |   |
|   | 81000000    | MARKDEF1810 | Bundesbank                           |         | DE   | 39003 | Magdeburg |   |
|   | 25050000    | NOLADE2HXXX | Norddeutsche Landesbank Girozentrale |         | DE   | 39011 | Magdeburg |   |
|   | 81093274    | GENODEF1MD1 | Volksbank Magdeburg                  |         | DE   | 39104 | Magdeburg |   |
|   | 12096597    | GENODEF1S10 | Sparda-Bank Berlin                   |         | DE   | 39104 | Magdeburg |   |
|   | 81053272    | NOLADE21MDG | Sparkasse MagdeBurg                  |         | DE   | 39015 | Magdeburg |   |
|   | 200300      | HYVEDEMM300 | UniCredit Bank - HypoVereinsbank     |         | DE   | 39104 | Magdeburg |   |
|   | 81020500    | BFSWDE33MAG | Bank für Sozialwirtschaft            |         | DE   | 39104 | Magdeburg |   |

Übernahme aus dem Bankarchiv bestätigen, stehen Ihnen sämtliche neue und angepasste Banken zur Verfügung.

Alle Neuerungen im Bereich Rechnungswesen haben wir für Sie kompakt in einem Video zusammengestellt, welches für Sie im Downloadbereich zur Verfügung steht. Einen detaillierten Einblick in den bevorstehenden Jahreswechsel 2024/2025 finden Sie zusätzlich als Video auf unserer Lernplattform.

# 4 Cloud-Dienste

## 4.1 Kundenportal

Mit dem SelectLine Kundenportal können Sie als SelectLine Anwender Ihren Kunden Belege auf einem Cloud Portal zum Download bereitstellen und diese darüber automatisch per E-Mail benachrichtigen.

Die Voraussetzungen, Aktivierung und Einrichtung des SelectLine Kundenportals sind in der entsprechenden <u>Kurzbeschreibung</u> unter Dokumente/Beschreibungen zu finden.

Darüber hinaus wurden weitere Funktionalitäten hinzugefügt, die hier erwähnt werden.

Details dazu finden Sie in unserem Kundenportal Lernvideo im Downloadbereich der Webseite.

#### 4.1.1 Unternehmensinformationen

Im Rahmen der Ersteinrichtung sind die Unternehmensinformationen zu hinterlegen, die für das Impressum der ausgehenden E-Mail-Benachrichtigung genutzt werden. Damit erhöht sich der Wiedererkennungswert beim Kunden und damit die Akzeptanz der Benachrichtigung.

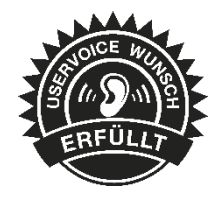

| SelectLine |
|------------|
|------------|

| E SelectLine SOFTWARE / Erstein | nrichtung Kundenportal MaBu                                                                                                    | Administrator<br>Software AG, Verwalter | ے<br>ا |
|---------------------------------|----------------------------------------------------------------------------------------------------|-----------------------------------------|--------|
|                                 | Allgemein      Belegarten      Oberfläche     Info     S Zusammenfassung Unternehmensinformationen                                | 3                                       | Hilfe  |
|                                 | Hier können Sie die Unternehmensinformationen anpassen, die z.B. in Benachrichtigungs-E-Mails eingebettet werden können.  Straße* |                                         |        |
|                                 | Ort*                                                                                                    |                                         |        |
|                                 | Umsatzsteuer-ld*                                                                                                    |                                         |        |
|                                 | Handelsregister* Handelsregisternummer*                                                                                           |                                         | ¥      |

## 4.1.2 Nutzung von Markdown für E-Mail-Vorlagen

Sämtliche E-Mail-Vorlagen können durch die Nutzung von Markdown formatiert und angepasst werden. Dies ermöglicht die Einfügung von Links sowie die Formatierung von Texten (fett, kursiv, etc.)

Beispiel anhand des Impressums:

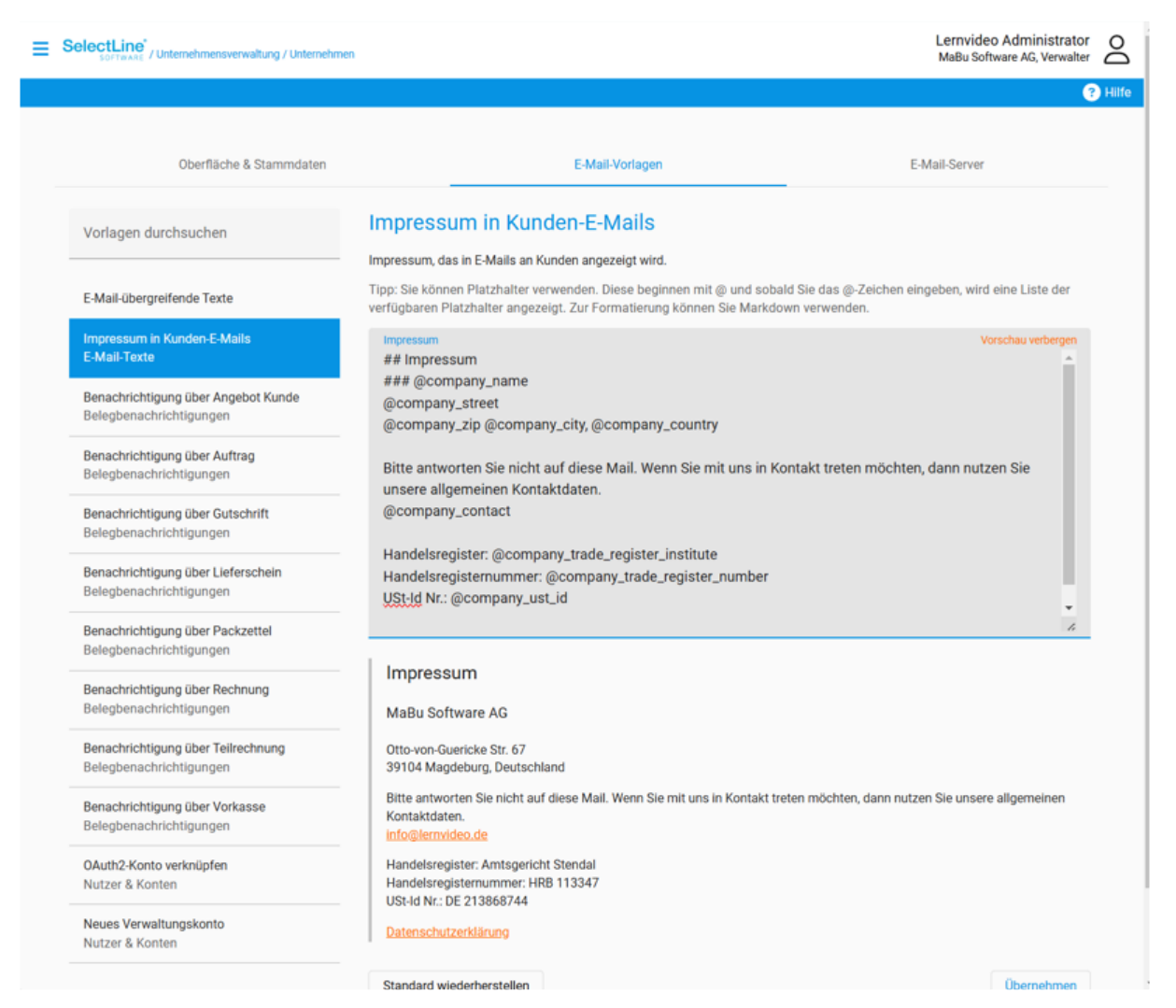

## 4.1.3 Branding von E-Mail-Absenderadresse

Eine weitere Funktionalität zur Verbesserung der Kundenkommunikation ist die Einbindung eines eigenen SMTP-Servers für den E-Mail-Versand. Damit kann die Absenderadresse an die des Unternehmens angepasst werden. Darüber hinaus werden E-Mail-Rückläufer ebenso im eigenen Mail-Server sichtbar.

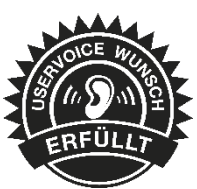

SelectLine

ספר

Diese Einstellung kann unter Unternehmen/E-Mail-Server vorgenommen werden.

= SelectLine

Lernvideo Administrator O

| berfläche | & Stammdaten                                                                                              | E-N                                                                    | Aail-Vorlagen                                  |                                            | E-Mail-Se      |
|-----------|----------------------------------------------------------------------------------------------------|------------------------------------------------------------------------|------------------------------------------------|--------------------------------------------|----------------|
| Sie       | können festlegen, ob die E-Mails über                                                                     | den voreingestellten E-M                                               | ail-Server des Anbieter                        | rs oder über <mark>e</mark> inen eigene    | n SMTP-Server  |
| ven       | E-Mail-Server des Anbieters<br>Die E-Mails werden über den vorei                                          | ngestellten E-Mail-Server                                              | des Anbieters versand                          | lt. Sie müssen nichts weit                 | er einstellen, |
|           | können jedoch keine eigene Abser                                                                          | nderadresse festlegen.                                                 |                                                |                                            |                |
| C         | Eigenen SMTP-Server zum Testen<br>Sie können einen eigenen E-Mail-S<br>Sie die Konfiguration getestet hab | einrichten<br>Gerver einrichten und teste<br>en, können Sie "Eigenen S | en. Das Portal wird die<br>MTP-Server verwende | sen aber noch nicht verwe<br>m° auswählen. | enden. Wenn    |
|           | Eigenen SMTP-Server verwenden<br>Nutzen Sie Ihren eigenen Server fü                                       | ir den E-Mali-Versand. So                                              | bald Sie die Änderung                          | übernehmen, wird das Po                    | rtal diesen    |
|           | verwenden, um E-Mails im Namen                                                                            | des Unternehmens zu ve                                                 | rsenden.                                       |                                            |                |
|           | Verbindung                                                                                                |                                                                        |                                                |                                            |                |
|           | SMTP-Server-Hostname                                                                                      |                                                                        | SMTP-Port<br>587                               | Verschlüsselung<br>STARTTLS                |                |
|           | Anmeldung                                                                                                 |                                                                        |                                                |                                            |                |
|           | Authentifizierungsmethode<br>Plain                                                                        | Benutzemame<br>swille+29112024                                         | @selectlineso                                  | Passwort                                   |                |
|           | Adressen                                                                                                  |                                                                        |                                                |                                            |                |
|           | Absenderadresse                                                                                           |                                                                        | Antwortadress                                  | se                                         |                |
|           |                                                                                                    |                                                                        | Test-E-Mail sen                                | iden Einstellungen                         | übernehmen     |
|           |                                                                                                    |                                                                        |                                                |                                            |                |

#### 4.1.4 Info über E-Mail-Rückläufer ohne eigenen SMTP-Server

Für den Fall, dass kein SMTP-Server vorhanden ist oder eingebunden werden kann, besteht eine Alternative zur Benachrichtigung über E-Mail-Rückläufer. Voraussetzung dafür ist, dass der Mailserver des E-Mail-Adressaten (Endkunde) entsprechend konfiguriert ist und eine Rückmeldung an den Absender bei fehlgeschlagenem Empfang verschickt.

Diese Information wird an alle Verwalter des Unternehmens gesendet, die über die Berechtigung verfügen, Mail-Rückläufer zu empfangen. Die Einstellung erfolgt unter *Verwaltungskonten/Berechtigung für das Kundenportal.* 

Standardmäßig ist diese Benachrichtigung für alle vorhandenen Verwaltungskonten aktiviert.

Die Benachrichtigung bei E-Mail-Rückläufer erfolgt einmal pro Tag bis 4 Uhr MEZ.

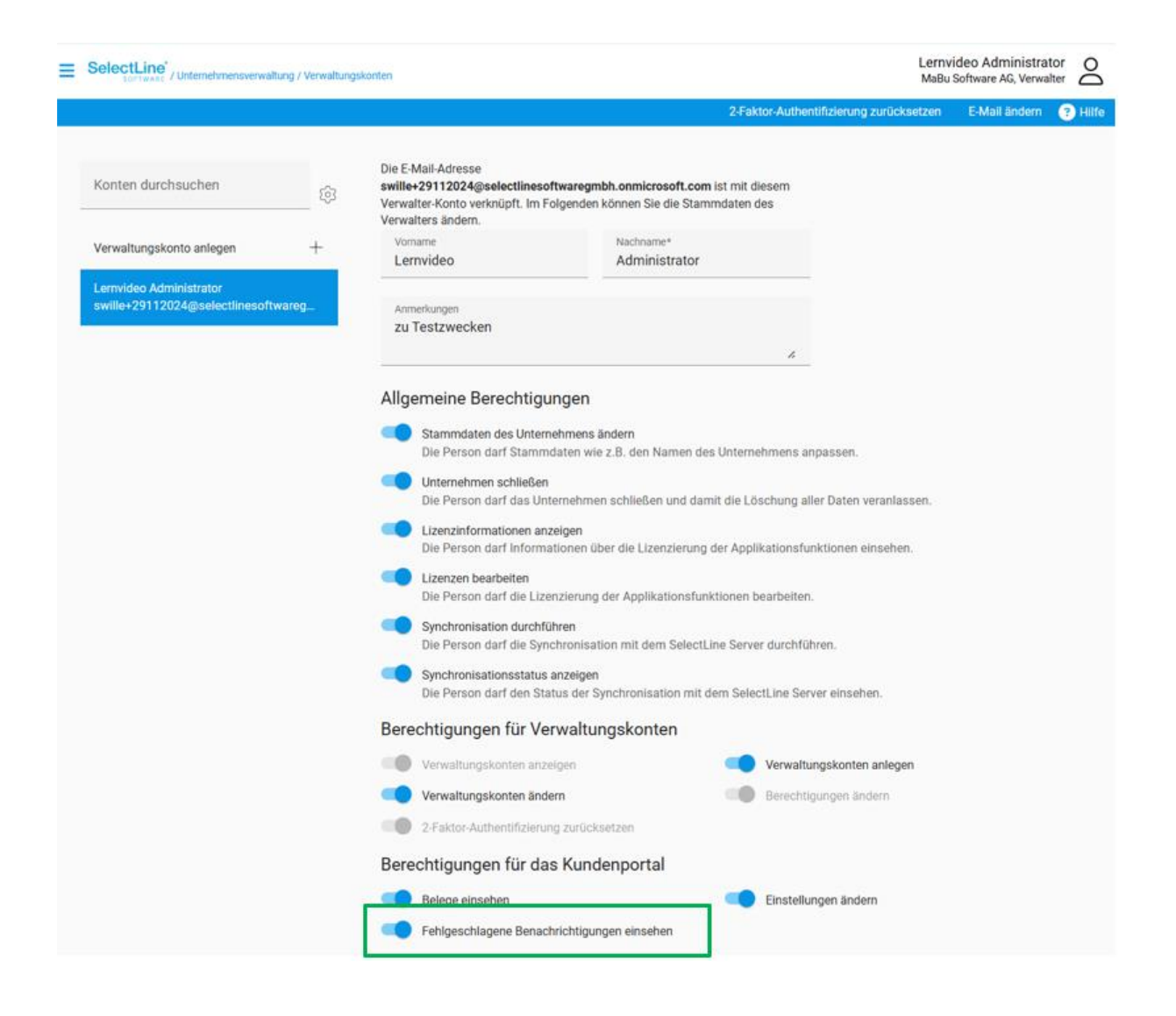

# 5 Mobile Anwendungen

#### 5.1 API

Die SelectLine API wurde um Routen für das SelectLine Rechnungswesen erweitert. Damit wird ermöglicht, essentielle Stammdaten abzurufen und Buchungen mittels Buchungsstapel zu erstellen. Die Anbindung externer Lösungen kann somit über die bekannte SelectLine API erfolgen.

Details sowie eine vollständige Dokumentation zu den einzelnen Funktionen und Routen entnehmen Sie bitte der API-Hilfe, die mit der jeweiligen Installation passend zur Version installiert wird, oder unserer <u>Demo</u>. Der Link bzw. Aufruf der Hilfe ist nach erfolgter Einrichtung im SelectLine Mobile Manager auf der Seite "Webseite" zu finden.

Beachten Sie auch die API Update-Hilfe auf der API-Seite unserer Homepage.

#### 5.1.1 Ausgabe digitaler Belege

Über die neue API Route GET /Documents/{documentKey}/DigitalDocument können digitale Belege erzeugt werden. Welche Art von digitalem Beleg erzeugt wird, ist abhängig von der Einstellung in den Kunden- bzw. Lieferantenstammdaten auf der Seite "Digitale Belege". Es wird eine Datei in dem dort eingestellten Format von der API ausgeliefert.

#### 5.1.2 Erweiterung der Mandantenrouten

Per SelectLine API werden alle Stammdaten bereitgestellt, die zur Erfassung einer Buchung notwendig sind. Grundlegende Informationen zu einzelnen Wirtschaftsjahren werden über die neue Route GET /Accounting/Tenants/{tenantName} abgerufen. Dabei werden Ihnen u.a. Wirtschaftsjahresbeginn, Buchungsperioden, Abschlussperioden oder auch die Versteuerungsart des Mandanten bereitgestellt.

#### 5.1.3 Konten

Damit in einer externen Applikation die Buchungserfassung erstellt werden kann, stellen wir über die neue Route GET /Accounting/Accounts/{account} die Stammdaten aller Konten bereit. Die API Response ist dabei in verschiedene Objekte aufgegliedert, so dass die Daten gezielt verwendet werden können. Möchten Sie beispielsweise Informationen zur Kostenrechnung abfragen, finden Sie diese Informationen im Objekt "Settings". Für das Anlegen einer Buchung ist die Kombination zwischen Kontozuordnung, Kontotyp und dem zu verwenden Steuerschlüssel entscheidend. Auch diese Informationen können Sie per SelectLine API der API Response entnehmen. Neben der Möglichkeit Stammdaten aller Konten abzufragen, können Konten per API angelegt werden. Dazu steht Ihnen die neue Route POST /Accounting/Accounts zur Verfügung. Entsprechend dem Selectline Rechnungswesen werden beim Anlegen eines Kontos über die API sämtliche Kontenregeln überprüft. Beispielsweise wird das Anlegen eines Bilanzkontos mit Hinterlegung der Kostenrechnung oder ein Debitoren- bzw. Kreditorenkonto mit der Zuordnung zur Gewinn- und Verlustrechnung verhindert. Die Response der API enthält eine entsprechende Fehlermeldung. Welche Fehler potentiell beim Anlegen eines Kontos auftreten können, wird Ihnen in der Swagger-Dokumentation erläutert. Diese können Sie über die API Hilfe oder unserer Webseite aufrufen.

#### 5.1.4 Kontensalden

Um jederzeit einen Überblick über die Salden der Konten zu erhalten, steht eine separate Route zur Verfügung. Mittels der Route GET /Accounting/Balances/{account} werden gruppiert nach Konto und Buchungsperiode alle Kontosalden des Wirtschaftsjahres ausgegeben. Wird ein Konto in mehreren Währungen gebucht, erfolgt die Ausgabe für jede Währung separat.

Für diese Route stehen Ihnen zudem diverse Filter zur Verfügung. So können Sie die Ausgabe nach GuV-, Bilanz und Personenkonten filtern. Bei Aktivierung des zusätzlichen Bewertungskreises für die Steuerbilanz kann mittels Filterung zwischen den Bewertungskreisen Handelsbilanz und Steuerbilanz unterschieden werden.

#### 5.1.5 Steuerschlüssel

Über die SelectLine API können nun auch Steuerschlüssel abgerufen werden. Dazu stehen verschiedene neue Routen zur Verfügung. Um die grundsätzlichen Eigenschaften eines

Steuerschlüssels abzufragen, wurde die Route GET /Accounting/TaxCodes/{taxcode} hinzugefügt. Hierbei wird Ihnen bspw. die Berechnungsmethode, die Steuerart, der Exportsteuerschlüssel oder auch sämtliche Optionen ausgegeben. Möchten Sie für jeden Steuerschlüssel die Gültigkeiten mit Steuerprozenten und Automatikkonten abfragen, steht die neue Route GET /Accounting/TaxCodes/{taxcode}Validites zur Verfügung. Da die Gültigkeiten der Steuerschlüssel immer einen bestimmten Zeitraum abbilden, können mittels der Route GET /Accounting/TaxCodes/{taxcode}Validites/{date} alle Angaben zu einem bestimmten Datum abgefragt werden.

#### 5.1.6 Nummernkreise

Damit die Buchungserfassung mittels Nummernkreis analog zum Rechnungswesen fortgeführt werden kann, ermöglicht die SelectLine API den Abruf der Nummernkreise. Über die Route GET /Accounting/NumberRanges/{numberRange} werden alle angelegten Nummernkreise inklusive der Angabe der letzten Belegnummer ausgegeben. Beachten Sie, dass bei Anlage einer neuen Stapelbuchung, ausschließlich die Angabe des Nummernkreises erforderlich ist. Bei der Verarbeitung der Stapelposition wird der nächste Schlüssel automatisch ermittelt.

#### 5.1.7 Kostenrechnung

Für die Erfassung von Stapelbuchungen ist es zudem notwendig, die Stammdaten der Kostenrechnung zu verwenden. Zum Abruf bieten wir folgenden Routen an: GET /Accounting/CostCentres/{CostCentres} GET /Accounting/CostTypes/{CostTypes} GET /Accounting/CostUnits/{CostUnit}

#### 5.1.8 Offene Posten

Mittels der SelectLine API können die offenen Posten aus dem Mandanten abgefragt werden. Für diesen Zweck wird die neue Route GET /Accounting/OpenItems/{openItemNumber} bereitgestellt. Diese ermöglicht Ihnen, detaillierte Informationen zu sämtlichen offenen Posten zu erhalten. Um hierbei die API Response möglichst gezielt verwenden zu können, erfolgt die Untergliederung der Response in unterschiedliche Objekte. Für die Buchung einer Zahlung per POST /Accounting/BatchPostings kann der offene Posten des ursprünglichen Beleges angegeben werden.

#### 5.1.9 Stapelbuchen

Zur Generierung von Stapelbuchungen mittels der SelectLine API müssen zunächst die Buchungsstapel im Datenbestand existieren. Sie haben die Möglichkeit bestehende Buchungsstapel per Route GET /Accounting/BatchPostings/{batchPostingID} abzurufen oder einen neuen Buchungsstapel per POST /Accounting/BatchPostings anzulegen. Bei Anlage des Buchungsstapels werden sämtliche Optionen des Stapels überprüft. Weist der POST Request eine unzulässige Kombination von Angaben auf, erhalten Sie Meldungen, welche Daten fehlerhaft sind. Zusätzlich besteht die Möglichkeit, die bestehenden Stapelinformationen per PUT

/Accounting/BatchPostings/{batchPostingID} anzupassen. Beachten Sie hierbei, dass beim Anpassen der Buchungsstapel immer nur die zu verändernden Informationen im Body des Requests übergeben werden müssen. Beim Ausführen der Route DELETE /Accounting/BatchPostings/{batchPostingID} werden neben den Stapeldaten auch sämtliche Positionen des Buchungsstapels gelöscht.

SelectLine

ספר

#### 5.1.10 Stapelpositionen

In den angelegten Buchungsstapeln können im Anschluss Buchungspositionen hinzugefügt, bearbeitet oder auch gelöscht werden. Folgende Routen stehen zur Verfügung:

POST /Accounting/BatchPostings GET /Accounting/BatchPostings/{batchPostingId} PUT /Accounting/BatchPostings/{batchPostingId} DELETE /Accounting/BatchPostings/{batchPostingId}

Beim Anlegen einer Buchungsposition per POST /Accounting/BatchPostings werden sämtliche Angaben auf Korrektheit geprüft. Falls ein angegebener Stammdatensatz nicht vorhanden ist (bspw. eine Kostenstelle) oder der Datensatz inhaltlich nicht plausibel ist, gibt die API einen Fehler aus. Beim Anlegen eine Buchung werden dabei Fehler (Response Code 400 – Bad Request) u.a. in folgenden Szenarien ausgegeben:

- Die Belegnummer oder der Buchungstext wurden nicht angegeben.
- Beim Einfachbeleg fehlt das Gegenkonto.
- Bei Erfassung eines Sammelbelegs darf das Gegenkonto nicht angegeben werden.
- Bei Verwendung eines Personenkontos sind Angaben zum Offenen Posten erforderlich.
- Die Steuerprozente weichen von den Prozenten im Steuercode ab und der Steuercode erlaubt keinen variablen Steuerprozentsatz.
- Das Konto erfordert durch die Einstellung zur zusammenfassenden Meldung die Angabe der USt-ID.
- ....

Zudem werden beim Anlegen der Buchungen per POST sämtliche Mandanteneinstellungen überprüft. Sollte es sich bei dem Mandanten bspw. um einen IST-Versteuerer handeln, erlaubt die API bei Buchung einer Zahlung eines Kunden oder Lieferanten die Angabe des Steuerschlüssels. Viele der Plausibilitätsprüfungen orientieren sich an der bestehenden Funktionalität im Rechnungswesen. Genauere Details zu potentiellen Fehlern können Sie der Swagger-Dokumentation entnehmen. Analog zum Rechnungswesen werden die Zugriffsebenen beim Erfassen einer Stapelbuchung berücksichtigt. Da zur Ausführung der POST-Route der Login vorangegangen sein muss, werden beim Anlegen einer Stapelbuchung die hinterlegten Zugriffsebenen des Benutzers mit den Zugriffsebenen des Kontos abgeglichen. Sollte die Zugriffsebene nicht umfänglich genug vergeben sein, wird in der API Response ein entsprechender Fehler zurückgegeben. Bei Verwendung der PUT-Route sind alle Buchungspositionen anzugeben. Es werden die Stapelpositionen vollständig angepasst und können im Anschluss im Rechnungswesen verarbeitet werden. Sollen Stapelpositionen wieder entfernt werden, kann dies per DELETE /Accounting/BatchPostings/{batchPostingld} erfolgen. Neben der Stapelpositionen werden auch verknüpfte Daten wie Kostenbuchungen, Journalanhänge oder Verlinkungen zu Archiveinträgen entfernt.

#### 5.1.11 Filterung der Daten per OData

Mit den neuen Routen für das Rechnungswesen wird für die SelectLine API die Filterung der GETRouten mittels OData eingeführt. Die bisherige eigens entwickelte "API Filter Language" bleibt für die bestehenden API Routen erhalten. Für neue GET-Routen wird die Filterung zukünftig ausschließlich mittels "Open Data Protocol" (OData) durchgeführt. OData ist ein von Microsoft vorangetriebener Standard, um unter anderem Datenmengen zu filtern. Dazu existieren bereits verschiedene fertige Lösungen, die diesen Standard implementieren. Fortan werden alle neuen GET-Routen in der SelectLine API nur noch OData Filter verwenden. Welche Routen per OData und welche Routen per "API Filter Language" gefiltert werden ist in der Beschreibung der Route zu erkennen. Damit Sie die Filter optimal verwenden und einbinden können, finden Sie in der API Hilfe eine neue Seite. Hier sind neben den bekannten Beispielen für die "API Filter Language" auch Beispiele für OData dokumentiert.